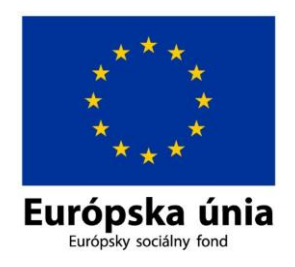

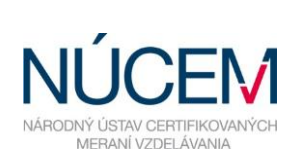

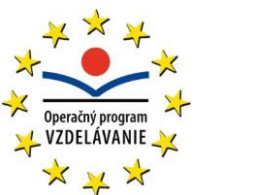

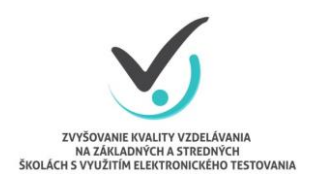

Moderné vzdelávanie pre vedomostnú spoločnosť/Projekt je spolufinancovaný zo zdrojov EÚ

# UČITEĽSKÉ TESTOVANIE – TVORBA TESTU

# ELEKTRONICKÉ TESTOVANIE V SYSTÉME E-TEST

Zvyšovanie kvality vzdelávania na základných a stredných školách s využitím elektronického testovania

# Obsah

| 1 | ÚČE   | L A OBSAH DOKUMENTU                                                                     | . 4 |
|---|-------|-----------------------------------------------------------------------------------------|-----|
| 2 | BAN   | KA ÚLOH A TESTOV                                                                        | 4   |
| 3 | PRIH  | ILÁSENIE                                                                                | 4   |
|   | 3.1   | PRVOTNÉ PRIHLÁSENIE                                                                     | 4   |
| 4 | VOĽ   | BA PORTÁLOV A POPIS PROSTREDIA                                                          | 5   |
|   | 4 1   |                                                                                         | 5   |
|   | 4.2   | POPIS PROSTREDIA                                                                        | 7   |
| 5 | ŠKO   |                                                                                         | 9   |
| Ū | 5 1   |                                                                                         | 10  |
|   | 511   | Popis vyhľadávacích filtrov                                                             | 11  |
|   | 512   | Možnosti zoznamu úloh                                                                   | 12  |
|   | 52    | ŠKOLSKÁ BANKA ÚLOH                                                                      | 16  |
|   | 5.3   | ÚJ OHA S VÝBEROM JEDNEJ SPRÁVNEJ ODPOVEDE Z PONÚKANÝCH MOŽNOSTÍ (SINGLE CHOICE)         | 18  |
|   | 54    | ÚJOHA S VÝBEROM VIACERÝCH SPRÁVNYCH ODPOVEDÍ Z PONÚKANÝCH MOŽNOSTÍ (MUJI TIPI E CHOICE) | 19  |
|   | 5.5   |                                                                                         | 19  |
|   | 5.6   |                                                                                         | 20  |
|   | 57    |                                                                                         | 22  |
|   | 5.8   |                                                                                         | 22  |
|   | 5.9   | Ú OHA S OZNAČENÍM ODPOVEDE V TEXTE (MARKING TEXT)                                       | 23  |
|   | 5.10  | ÚLOHA S VÝBEROM JEDNEJ SPRÁVNEJ ODPOVEDE V RIADKU (SINGLE MATRIX)                       | 25  |
|   | 5.11  | ÚLOHA S VÝBEROM VIACERÝCH SPRÁVNYCH ODPOVEDÍ V RIADKU (MULTIPLE MATRIX)                 | 25  |
|   | 5.12  | ÚLOHA S OZNAČENÍM ODPOVEDE V OBJEKTE (HOT SPOT)                                         | 26  |
|   | 5.13  | ÚLOHA UMIESTŇOVACIA (DRAG & DROP)                                                       | 28  |
|   | 5.14  | ÚLOHA S ODOVZDANÍM RIEŠENÍ V SÚBORE (FILE)                                              | 29  |
| 6 | ZOS   |                                                                                         | 31  |
|   | 6.1   | ZOSTAVENIE PREDPISU TESTU                                                               | 32  |
|   | 6.1.1 | Sprievodca zostavovaním predpisu: Nultý krok                                            | 33  |
|   | 6.1.2 | Sprievodca zostavovaním predpisu: Základné údaie                                        | 36  |
|   | 6.1.3 | Sprievodca zostavením predpisu: Sekcie                                                  | 37  |
|   | 6.1.4 | Sprievodca zostavovaním predpisu: Úlohv                                                 | 40  |
|   | 6.1.5 | Sprievodca zostavovaním predpisu: Predelenia stránok                                    | 52  |
|   | 6.1.6 | Možnosti zoznamu predpisov                                                              | 56  |
|   | 6.1.7 | Klonovanie predpisu                                                                     | 56  |
|   | 6.2   | TEST                                                                                    | 57  |
|   | 6.2.1 | Sprievodca zostavovaním testu: Základné údaje                                           | 58  |
|   | 6.2.2 | Sprievodca zostavovaním testu: Zobrazenia                                               | 60  |
|   | 6.2.3 | Sprievodca zostavovaním testu: Výber predpisov                                          | 63  |
|   | 6.2.4 | Sprievodca zostavovaním testu: Hodnotiaca škála                                         | 64  |
|   | 6.2.5 | Sprievodca zostavovaním testu: Testy po skončení                                        | 70  |
|   | 6.2.6 | Možnosti zoznamu testov                                                                 | 72  |
|   | 6.2.7 | Klonovanie testu                                                                        | 73  |
|   | 6.3   | VYSLÚŽILÉ TESTY                                                                         | 73  |
| 7 | VYT   | /ORENIE POMÔCKY                                                                         | 74  |
| 8 | KON   | TAKTY A DÔLEŽITÉ LINKY                                                                  | 78  |
| 0 | יוֹסם |                                                                                         | 70  |
| 3 | FRIL  | VIII                                                                                    | 13  |

| 9.1 | SCHÉMY PRÁCE V SYSTÉME E-TEST | 79 |
|-----|-------------------------------|----|
| 9.2 | TEXTOVÝ EDITOR                | 81 |

# 1 ÚČEL A OBSAH DOKUMENTU

Tento dokument je prvým zo sady troch dokumentov opisujúcich funkcie a možnosti systému e-Test pri jeho využití na učiteľské testovanie v elektronickej forme:

- 1. Učiteľské testovanie Tvorba testu,
- 2. Učiteľské testovanie Realizácia,
- 3. Učiteľské testovanie Hodnotenie.

Dokument je návodom na tvorbu učiteľských testov v systéme e-Test.

# 2 BANKA ÚLOH A TESTOV

Hlavným obsahom systému e-Test je školská banka úloh a testov. Národný ústav certifikovaných meraní (ďalej len "NÚCEM") je dodávateľom a garantom testových úloh. Úlohy sú v súlade so štátnym vzdelávacím programom (ďalej len "ŠVP"). Rozdelené sú do vzdelávacích oblastí: Jazyk a komunikácia, Matematika a práca s informáciami, Človek a spoločnosť, Človek a príroda. Do školskej banky úloh majú prístup školy zapojené do projektu *Zvyšovania kvality vzdelávania na základných a stredných školách s využitím elektronického testovania* (ďalej len "E-test").

Testy v systéme e-Teste zostavuje učiteľ na základe vlastných kritérií a požiadaviek. Prostredie e-Testu je podobné, ako to, ktoré používa NÚCEM na zostavovanie testov pre certifikačné testovania (E-Testovanie 5, E-Testovanie 9 a E-Maturita).

# 3 PRIHLÁSENIE

**Prvotné prihlasovacie údaje** učiteľom a žiakom **poskytuje** prevádzkovateľ systému e-Test NÚCEM.

Prihlasovacie údaje (meno a heslo) do systému e-Test nájde učiteľ v **Knihe prihlasovacích údajov**, ktorú NÚCEM zasiela e-mailom školskému koordinátorovi elektronického testovania. Ak nový učiteľ ešte nemá prihlasovacie údaje do systému e-Test, školský koordinátor nahlási túto skutočnosť NÚCEM-u.

# 3.1 PRVOTNÉ PRIHLÁSENIE

Pre prvotné **prihlásenie sa učiteľa** do systému e-Test zadajte do adresového riadka internetového prehliadača adresu: <u>https://www.etest-nucem.sk/ucitel</u>

Zobrazí sa úvodná stránka prihlásenia do systému e-Test.

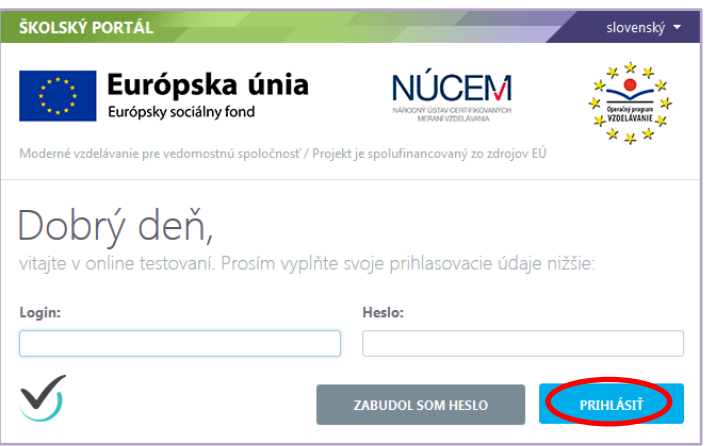

Obr. 1 Úvodná stránka prihlásenia do systému e-Test

Do polí Login a heslo zadajte svoje prihlasovacie údaje z knihy prihlasovacích údajov a kliknite na tlačidlo *Prihlásiť.* 

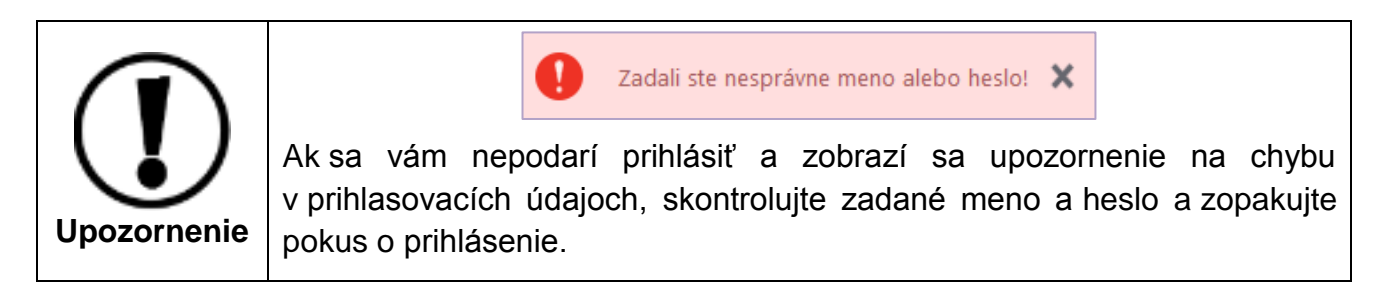

Po úspešnom prihlásení sa zobrazí vstupná obrazovka systému e-Test.

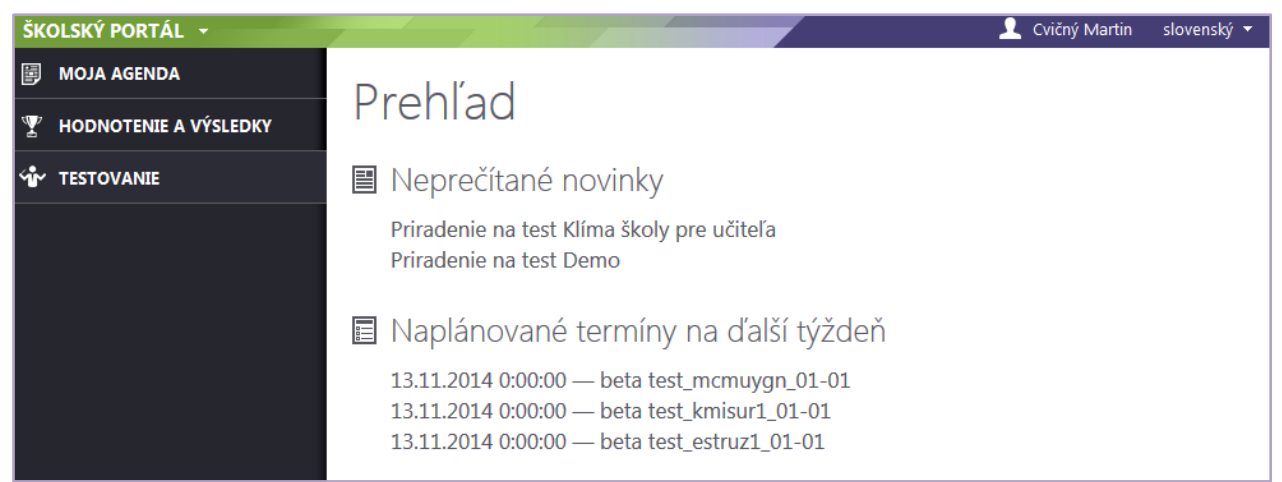

Obr. 2 Vstupná obrazovka systému e-Test

# 4 VOĽBA PORTÁLOV A POPIS PROSTREDIA

# 4.1 PORTÁLY E-TESTU

Systém e-Test sa skladá z troch portálov:

#### 1. Školský portál,

- 2. Tvorba úloh a testov,
- 3. Žiacky portál.

#### Prepínanie medzi portálmi.

Kliknite na šípku pri názve aktuálneho portálu a zobrazí sa rozbaľovacie menu s výberom portálov.

| ŠKOLSKÝ PORTÁL 💽                 |
|----------------------------------|
| Tvorba úloh a testov             |
| Žiacky portál                    |
| Obr. 3 Prepínanie medzi portálmi |

**1. Školský portál**. Do školského portálu sa môže prihlásiť iba učiteľ. Portál umožňuje detailný prehľad naplánovaných testov, administráciu testovaní, plánovanie termínov testovania a hodnotenie testov.

Ľavý bočný panel školského portálu má tri časti:

- Moja agenda,
- Hodnotenie a výsledky,
- Testovanie.

Každá časť sa dá kliknutím rozbaliť (obr. 4).

**2. Tvorba úloh a testov.** Tento portál umožňuje učiteľom prácu so školskou bankou úloh a tvorbu učiteľských testov.

Ľavý bočný panel portálu pre tvorbu úloh a testov má štyri časti:

- Moja agenda,
- Testy a úlohy,
- Testovanie,
- Nastavenia.

Každá časť sa dá kliknutím rozbaliť (obr. 5).

**Žiacky portál.** Tento portál slúži žiakom (aj učiteľom) v prvom rade na testovanie, na prezeranie výsledkov testovania a aj na prehľad naplánovaných testovaní. **Žiaci sa môžu prihlásiť iba do tohto portálu.** 

Ľavý bočný panel žiackeho portálu má dve časti:

- Moja agenda,
- Testy.

Každá časť sa dá kliknutím rozbaliť (obr. 6).

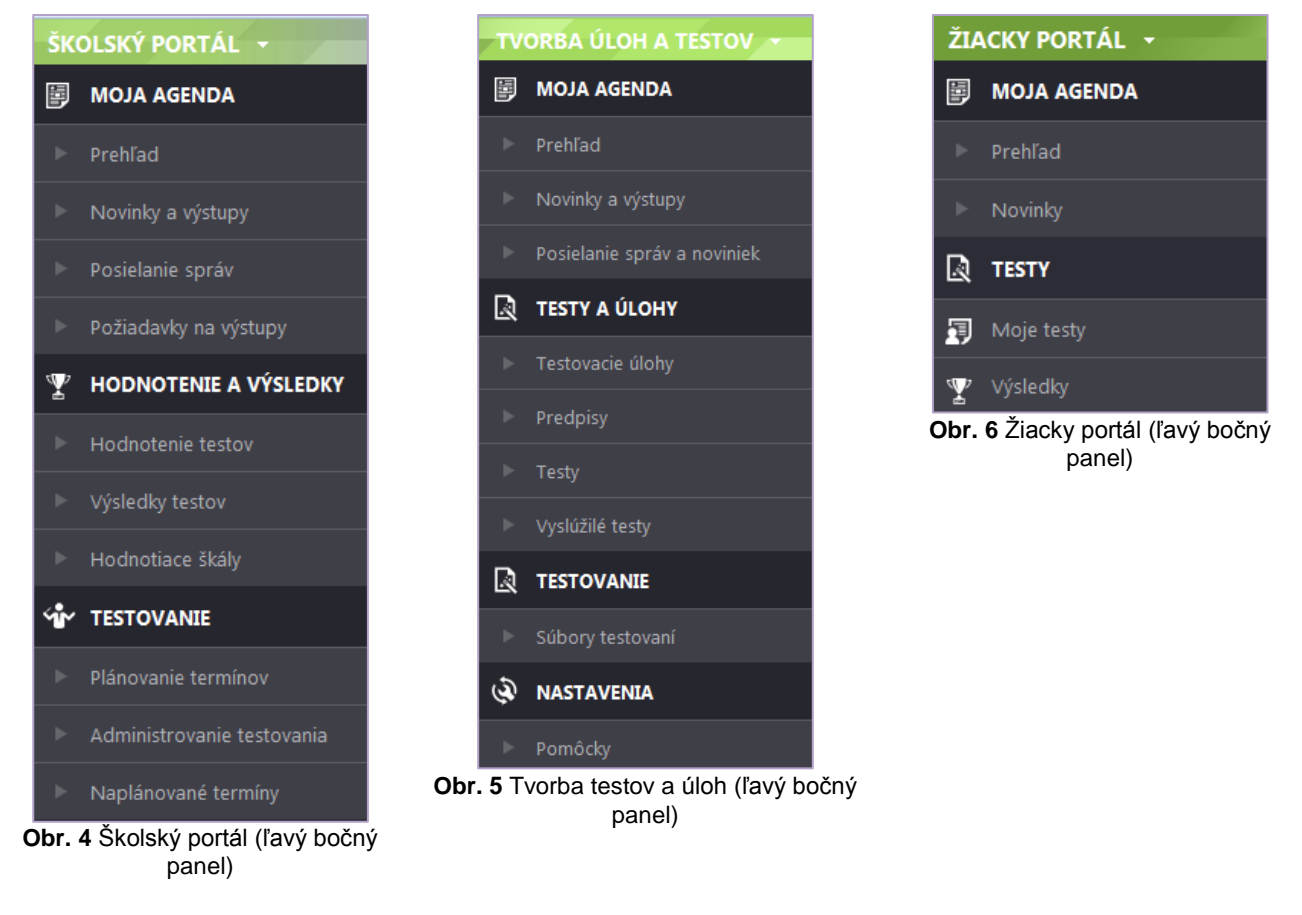

#### 4.2 POPIS PROSTREDIA

| ŠK         | OLSKÝ PORTÁL 🔸             |                                                                                | 👤 Cvičný Martin slovenský 🕶 |
|------------|----------------------------|--------------------------------------------------------------------------------|-----------------------------|
| Þ          | MOJA AGENDA                |                                                                                |                             |
| ►          | Prehľad                    | Preniad Horná lišta                                                            | Používateľ                  |
| ►          | Novinky a výstupy          | 🔳 Neprečítané novinky                                                          |                             |
| ►          | Posielanie správ           | Nenaplnenie počtu otestovaných žiakov                                          | Jazyk                       |
| ►          | Požiadavky na výstupy      | Nenaplnenie počtu prihlásených žiakov<br>Nenaplnenia počtu otestovaných žiakov | prostredia                  |
| Ţ          | HODNOTENIE A VÝSLEDKY      | wenapinenie poctu otestovaných zlakov                                          |                             |
| ►          | Hodnotenie testov          | Naplánované termíny na ďalší týždeň                                            |                             |
| ►          | Výsledky testov            | 13.2.2015 0:00:00 — 13.2MJL                                                    |                             |
| ►          | Hodnotiace škály           | 13.2.2015 0:00:00 — 13.2SIL<br>13.2.2015 0:00:00 — 13.2MAT                     |                             |
| <b>۲</b> ۳ | TESTOVANIE                 |                                                                                |                             |
| ►          | Plánovanie termínov        |                                                                                |                             |
| ►          | Administrovanie testovania | Ľavý bočný panel                                                               |                             |
| ►          | Naplánované termíny        |                                                                                |                             |
| ►          | Odovzdanie offline hárkov  |                                                                                |                             |

Obr. 7 Popis prostredia systému e-Test

V pravej časti **Hornej lišty** je možné zmeniť **jazyk prostredia** (slovenský, maďarský, anglický a nemecký).

|   | English   |
|---|-----------|
| 0 | slovenský |
|   | magyar    |
|   | nemecký   |

Obr. 8 Rozbaľovacie menu pre výber jazyka

| V pravej časti Hornej lišty sa po kliknutí na |             |         |         |  |  |  |
|-----------------------------------------------|-------------|---------|---------|--|--|--|
| Používateľa                                   | (priezvisko | a meno) | zobrazí |  |  |  |
| ponuka:                                       |             |         |         |  |  |  |

- Môj profil,
- Zmena hesla,
- Odhlásiť.

| 1           | Cvičný Martin |
|-------------|---------------|
| Môj profil  |               |
| Zmena hesla |               |
| Odhlásiť    |               |

Obr. 9 Rozbaľovacie menu používateľa

V časti **Môj profil** môžete spravovať svoje osobné údaje a ďalšie informácie. Pri prvom prihlásení je v systéme uložené vaše meno a priezvisko, rola v systéme e-Test a zaradenie do organizačných jednotiek (pracoviská). Ostatné informácie (telefónne číslo, e- mail atď.) môžete doplniť a uložiť.

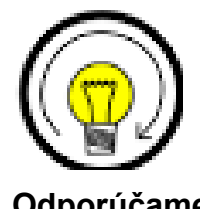

Zadajte svoju e-mailovú adresu. Ak si nepamätáte heslo môžete použiť tlačidlo *Zabudol som heslo*, na úvodnej stránke prihlásenia. Systém vygeneruje nové heslo a zašle na Vami uvedenú e-mailovú adresu.

**Odporúčame** 

V časti **Zmena hesla** si môžete zmeniť heslo.

Nové heslo si zapamätajte alebo zapíšte a uložte na bezpečné, zapamätateľné miesto!

Pre zmenu hesla zadajte svoje prvotné heslo z knihy prihlasovacích údajov, a potom zadajte nové heslo.

Zmenu hesla potvrďte tlačidlom *Zmeniť heslo* (obr. 10)

| Zmena hesla                                                                                                    |
|----------------------------------------------------------------------------------------------------|
| Aktuálne heslo:*                                                                                                    |
| Nové heslo:*                                                                                                    |
| Qverenie nového hesla :*                                                                                                    |
| ZMENIŤ HESLO                                                                                                    |
| Pravidlá                                                                                                    |
| Minimálna dĺžka hesla je 8 znakov.<br>Heslo musí obsahovať aspoň jednu číslicu.<br>Heslo musí obsahovať aspoň jedno malé písmeno.<br>Heslo múše obsahovať aspoň jedno veľké písmeno.<br>Heslo môže obsahovať len písmená bez diakritiky, číslice a povolené<br>znaky (!#%&*+-/=[]). |
| Obr. 10 Zmeny hesla                                                                                                    |

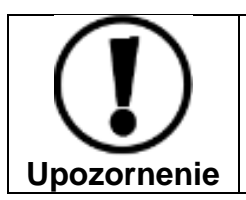

Ak sa vyskytnú problémy s prihlasovacími údajmi učiteľov, školský koordinátor kontaktuje NÚCEM.

**Odhlásenie.** Pre korektné odhlásenie sa zo systému e-Test kliknite na položku **Odhlásiť.** 

| 1           | Cvičný Martin |
|-------------|---------------|
| Môj profil  |               |
| Zmena hesla |               |
| Odhlásiť    |               |

Obr. 11 Odhlásenie sa zo systému e-Test

# 5 ŠKOLSKÁ BANKA ÚLOH

| SALA OLONIA ILIJIOV |                                                                                                    | and the second second sec |                                                                                  |                                                        |          |                                                                                                    | 👤 Marcela Ci                                                                                                    | vičná slover                                                  |
|---------------------|----------------------------------------------------------------------------------------------------|----------------------------------------------------------------------------------------------------|----------------------------------------------------------------------------------|--------------------------------------------------------|----------|----------------------------------------------------------------------------------------------------|----------------------------------------------------------------------------------------------------|---------------------------------------------------------------|
| MOJA AGENDA         | 7                                                                                                    |                                                                                                    |                                                                                  |                                                        |          |                                                                                                    |                                                                                                    |                                                               |
| TESTY A ÚLOHY       | Zoznam                                                                                                    | testovacich                                                                                                    | i ulor                                                                           | )                                                      |          |                                                                                                    |                                                                                                    |                                                               |
| Testovacie úlohy    | Filter                                                                                                    |                                                                                                    |                                                                                  |                                                        |          |                                                                                                    |                                                                                                    |                                                               |
| Predpisy            | Obsahuje tex: 😨                                                                                                    |                                                                                                    |                                                                                  |                                                        | Tematic  | ké klasifikácie úloh                                                                                                    | : 0                                                                                                    |                                                               |
|                     | Cieľové skupiny: 🔞                                                                                                    |                                                                                                    |                                                                                  |                                                        | Typ úloi | ıy:                                                                                                    |                                                                                                    |                                                               |
|                     |                                                                                                    |                                                                                                    |                                                                                  | . ×                                                    | (Všetky  | typy úloh)                                                                                                    |                                                                                                    |                                                               |
| TESTOVANIE          | Dôležitosť:<br>(Všetky)                                                                                                    |                                                                                                    |                                                                                  | •                                                      | Typ hod  | notenia: 🕜                                                                                                    |                                                                                                    |                                                               |
| NASTAVENIA          | Stav úloby:                                                                                                    |                                                                                                    |                                                                                  |                                                        | Zobrazit | í len mnou vytvorei                                                                                                    | né úlohy:                                                                                                    |                                                               |
|                     | (Všetky stavy úloh)                                                                                                    |                                                                                                    |                                                                                  | -                                                      | ∠obrazii |                                                                                                    | ic dony.                                                                                                    |                                                               |
|                     |                                                                                                    |                                                                                                    |                                                                                  |                                                        |          |                                                                                                    | VYNULOVAŤ                                                                                                    | VYHĽADA                                                       |
|                     | EN SK HU                                                                                                    | DE                                                                                                    |                                                                                  |                                                        |          |                                                                                                    |                                                                                                    |                                                               |
|                     | EN SK HU<br>Kód                                                                                                    | DE                                                                                                    | Тур ¥                                                                            | Stav úloh                                              | y Ŧ      | Modif. kedy                                                                                                    | Modif. kým                                                                                                    |                                                               |
|                     | EN SK HU<br>Kód<br>U-ANJ-B-00015                                                                                                    | DE<br>Názov<br>A Look At Fine Art In Africa 1                                                                                                    | Typ ¥<br>OznText                                                                 | Stav úlohy<br>Aktívna                                  | y Ŧ      | Modif. kedy<br>14.7.2014 20:50:39                                                                                                    | <b>Modif. kým</b><br>system-but system-but                                                                                              | <u>(</u> ](0)                                                 |
|                     | EN         SK         HU           Kód             U-ANJ-B-00015             U-ANJ-B-00016                                                                                                    | DE<br>Názov<br>A Look At Fine Art In Africa 1<br>A Look At Fine Art In Africa 2                                                                                                    | Typ ¥<br>OznText<br>OznText                                                      | Stav úlohy<br>Aktívna<br>Aktívna                       | у Т      | Modif. kedy<br>14.7.2014 20:50:39<br>14.7.2014 20:51:43                                                                                                    | Modif. kým<br>system-but system-but<br>system-but system-but                                                                            |                                                               |
|                     | EN         SK         HU           Kód             U-ANJ-B-00016             U-ANJ-B-00017                                                                                                    | DE<br>Názov<br>A Look At Fine Art In Africa 1<br>A Look At Fine Art In Africa 2<br>A Look At Fine Art In Africa 3                                                                                                    | Typ     ¥       OznText       OznText                                            | Stav úlohy<br>Aktívna<br>Aktívna<br>Aktívna            | у Т      | Modif. kedy<br>14.7.2014 20:50:39<br>14.7.2014 20:51:43<br>14.7.2014 20:51:29                                                                                                    | Modif. kým<br>system-but system-but<br>system-but system-but<br>system-but system-but                                                   | A Q C<br>A G F C<br>X Vymazať                                 |
|                     | EN         SK         HU           Kód             U-ANJ-B-00015             U-ANJ-B-00016             U-ANJ-B-00017             U-MAT-ISCED2-00043                                                            | DE<br>Názov<br>A Look At Fine Art In Africa 1<br>A Look At Fine Art In Africa 2<br>A Look At Fine Art In Africa 3<br>animacia                                                                                                    | Typ     ¥       OznText        OznText        OznText        JednSpr             | Stav úlohy<br>Aktívna<br>Aktívna<br>Aktívna            | у Т      | Modif. kedy           14.7.2014 20:50:39           14.7.2014 20:51:43           14.7.2014 20:51:29           3.11.2014 22:26:01                                                           | Modif. kým<br>system-but system-but<br>system-but system-but<br>system-but system-but<br>system-but system-but                          | Vymazať<br>Prevziať Q                                         |
|                     | EN         SK         HU           Kód             U-ANJ-B-00015             U-ANJ-B-00016             U-ANJ-B-00017             U-MAT-ISCED2-00043                                                            | DE<br>Názov<br>A Look At Fine Art In Africa 1<br>A Look At Fine Art In Africa 3<br>a A Look At Fine Art In Africa 3<br>animacia<br>Bangkok City Break Guide                                                                                                    | Typ     Y       OznText       OznText       OznText       JednSpr       DopInOdp | Stav úlohy<br>Aktívna<br>Aktívna<br>Aktívna<br>Aktívna | y T      | Modif. kedy           14.7.2014 20:50:39           14.7.2014 20:51:43           14.7.2014 20:51:43           14.7.2014 20:51:43           14.7.2014 22:26:01           14.7.2014 20:51:13 | Modif. kým<br>system-but system-but<br>system-but system-but<br>system-but system-but<br>system-but system-but                          |                                                               |
|                     | EN         SK         HU           Kód         U-ANJ-B-00015         U-ANJ-B-00016           U-ANJ-B-00017         U-ANJ-B-00017         U-ANJ-B-00018           U-ANJ-B-00018         S         záznamov na z | DE<br>Názov<br>A Look At Fine Art In Africa 1<br>A Look At Fine Art In Africa 2<br>A Look At Fine Art In Africa 3<br>animacia<br>Bangkok City Break Guide                                                                                                    | Typ     ¥       OznText       OznText       OznText       JednSpr       DopInOdp | Stav úloh;<br>Aktívna<br>Aktívna<br>Aktívna<br>Aktívna | у Т      | Modif. kedy           14.7.2014 20:50:39           14.7.2014 20:51:43           14.7.2014 20:51:29           3.11.2014 22:26:01           14.7.2014 20:51:19                              | Modif. kým<br>system-but system-but<br>system-but system-but<br>system-but system-but<br>system-but system-but<br>system-but system-but | Vymazať<br>Vymazať<br>Prevzlať Qi<br>Gorovoť<br>Jet Export do |

<mark>Tvorba úloh a testov</mark> → Testy a úlohy → Testovacie úlohy

Obr. 12 Testovacie úlohy (školská banka úloh)

V e-Test sa pri niektorých názvoch, tlačidlách, ikonách a filtroch nachádza **nápoveď** (vysvetlenie pojmov a funkcií tlačidiel). Nápoveď sa skrýva pod ikonou sivého otáznika. Zobrazí sa po priblížení sa kurzora myši k otázniku.

| Filter           |                                                                 |  |
|------------------|-----------------------------------------------------------------|--|
| Obsahuje text: 🔞 | Zadaný text sa bude vyhľadávať v textových poliach<br>záznamov. |  |
|                  |                                                                 |  |

Obr. 13 Zobrazenie nápovede

## 5.1 VYHĽADÁVANIE V ŠKOLSKEJ BANKE ÚLOH

Pred stanovením účelu testovania, rozsahu testu a pred zostavením špecifikácie testu by si učiteľ mal podrobne prezrieť školskú banku úloh, aby zistil, koľko úloh sa v nej nachádza pre jeho predmet alebo oblasť, ktorú chce testovať, koľko úloh sa asi nachádza v jednotlivých úrovniach tematickej klasifikácie, koľko úloh ponúka banka úloh pre cieľovú skupinu, ktorú chce testovať a aké typy úloh sú k dispozícii pre daný predmet alebo oblasť.

Každá úloha je zaradená do tematickej klasifikácie (do vzdelávacej oblasti a predmetu a tematického okruhu atď.) a je určená pre konkrétnu cieľovú skupinu (ISCED, ročník). Každá úloha má určený spôsob hodnotenia.

Úlohy v školskej banke môžete **filtrovať** (upravovať filtračné podmienky), čím si uľahčíte ich prezeranie. Môžete použiť nasledovné filtre:

- Obsahuje text (kľúčové slovo),
- Tematické klasifikácie úloh (podľa ŠVP),
- Cieľové skupiny,
- Typ úlohy,
- Typ hodnotenia.

Všetky úlohy v školskej banke úloh majú nastavenú Nízku dôležitosť – Privátne úlohy.

Všetky úlohy v školskej banke majú nastavený stav: Aktívna.

Filtračné podmienky sa na banku úloh aplikujú tlačidlom Vyhľadať (obr. 12).

Filter tematickej klasifikácie a filter cieľových skupín je možné jednotlivo zrušiť kliknutím na ikonu 🔀 (obr. 12).

Zrušiť a vynulovať (resetovať) všetky filtračné podmienky môžete pomocou tlačidla *Vynulovať* (obr. 12).

Vyhľadané úlohy je možné usporiadať v zostupnom alebo abecednom poradí podľa kódu úlohy a podľa názvu po kliknutí na názov stĺpca. Vyhľadané úlohy je možné ešte triediť pomocou filtra v hlavičke zoznamu úloh podľa typu úlohy – kliknutím na ikonu filtra vedľa

názvu stĺpca **Typ** (úlohy):

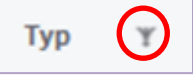

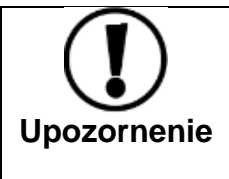

Niektoré funkcie systému e-Test sa zobrazujú vo vyskakovacích oknách. Ak sa vám neotvárajú vyskakovacie okná, pravdepodobne máte ich otváranie zakázané vo vašom prehliadači. Zmeňte si nastavenie zobrazovania vyskakovacích okien v internetovom prehliadači.

#### 5.1.1 Popis vyhľadávacích filtrov

#### Obsahuje text (kľúčové slovo)

Do poľa *Obsahuje text* vpíšte jedno slovo, slovné spojenie alebo číslo a kliknite na *Vyhľadať*. Systém vyhľadáva podľa zadaného kľúčového slova v názve aj v texte úloh.

#### • Tematické klasifikácie

V poli pre výber Tematickej klasifikácie kliknete na ikonu ... a zobrazí sa vyskakovacie okno so stromom tematickej klasifikácie.

Klikaním na šípky ⊵ pri názvoch sa rozbaľujú nižšie úrovne tematickej klasifikácie.

Konkrétnu vzdelávaciu oblasť, predmet, úroveň vzdelávania (ISCED), tematický celok a konkrétnu zložku tematického celku si zvolíte kliknutím do príslušných označovacích políčok v strome tematickej klasifikácie (obr. 14).

Výber položky tematickej klasifikácie je potrebné konkretizovať najmenej po úroveň tematického celku. Nie je možné vybrať si iba predmet alebo iba stupeň vzdelávania. Systém e-Test umožňuje na úrovni tematického celku a nižšie vybrať si aj viac položiek. Výber potvrďte kliknutím na tlačidlo *OK*.

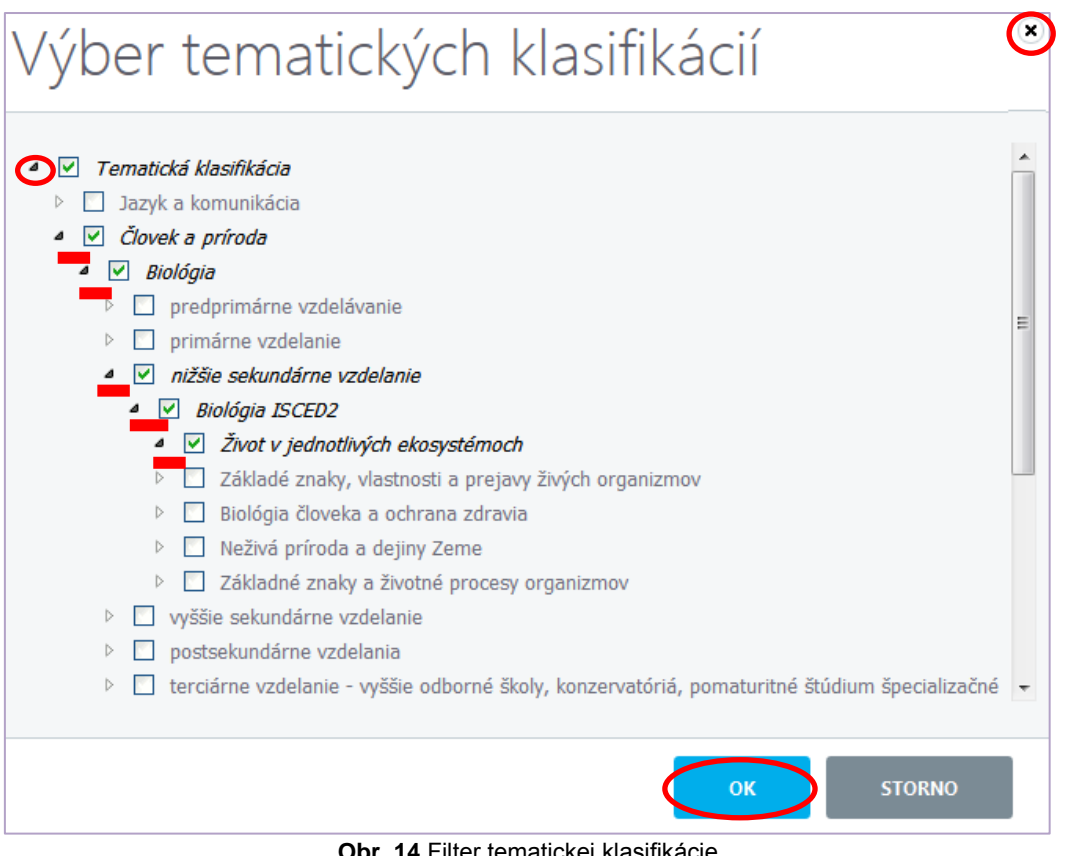

Obr. 14 Filter tematickej klasifikácie

#### Cieľové skupiny

V poli pre výber cieľovej skupiny kliknete na ikonu 🛄 a zobrazí sa vyskakovacie okno. Ďalej postupujte podobne ako pri výbere z tematickej klasifikácie.

#### Typ úlohy

V poli *Typ* úlohy kliknite na šípku 💌 a zobrazí sa rozbaľovacie menu. Pri vyhľadávaní v školskej banke úloh je možné vybrať vždy iba jeden typ úloh. Ak si chcete prezrieť všetky typy úloh alebo neviete, akého typu je úloha, ktorú hľadáte, zvoľte "Všetky typy úloh" (obr. 12).

#### Typ hodnotenia ٠

Pri použití filtra na vyhľadanie úloh podľa Typu hodnotenia postupujte ako pri výbere podľa typu úlohy.

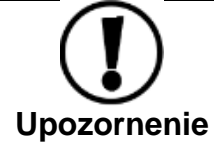

Ak sa vám nezobrazuje možnosť výberu vo zvolenom filtri (tematická klasifikácia a cieľové skupiny), vymažte si históriu internetového prehliadača.

#### 5.1.2 Možnosti zoznamu úloh

Jednotlivé úlohy v zozname vyhľadaných úloh si môžete zobraziť tromi spôsobmi:

- 1. Náhľad (z pohľadu tvorcu úloh),
- 2. Realistický náhľad v prehrávači testov,
- 3. Export do PDF (Zobrazenie/uloženie úlohy v dokumente Adobe ® PDF).

# 1. Náhľad (z pohľadu tvorcu úloh)

Po kliknutí na ikonu *Náhľad* v riadku (v zozname vyhľadaných úloh) sa otvorí náhľad úlohy z pohľadu tvorcu úloh.

V závislosti od nastavení vášho internetového prehliadača sa načíta nová obrazovka s náhľadom úlohy alebo sa úloha zobrazí na novej karte (obr. 15).

V náhľade z pohľadu tvorcu úloh uvidíte znenie úlohy, kľúč správnych odpovedí, vysvetlenie odpovedí a nápovede, podľa toho, ktoré informácie tvorca úlohy k úlohe zadal.

| T piataci - E-TEST × Test Elements Online - Náhľad × +                                                             | - 0 ×                                                                         |  |  |  |  |  |  |
|----------------------------------------------------------------------------------------------------|-------------------------------------------------------------------------------|--|--|--|--|--|--|
| sk jazyk úlohy                                                                                                    |                                                                               |  |  |  |  |  |  |
| Náhľad úlohy: ČaS_04_Hérodotos                                                                                     |                                                                               |  |  |  |  |  |  |
| "Píšem o udalostiach z minulosti, aby sa časom nezabudlo, čo ľudia vykonali."                                      | "Píšem o udalostiach z minulosti, aby sa časom nezabudlo, čo ľudia vykonali." |  |  |  |  |  |  |
| Autorom tejto myšlienky je historik zo starovekého Grécka, ktorý dostal prezývku "otec dejepisu". Napíš jeho meno. |                                                                               |  |  |  |  |  |  |
| A<br>B<br>C<br>D<br>Herodotos<br>hérodotos<br>herodotos                                                            |                                                                               |  |  |  |  |  |  |
| systémové označenie, nezobrazuje sa žiakom                                                                         |                                                                               |  |  |  |  |  |  |

Obr. 15 Náhľad úlohy z tvorbou krátkej odpovede z pohľadu tvorcu úloh

Interaktívne typy úloh (umiestňovacia úloha, úloha s označením odpovede v objekte a pod.) sa v tomto type náhľadu nezobrazujú tak, ako v realistickom.

# 2. Realistický náhľad v prehrávači testov

Po kliknutí na ikonu v riadku (v zozname vyhľadaných úloh) sa otvorí vyskakovacie okno s úlohou z pohľadu testovaného žiaka (obr. 19).

V hornej lište okna, v ktorom sa zobrazuje Realistický náhľad úlohy, sa vpravo nachádzajú rozbaľovacie menu. Umožňujú:

- zmenu rozlíšenia obrazovky vášho PC,
- zmenu jazyka prostredia,
- zmenu veľkosti písma.

| inglish                  | Veľkosť písma                     |
|--------------------------|-----------------------------------|
| lovenský                 |                                   |
| lovensky                 | 100%                              |
| nagyar                   | 120%                              |
| Obr. 17 Jazyk prostredia | 140%                              |
|                          | 160%                              |
|                          | nagyar<br>Obr. 17Jazyk prostredia |

V realistickom náhľade v prehrávači testov si môžete úlohy skusmo vyriešiť a potom vyskúšať hodnotenie úlohy (funkčnosť kľúča správnych odpovedí). Po kliknutí na tlačidlo *Posúdiť* (obr. 19) sa zobrazí okno hodnotenia úlohy, v ktorom uvidíte dosiahnutý počet bodov a úspešnosť (v percentách).

| Náhľa  | d úlohy 🔞 Zostávajúci čas                                                             | 👤 Cvičná Marc         | ela 1024x768 🕶      | slovenský 👻 📃             |
|--------|---------------------------------------------------------------------------------------|-----------------------|---------------------|---------------------------|
| 1.     | "Píšem o udalostiach z minulosti, aby sa časom nezabudlo, čo ľudia vykonali."         |                       |                     |                           |
|        | Autorom tejto myšlienky je historik zo starovekého Grécka, ktorý dostal prezývku "ote | c dejepisu". Napíš    | jeho meno,          | $\langle \langle \rangle$ |
| Odj    | poved:                                                                                |                       |                     |                           |
|        | n<br>re                                                                               | nožnosti<br>ozlíšenia | jazyk<br>prostredia | veľkosť<br>písma          |
| < prec | lchádzajúca strana                                                                    | d'alŝia strana 💙      | POSÚDIŤ             | ZAVRIEŤ NÁHĽAD            |

**Obr. 19** Realistický náhľad úlohy s tvorbou krátkej odpovede v prehrávači testov

#### 3. Export do PDF (Zobrazenie/uloženie úlohy v dokumente Adobe ® PDF).

Po kliknutí na ikonu 🔄 v riadku (v zozname vyhľadaných úloh) sa zobrazí menu ďalších možností zoznamu úloh.

Po kliknutí na kliknutí na sa otvorí dialógové okno internetového prehliadača s možnosťou otvoriť alebo uložiť dokument s úlohou.

| <b>Informácia</b> | V PDF dokumente môžete nájsť okrem znenia, kľúča správnych odpovedí,<br>nápovede a vysvetlenia aj iné nastavenia úlohy: <i>miešanie odpovedí, spôsob</i><br><i>hodnotenia a možnosť tlače</i> a dôležité rozšírené informácie o úlohe:<br><b>štatistické parametre úlohy</b> (obťažnosť, citlivosť a pod.) a/alebo<br><b>zaradenie do Bloomovej</b> alebo <b>Niemierkovej taxonómie</b> . |
|-------------------|----------------------------------------------------------------------------------------------------|
|                   | Zatiaľ nie je možné všetky tieto parametre zobraziť pri vyhľadávaní<br>úloh počas zostavovania testu!                                                                                                    |

Interaktívne typy úloh (umiestňovacia úloha, úloha s označením odpovede v objekte a pod.) sa v tomto type náhľadu nezobrazujú tak, ako v realistickom.

# 5.2 ŠKOLSKÁ BANKA ÚLOH

Školská banka úloh ponúka 12 typov úloh:

- 1. Úloha s výberom jednej správnej odpovede z ponúkaných možností (**Single choice**),
- 2. Úloha s výberom viacerých správnych odpovedí z ponúkaných možností (**Multiplechoice)**,
- 3. Úloha s krátkou odpoveďou (Fill),
- 4. Úloha s doplnením odpovede/odpovedí do textu (Custom fill),
- 5. Úloha dichotomická (True/False),
- 6. Úloha zoraďovacia (Ordering),
- 7. Úloha s označením odpovede v texte (Marking text),
- 8. Úloha s výberom jednej správnej odpovede v riadku (Single matrix),
- 9. Úloha s výberom viacerých správnych odpovedí v riadku (Multiple matrix),
- 10. Úloha s označením odpovede v objekte (Hot spot),
- 11. Úloha umiestňovacia (Drag&Drop),
- 12. Úloha s odovzdaním riešenia v súbore (File).

Testová úloha môže byť zložená zo znenia úlohy, možností odpovede/í, nápovede, z vysvetlenia a ďalších parametrov. Niektoré úlohy sa môžu viazať na tzv. **spoločný obsah** (text, nahrávku, obrázok – východiskový text), ktorý je rovnaký pre viacero úloh. Spoločný obsah môže byť zobrazený tromi spôsobmi:

- 1. vertikálne (obr. 20),
- 2. horizontálne (obr. 21),
- 3. plávajúco (obr. 23).

Plávajúci spoločný obsah je skrytý a zároveň interaktívny. Pre zobrazenie plávajúceho spoločného obsahu musí žiak kliknúť na ikonu pre zobrazenie spoločného obsahu (obr. 22). Interaktívnosť spoločného obsahu znamená, že ho žiak môže na obrazovke pomocou uchopenia myšou premiestňovať.

Všetky typy úloh sú vyhodnocované automaticky systémom e-Test. Systém porovnáva odpovede žiakov so zadaným kľúčom správnych odpovedí. Pri produkčných úlohách, v ktorých žiak vpisuje odpoveď do políčka pre odpoveď, môže každá gramatická alebo formálna chyba (napr. medzera, čiarka, veľké písmená a pod.) spôsobiť neuznanie inak správnej odpovede. Tieto typy úloh je potrebné pri vyhodnocovaní testu **manuálne prehodnotiť učiteľom**, pretože tvorca nemusel vystihnúť všetky alternatívy správnych odpovedí.

Všetky typy úloh je možné pri vyhodnocovaní testu prehodnotiť a uznať aj iné odpovede. Systém e-Test umožňuje prehodnotiť úlohu v teste pre všetkých žiakov naraz aj individuálne, pre jednotlivých žiakov. Hodnoteniu testov a zmene hodnotenia sa podrobne venujeme v dokumente: **Učiteľské testovanie – Realizácia.** 

| ulohy z jazykov                                     | 🗭 Zostávajúci čas: 1:29:35                                 |                              | 👤 Martin Cvičný 🔍 ? 🗮                                                                                                    |
|-----------------------------------------------------|------------------------------------------------------------|------------------------------|----------------------------------------------------------------------------------------------------|
| 2. Vypočujte si nasledovný text o najnovších trende | och v bývaní. Na základe počutého rozhodnite, či sú tvrden | ia pravdivé – True alebo 🕅 🕅 | Prepis nahrávky:                                                                                                    |
| It is good to have candles in the bedroom           |                                                            |                              | You want your bedroom to be pleasant,<br>comfortable and have some personality.                                                                                                    |
| True     False                                      |                                                            |                              | These tips will help and none of them<br>requires big money. It will be enough to go<br>to a bargian sale or street market and buy<br>everything that catches your eye.<br>First of all, make your bedroom smell great.<br>Candles are so perfect for creating a<br>relaxing atmosphere that you can't skip<br>them. Nowadays you can find candles in<br>different colours or shapes. Right now, lots<br>of candles come in pretty jars that look nice<br>so they can be a really beautiful decoration.<br>If you want to brighten your bedroom, add<br>an extra coloured detail. Let's say, the<br>quickest way to change a room is by<br>getting an interesting rug. And don't be<br>afraid of choosing something extraordinary<br>— think bright orange or turquoise —<br>instead of the more expected bedroom<br>neutral colours.<br>Another important thing is to have a good<br>liphting. Put one light to neither side of your |
|                                                     |                                                            |                              | bed at a height you like. Find such lamps that are made of the material already used                                                                                                    |
|                                                     |                                                            |                              | ULOŽIŤ VŠETKO A <b>UKONČIŤ TEST</b>                                                                                                    |

Obr. 20 Ukážka spoločného obsahu umiestneného vertikálne

| prirodovedne predmety                                                                                                    | 🕑 Zostávajúci čas:                                                                                                  | 0:44:24                                                                                               |                                        |                            | 👤 Martin Cvičný      | ۹ ?        |    |
|----------------------------------------------------------------------------------------------------|----------------------------------------------------------------------------------------------------|----------------------------------------------------------------------------------------------------|----------------------------------------|----------------------------|----------------------|------------|----|
| Máme dve nádoby. V jednej nádobe je voda a v druhej neznáma kv<br>a vložíme ho do druhej nádoby. Opäť pláva a je ponorený do svojh                                                                                                    | apalina. Polystyrénový kvá<br>o objemu.                                                                             | áder najskôr vložíme do                                                                               | prvej nádoby. Pláva na hlad            | ine, pričom sa ponorí do s | svojho objemu. Vytia | ihneme ho  |    |
| 9. Označte správnu odpoveď.                                                                                                    |                                                                                                    |                                                                                                    |                                        |                            |                      |            |    |
| <ul> <li>Na kváder pôsobí v neznámej kvapaline menšia vztlaková sil</li> <li>Na kváder pôsobí v neznámej kvapaline väčšia vztlaková sila</li> <li>Na kváder pôsobia v oboch kvapalinách rovnako veľké vztlak</li> <li>Nemáme dostatok informácii na to, aby sme mohli porovnať v</li> </ul> | a, keďže kvapalina má me<br>a, keďže je ponorený väčši<br>kové sily, keďže v oboch p<br>rztlakové sily pôsobiace na | enšiu hustotu ako voda.<br>í objem ako vo vode.<br>rrípadoch kompenzujú ti<br>a kváder v týchto kvapa | ažovú silu pôsobiacu na kvá<br>linách. | der.                       |                      |            |    |
|                                                                                                    |                                                                                                    |                                                                                                    |                                        |                            |                      |            |    |
|                                                                                                    |                                                                                                    |                                                                                                    |                                        |                            |                      |            |    |
|                                                                                                    |                                                                                                    |                                                                                                    |                                        |                            |                      |            |    |
| v predchádzajúca strana                                                                                                    | ⊘ Vyriešené: 0 :                                                                                                    | z 10                                                                                                  |                                        | ďalšia strana 💙            | ULOŽIŤ VŠETKO A      | UKONČIŤ TE | ST |

Obr. 21 Ukážka spoločného obsahu umiestneného horizontálne

| matematika, informatika                                         |         |            | 💢 Zostávajúci čas:                 | 0:44:09                 |                         |                                  | 👤 Martin Cvičný | ۹ 2 ≣        |
|-----------------------------------------------------------------|---------|------------|------------------------------------|-------------------------|-------------------------|----------------------------------|-----------------|--------------|
| 7. Verejné zdravotné poistenie na                               | Sloven  | sku        |                                    |                         |                         |                                  |                 |              |
| Verejné zdravotné poistenie je na<br>zdravotnej starostlivosti. | Slovens | ku taký d  | lruh zdravotného poistenia, na záł | lade ktorého sa poskyti | uje osobám zdravotná st | arostlivosť a služby súvisiace s | poskytovaním    | Ŭ            |
| Na základe zmluvného poistenia s                                | o zdrav | otnou pois | sťovňou má poistenec právo na:     |                         |                         |                                  |                 |              |
|                                                                 | Áno     | Nie        |                                    |                         |                         |                                  |                 |              |
| Preventívne prehliadky                                          |         | $\odot$    |                                    |                         |                         |                                  |                 |              |
| Umelé oplodnenie                                                | $\odot$ | $\odot$    |                                    |                         |                         |                                  |                 |              |
| Testy na alkohol a iné omamné látky                             |         |            |                                    |                         |                         |                                  |                 |              |
| Prepravu do zdravotného zariadenia                              |         |            |                                    |                         |                         |                                  |                 |              |
| Neodkladnú zdravotnú starostlivosť                              | $\odot$ | $\bigcirc$ |                                    |                         |                         |                                  |                 |              |
|                                                                 |         |            |                                    |                         |                         |                                  |                 |              |
|                                                                 |         |            |                                    |                         |                         |                                  |                 |              |
|                                                                 |         |            |                                    |                         |                         |                                  |                 |              |
|                                                                 |         |            |                                    |                         |                         |                                  |                 |              |
|                                                                 |         |            |                                    |                         |                         |                                  |                 |              |
|                                                                 |         |            |                                    |                         |                         |                                  |                 |              |
|                                                                 |         |            |                                    |                         |                         |                                  |                 |              |
|                                                                 |         |            |                                    |                         |                         |                                  |                 |              |
|                                                                 |         |            |                                    |                         |                         |                                  |                 |              |
|                                                                 |         |            |                                    |                         |                         |                                  |                 |              |
|                                                                 |         |            |                                    |                         |                         |                                  |                 |              |
|                                                                 |         |            |                                    |                         |                         |                                  |                 |              |
|                                                                 |         | _          |                                    |                         |                         |                                  |                 |              |
| v predchádzajúca strana                                         |         |            | ⊘ Vyriešené: (                     | z 15                    |                         | ďalšia strana 🔉                  | ULOZIT VSETKO A | DRONCIT TEST |
|                                                                 |         |            |                                    |                         |                         |                                  |                 |              |

Obr. 22 Ukážka (skrytého) plávajúceho spoločného obsahu

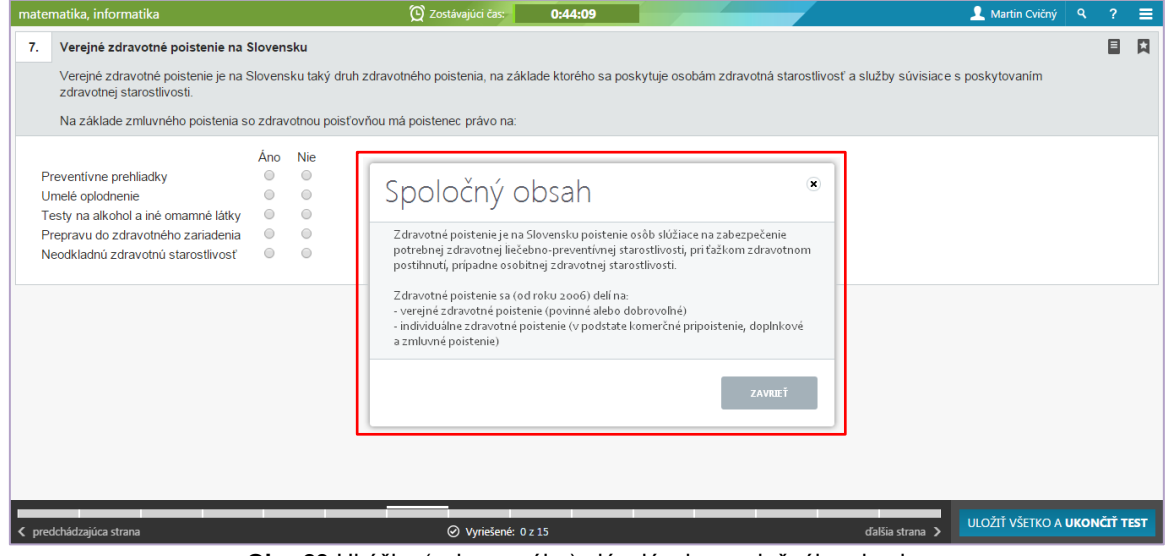

Obr. 23 Ukážka (zobrazeného) plávajúceho spoločného obsahu

## 5.3 ÚLOHA S VÝBEROM JEDNEJ SPRÁVNEJ ODPOVEDE Z PONÚKANÝCH MOŽNOSTÍ (SINGLE CHOICE)

V úlohe s výberom odpovede z ponúkaných možností si žiak vyberá iba jednu správnu odpoveď z viacerých možností (obvykle zo štyroch, alebo piatich). Systém neumožňuje žiakovi označiť viac ako jednu odpoveď. Žiak odpovedá kliknutím do označovacieho políčka zvolenej odpovede. Pri kliknutí na ďalšiu odpoveď sa predchádzajúca odpoveď zruší. Odpoveď sa dá zrušiť aj opätovným kliknutím do označovacieho políčka.

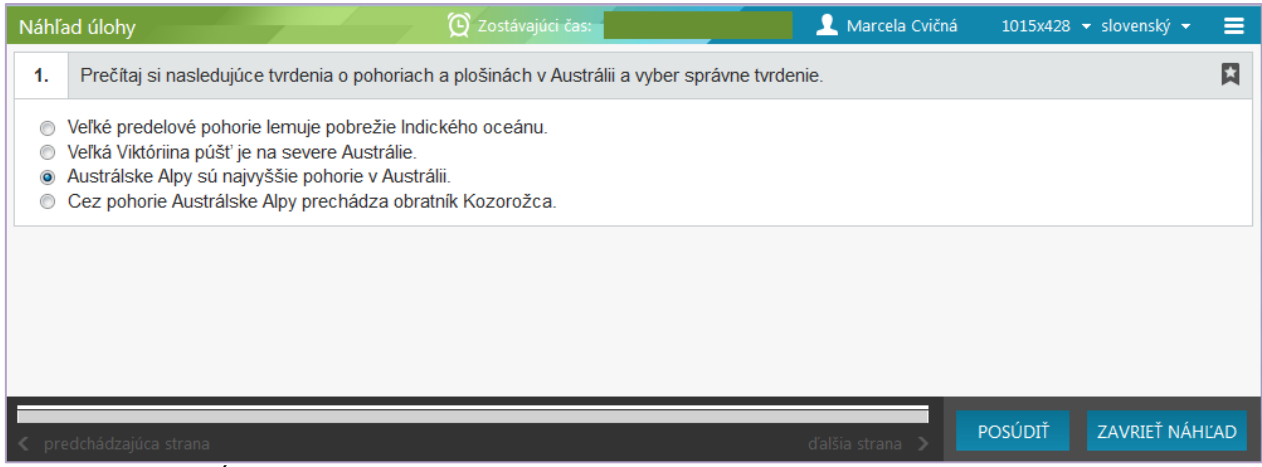

**Obr. 24** Úloha s výberom jednej správnej odpovede z ponúkaných možností (realistický náhľad)

#### 5.4 ÚLOHA S VÝBEROM VIACERÝCH SPRÁVNYCH ODPOVEDÍ Z PONÚKANÝCH MOŽNOSTÍ (MULTIPLE CHOICE)

Úloha s výberom viacerých správnych odpovedí z ponúkaných možností je rozšírením predchádzajúceho typu úlohy. Rozdiel je iba v počte správnych odpovedí. Pri tomto type úlohy môže žiak označiť viac odpovedí. Žiak odpovedá zaškrtnutím políčok viacerých odpovedí. Systém e-Test žiakovi povolí zaškrtnúť aj všetky políčka. Odpovede sa dajú zrušiť opätovným kliknutím do označovacích políčok.

| Náhľa                                                                                                    | nd úlohy                                      | 😟 Zostávajúci čas: | 👤 Marcela Cvičná  | 995x466 🔻 slovenský 🔫 | ≡   |
|----------------------------------------------------------------------------------------------------|-----------------------------------------------|--------------------|-------------------|-----------------------|-----|
| 1.                                                                                                    | Označ všetkých členov Európskej únie.         |                    |                   |                       | ×   |
| <ul> <li>Image: Constraint of the second second</li></ul> | Japonsko<br>Španielsko<br>Egypt<br>Francúzsko |                    |                   |                       |     |
|                                                                                                    |                                               |                    |                   |                       |     |
|                                                                                                    |                                               |                    |                   |                       |     |
|                                                                                                    |                                               |                    |                   |                       |     |
| < pre                                                                                                    | dchádzajúca strana                            |                    | ďalšia strana 🔉 Р | OSÚDIŤ ZAVRIEŤ NÁH    | ĽAD |

Obr. 25 Úloha s výberom viacerých správnych odpovedí z ponúkaných možností (realistický náhľad)

# 5.5 ÚLOHA S KRÁTKOU ODPOVEĎOU (FILL)

Úloha s krátkou odpoveďou (úloha s tvorbou krátkej odpovede) je produkčná úloha, pri ktorej žiak do poľa odpovede vpisuje slovo, slovné spojenie, písmeno alebo číslo.

Pri vyhodnocovaní testu je žiakova odpoveď automaticky porovnávaná s alternatívami správnej odpovede, ktoré sú zadefinované v kľúči správnych odpovedí (obr. 26). Každá gramatická alebo formálna chyba (napr. medzera, čiarka, veľké písmená a pod.) môže spôsobiť neuznanie inak správnej odpovede. Tento typ úloh je pri vyhodnocovaní testu

potrebné manuálne prehodnotiť učiteľom, pretože tvorca nemusel vystihnúť všetky alternatívy správnej odpovede.

| ѕк                                                                                                    |
|----------------------------------------------------------------------------------------------------|
| Náhľad úlohy: ČaS_04_Hérodotos                                                                                        |
| "Píšem o udalostiach z minulosti, aby sa časom nezabudlo, čo ľudia vykonali."                                         |
| Autorom tejto myšlienky je historik zo starovekého Grécka, ktorý dostal prezývku "otec dejepisu".<br>Napíš jeho meno. |
| <ul> <li>A - Hérodotos</li> <li>B - Herodotos</li> <li>C - hérodotos</li> <li>D - herodotos</li> </ul>                |
| SPÄŤ                                                                                                    |

Obr. 26 Úloha s krátkou odpoveďou (pohľad tvorcu úloh)

| Náhľa | nd úlohy                              | 😧 Zostávajúci čas:                      | 👤 Marcela Cvičná                 | 978x497 🔻 slovenský 👻 | ≡    |
|-------|---------------------------------------|-----------------------------------------|----------------------------------|-----------------------|------|
| 1.    | "Píšem o udalostiach z minulosti, al  | by sa časom nezabudlo, čo ľudia vykor   | nali."                           |                       |      |
|       | Autorom tejto myšlienky je historik z | zo starovekého Grécka, ktorý dostal pre | zývku "otec dejepisu". Napíš jeh | o meno.               |      |
| Odj   | poveď:                                |                                         |                                  |                       |      |
|       |                                       |                                         |                                  |                       |      |
|       |                                       |                                         |                                  |                       |      |
|       |                                       |                                         |                                  |                       |      |
|       |                                       |                                         |                                  |                       |      |
|       |                                       |                                         |                                  |                       |      |
|       |                                       |                                         |                                  |                       | l'AD |
|       |                                       |                                         |                                  |                       |      |

**Obr. 27** Úloha s krátkou odpoveďou (realistický náhľad)

# 5.6 ÚLOHA S DOPLNENÍM ODPOVEDE/ODPOVEDÍ DO TEXTU (CUSTOM FILL)

Úloha s doplnením odpovede/odpovedí do textu je rozšírením predchádzajúceho typu úlohy. Je to vlastne úloha s tvorbou krátkej odpovede pozostávajúca z viacerých čiastkových úloh. Do prázdnych políčok v texte žiak dopĺňa odpovede.

Pri vyhodnocovaní testu sú jednotlivé žiakove odpovede automaticky porovnávané s alternatívami správnych odpovedí, ktoré sú zadefinované v kľúči správnych odpovedí (obr.

28). Každá gramatická alebo formálna chyba (napr. medzera, čiarka, veľké písmená a pod.) môže spôsobiť neuznanie inak správnej odpovede. Tento typ úloh je pri vyhodnocovaní testu potrebné manuálne prehodnotiť učiteľom, pretože tvorca nemusel vystihnúť všetky alternatívy správnych odpovedí.

| SK                                                                                                    |
|----------------------------------------------------------------------------------------------------|
| Náhľad úlohy: Die Kantine der Hauptstadt                                                                                                    |
| Die Kantine der Hauptstadt                                                                                                    |
| Lesen Sie den folgenden Text und ergänzen Sie die fehlenden Wörter oder Wortteile. Die Nummer in den Klammern entspricht der Zahl der fehlenden Buchstaben der Wortteile.                                                                                                    |
| ▶ 00:00 ◀)                                                                                                    |
| Beispiel: Unter richt (5) (richt – 5 Buchstaben)                                                                                                    |
| Wenn man wissen will, was in Berlin gerade los ist, muss man ins Borchardt gehen. Der frühere Kanzler Gerhard Schröder,<br>Kanzlerin Angela Merkel aber auch Ex-Außenminister Hans-Dietrich Genscher haben schon hier gegessen. Das Restaurant<br>Borchardt in Berlin-Mitte ist so etwas wie die Kantine der Republik. Ums E[{ssen}] (4) geht es in diesem Restaurant aber nicht in<br>erster Linie, schon eher ums Trinken. Es ist schwer zu e[{rklären}] (7), warum diese Halle so ein magischer Ort ist. Berlin ist<br>eine Stadt, die s[{chwer}] (5) zu fassen ist, aber in diesem Restaurant hat man das Gefühl, etwas von der Stadt begriffen zu<br>h[{aben}] (4). Vielleicht liegt es an der richtigen Mischung der Besucher. "Die Mischung", sagt Besitzer Roland Mary, sei<br>überhaupt das W[{ichstige}] (9) an einem Restaurant." |
| www.deutschland.de/de/topic/leben/lifestyle-kulinarik/die-kantine-der-hauptstadt, Die Kantine der Hauptstadt, 26.10.2013, upravené                                                                                                    |
|                                                                                                    |
| SPÄŤ                                                                                                    |

Obr. 28 Úloha s doplnením odpovede/odpovedí do textu (pohľad tvorcu)

| Náhľa     | d úlohy                                                                           | 😧 Zostávajúci čas:                                           | <u> </u>                                           | Marcela Cvičná                  | 1024x768                    | 🔹 slovenský 👻                    | ≡              |
|-----------|-----------------------------------------------------------------------------------|--------------------------------------------------------------|----------------------------------------------------|---------------------------------|-----------------------------|----------------------------------|----------------|
| 1.        |                                                                                   | Die Kantine der Ha                                           | uptstadt                                           |                                 |                             |                                  |                |
|           | Lesen Sie den folgenden Text und e<br>entspricht der Zahl der fehlenden Buch      | in den Kla                                                   | mmern                                              |                                 |                             |                                  |                |
|           | ▶ 00:00                                                                           | 00:00                                                        |                                                    |                                 |                             |                                  |                |
|           | Beispiel: Unter $richt$ (5) (richt – 5 B                                          | uchstaben)                                                   |                                                    |                                 |                             |                                  |                |
| We<br>Ang | nn man wissen will, was in Berlin gerad<br>gela Merkel aber auch Ex-Außenminister | le los ist, muss man ins Borch<br>Hans-Dietrich Genscher hab | aardt gehen. Der frühere<br>en schon hier gegesser | Kanzler Gerha<br>n. Das Restaur | ırd Schrödei<br>ant Borchar | r, Kanzlerin<br>dt in Berlin-Mit | te             |
| ist       | so etwas wie die Kantine der Republik. I                                          | Jms E                                                        | (4) geht es in die                                 | sem Restaurar                   | nt aber nicht               | t in erster Linie                | <del>)</del> , |
| sch       | ion eher ums Trinken. Es ist schwer zu e                                          | e                                                            | (7), warum diese Halle                             | so ein magiso                   | her Ort ist. F              | Berlin ist eine                  |                |
| Sta       | dt, die s (5                                                                      | ) zu fassen ist, aber in diesen                              | Restaurant hat man da                              | as Gefühl, etwa                 | s von der St                | tadt begriffen z                 | u              |
| h         | (4). Vielleich                                                                    | t liegt es an der richtigen Mis                              | chung der Besucher. "[                             | Die Mischung",                  | sagt Besitze                | er Roland Mary                   | γ,             |
| sei       | überhaupt das W                                                                   | (9) an einem Restaur                                         | ant."                                              |                                 |                             |                                  |                |
| ww        | w.deutschland.de/de/topic/leben/lifestyle-kulin                                   | arik/die-kantine-der-hauptstadt, Di                          | e Kantine der Hauptstadt, 2                        | 16.10.2013, uprav               | ené                         |                                  |                |
|           |                                                                                   |                                                              |                                                    |                                 |                             |                                  |                |
|           |                                                                                   |                                                              |                                                    |                                 |                             |                                  |                |
|           |                                                                                   |                                                              |                                                    |                                 |                             |                                  |                |
|           |                                                                                   |                                                              |                                                    |                                 |                             |                                  |                |
|           |                                                                                   |                                                              |                                                    |                                 |                             |                                  |                |
|           |                                                                                   |                                                              |                                                    |                                 |                             |                                  |                |
|           |                                                                                   |                                                              |                                                    |                                 | ocúpit                      |                                  |                |
| < pre     |                                                                                   |                                                              |                                                    | strana 🗲 📑                      | OSODII                      | ZAVRIET NAHL                     | AD             |

Obr. 29 Úloha s doplnením odpovede/odpovedí do textu (realistický náhľad)

# 5.7 ÚLOHA DICHOTOMICKÁ (TRUE/FALSE)

Dichotomická úloha je najjednoduchší typ uzavretej úlohy a funguje podobne, ako úloha s výberom jednej správnej odpovede z ponúkaných možností (single choice). Žiak odpovedá zaškrtnutím políčka jednej zvolenej odpovede. Systém e-Test nepovolí žiakovi zaškrtnúť obidve odpovede.

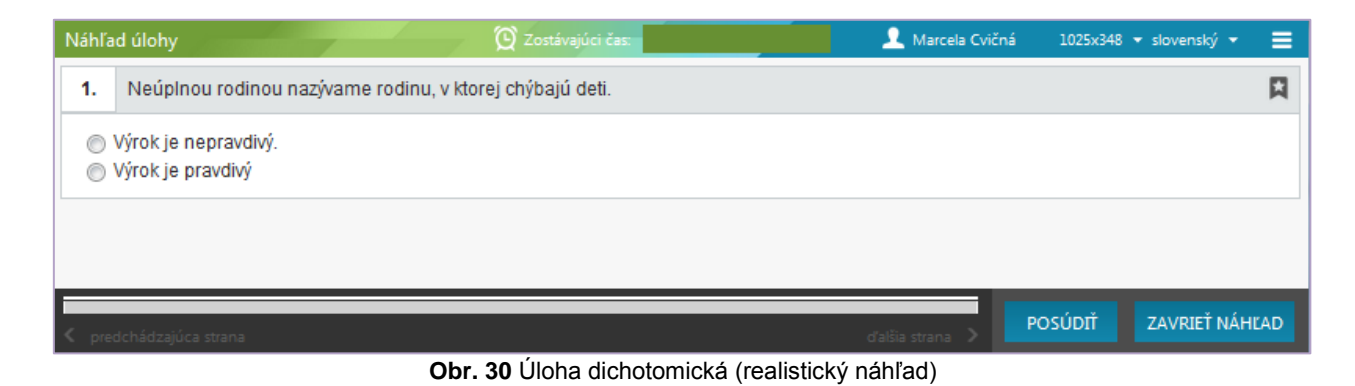

# 5.8 ÚLOHA ZORAĎOVACIA (ORDERING)

Zoraďovacia úloha je zameraná na zoraďovanie odpovedí podľa zadania. Odpovede sú na začiatku v náhodnom poradí. Žiak odpovedá premiestňovaním odpovedí pomocou myši.

| SK                                                                                                    |   |
|----------------------------------------------------------------------------------------------------|---|
| Náhľad úlohy: Koláč                                                                                                    |   |
| Otec zjedol jednu pätinu koláča, mama dve pätiny, sestra jednu štvrtinu a zvyšok ja. Usporiadajte členov našej rodiny podľ<br>toho, kto zjedol najmenej až po toho, kto zjedol najviac. | а |
| 1 sestra<br>2 ocko<br>3 mama<br>4 ja                                                                                                    |   |
| SPÄŤ                                                                                                    |   |
| Obr. 31 Úloha zoraďovacia (pohľad tvorcu)                                                                                                    |   |

| Náhľ     | ʿad úlohy 🛞 Zostávajúci čas: 📃 🧘 Marcela Cvičná 1021x485 ▼ slovenský ▼                                                                                                    | ≡  |
|----------|----------------------------------------------------------------------------------------------------|----|
| 1.       | Otec zjedol jednu pätinu koláča, mama dve pätiny, sestra jednu štvrtinu a zvyšok ja. Usporiadajte členov našej rodiny podľa<br>toho, kto zjedol najmenej až po toho, kto zjedol najviac. |    |
| c        | ocko                                                                                                    | ÷  |
| s        | sestra                                                                                                    | -  |
| r        | mama                                                                                                    | -  |
| j        | а                                                                                                    | ÷  |
| <b>v</b> | ] Na úlohu nechcem odpovedať                                                                                                    |    |
|          |                                                                                                    |    |
|          |                                                                                                    |    |
| < pr     | edchádzajúca strana dalšia strana > POSÚDIŤ ZAVRIEŤ NÁHĽ                                                                                                    | AD |

Obr. 32 Úloha zoraďovacia (realistický náhľad)

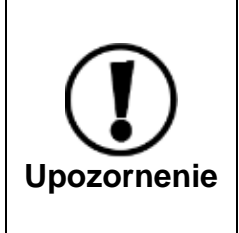

Žiak má možnosť na úlohu neodpovedať iba vtedy, keď označí políčko pod možnosťami odpovede: *Na úlohu nechcem odpovedať*. Ak žiak toto políčko neoznačí a ani sa nepokúsi na úlohu odpovedať (nezmení poradie možností), systém úlohu aj tak vyhodnotí ako zodpovedanú a porovná odpoveď s kľúčom správnych odpovedí.

## 5.9 ÚLOHA S OZNAČENÍM ODPOVEDE V TEXTE (MARKING TEXT)

Úloha s označením odpovede v texte vyžaduje od žiaka označenie odpovede v texte podľa definovaného zadania. Žiak odpovedá kliknutím na zvolené slová, čísla alebo obrázky atď., pričom sa označený objekt (slovo, číslo atď.) zvýrazní tmavomodrým pozadím. Opätovným kliknutím na vybraný objekt žiak svoju voľbu zruší.

|                                                           | Horor v kúpeľni                                                                                                    |
|-----------------------------------------------------------|----------------------------------------------------------------------------------------------------|
|                                                           | (úryvok)                                                                                                    |
| ČI<br>dýchania.<br>I 1                                    | apkal som sa vo vani plnej teplučkej vodičky. Bola voňavá s našľahanou penou. Ponáral som sa do nej a skúšal, koľko vydržím be:<br>Chvíľu som trénoval, ale potom som si zmyslel, že si budem čítať. Utrel som si ruky a nalistoval správnu stranu.                                                                                                    |
| Je<br>dlho, siah<br>malá a do                             | diné, čo mi kazilo tieto krásne chvíle, boli pramienky vody, stekajúce po tvári z mokrých vlasov. Keď mi liezli na nervy dostatočne<br>Iol som po uteráku. Ale potom mi napadlo, že úplne najlepšie bude, keď si ich vysuším fénom. Ešte dobre, že je naša kúpeľňa takt<br>Nichorem na všetko pekne z vane                                                                                                    |
| Za<br>vody. Tak<br>lavór, že i<br>nevypli po<br>spúšť, čo | istrčil som zástrčku prístroja do elektrickej zásuvky. Všetko bolo fajn dovtedy, kým sa mi fén z mokrej ruky nevyšmykol a bác do<br>som zajačal, že do kúpeľne sa vrútila mama. Chcela ma vytiahnuť, chytila ma za ruku a triaslo aj ju. Dobehol oco, načiahol sa po<br>nás od seba oddelí, ale šmykol sa na povylievanej vode a zletel za nami. Mňa len triaslo a triaslo a vrieskal som ako divý, až kým<br>pistky a bolo po všetkom. V kúpeľni zostali len bezduché telá. Naše tri duše, vznášajúce sa nad vaňou, sa s údivom pozerali na<br>zostala pod nami.<br>Živk tvik tvik, je pol sjedmej, vypočujte si správy, oblásil se rédiobudýk a ja som se celý spotený zobudil. Býchlo som bežel do |
| kúpeľne, i                                                | kde sa oco holil a mama česala. Všetko bolo v poriadku. Uf, to bol ale hrôzostrašný sen!                                                                                                    |
| Zdroj                                                     |                                                                                                    |
| Horor v ki                                                | jpeľni. Žiacka práca. In: <i>Fifik,</i> ročník 2003, č. 5, s. 3.                                                                                                    |
| značte v i                                                | nasledujúcej vete všetky plnovýznamové slová.                                                                                                    |
| V kúpeľni                                                 | zostali len bezduché telá.                                                                                                    |

| Náhľad úlohy                                            | 😧 Zostávajúci čas:                                                                                  | 👤 Marcela Cvičná                                                  | 1024x768 🕶 slovenský 👻 🗮                        |
|---------------------------------------------------------|----------------------------------------------------------------------------------------------------|-------------------------------------------------------------------|-------------------------------------------------|
|                                                         | <b>Horor v kúpeľni</b><br>(úryvok)                                                                  |                                                                   | , III                                           |
| Čľapkal som sa vo vani<br>hez dýchania. Chvíľu som trén | plnej teplučkej vodičky. Bola voňavá s našľahan<br>oval, ale notom som si zmyslel, že si hudem číta | ou penou. Ponáral som sa do i<br>ť Tltrel som si rukv a nalistova | nej a skúšal, koľko vydržím<br>I správnu stranu |
| 1. Označte v nasledujúcej                               | vete všetky plnovýznamové slová.                                                                    |                                                                   | Д                                               |
| V kúpeľni zostali len bezo                              | duché telá .                                                                                        |                                                                   |                                                 |
| predchádzajúca strana                                   |                                                                                                    | ďalšia strana 💙                                                   | POSÚDIŤ ZAVRIEŤ NÁHĽAD                          |

Obr. 34 Úloha s označením odpovede v texte (realistický náhľad)

#### 5.10 ÚLOHA S VÝBEROM JEDNEJ SPRÁVNEJ ODPOVEDE V RIADKU (SINGLE MATRIX)

Úloha s výberom jednej správnej odpovede v riadku je postavená na základoch matice, ktorá sa skladá zo stĺpcov a riadkov. Je to vlastne viacero úloh s výberom jednej správnej odpovede z ponúkaných možností v jednej úlohe. V každom riadku je iba jedna správna odpoveď.

Žiak odpovedá zaškrtnutím políčka vybranej odpovede v jednotlivých riadkoch. Systém e-Test nepovolí žiakovi vybrať v jednom riadku viac ako jednu odpoveď. Úloha funguje podobne ako úloha s výberom jednej správnej odpovede z ponúkaných možností.

| Náhľad úlohy                                                                       | 🕑 Zostávajúci čas:              | 👤 Ma                | rcela Cvičná | 985x438 🔻 slovenský 👻 | ≡    |
|------------------------------------------------------------------------------------|---------------------------------|---------------------|--------------|-----------------------|------|
| 1. Domorodé obyvateľstvo má na rôznych sv<br>ktorý stále žije na danom svetadiele. | etadieloch rôzne pomenovania. F | Priraď k svetadielu | názov pôvodi | ného obyvateľa,       |      |
|                                                                                    | Indián Ma                       | asaj Aborigén       | Laponec      |                       |      |
| Amerika                                                                            | 0                               | 0                   | $\odot$      |                       |      |
| Afrika                                                                             | 0                               | 0                   | $\bigcirc$   |                       |      |
| Austrália                                                                          | 0                               | 0                   | $\odot$      |                       |      |
| Európa                                                                             | 0                               | 0                   | $\odot$      |                       |      |
|                                                                                    |                                 |                     |              |                       |      |
|                                                                                    |                                 |                     |              |                       |      |
|                                                                                    |                                 |                     | _            |                       |      |
| 🖌 predchádzajúca strana                                                            |                                 | ďalšia str          | ana 🔪 📑      | OSÚDIŤ ZAVRIEŤ NÁH    | IĽAD |

Obr. 35 Úloha s výberom jednej správnej odpovede v riadku (realistický náhľad)

#### 5.11 ÚLOHA S VÝBEROM VIACERÝCH SPRÁVNYCH ODPOVEDÍ V RIADKU (MULTIPLE MATRIX)

Úloha s výberom viacerých správnych odpovedí v riadku je postavená na základoch matice rovnako ako predchádzajúci typ úlohy. Tento typ úlohy **na rozdiel od** predchádzajúcej **umožňuje označenie viacerých správnych odpovedí v jednom riadku.** Žiak odpovedá označením jedného alebo viacerých políčok odpovedí v riadku, podobne, ako pri úlohe s výberom viacerých správnych odpovedí z ponúkaných možností (kap. 5.4 Úloha s výberom viacerých správnych odpovedí z ponúkaných možností).

| Prira | adte nasledovné počítačo | ové komponer | nty do skuj | piny, kam pod | 'a svojej fu | nkcie patria: |
|-------|--------------------------|--------------|-------------|---------------|--------------|---------------|
|       |                          | А            | В           | С             | D            | E             |
|       |                          | pevný dísk   | skener      | klávesnica    | monitor      | tlačiareň     |
| 1     | vstupné zariadenia       |              | 1           | $\checkmark$  |              |               |
| 2     | výstupné zariadenia      |              |             |               | <b>V</b>     | $\checkmark$  |
| 3     | pamäťové zariadenia      | <b>V</b>     |             |               |              |               |

Obr. 36 Úloha s výberom viacerých správnych odpovedí v riadku (náhľad tvorcu úloh)

| Náhľa | d úlohy            |                |         | 😧 Zostávajú    | ici čas:  |                | 👤 Marcela Cvič  | ná 999x370 | 🝷 slovenský 👻 | ≡   |
|-------|--------------------|----------------|---------|----------------|-----------|----------------|-----------------|------------|---------------|-----|
| 1.    | Priradte nasledovn | é počítačové k | omponen | ty do skupiny, | kam podľa | svojej funkcie | patria:         |            |               |     |
|       |                    | pevný disk     | skener  | klávesnica     | monitor   | tlačiareň      |                 |            |               |     |
| VS    | tupné zariadenia   |                |         |                |           |                |                 |            |               |     |
| vý    | stupné zariadenia  |                |         |                |           |                |                 |            |               |     |
| pa    | amäťové zariadenia |                |         |                |           |                |                 |            |               |     |
|       |                    |                |         |                |           |                |                 |            |               |     |
|       |                    |                |         |                |           |                |                 |            |               |     |
| < pre | dchádzajúca strana |                |         |                |           |                | ďalšia strana 🔉 | POSÚDIŤ    | ZAVRIEŤ NÁH   | ĽAD |

Obr. 37 Úloha s výberom viacerých správnych odpovedí v riadku (realistický náhľad)

# 5.12 ÚLOHA S OZNAČENÍM ODPOVEDE V OBJEKTE (HOT SPOT)

Úloha s označením odpovede v objekte vyžaduje od žiaka umiestnenie odpoveďového rámika na zvolené miesto objektu, ktorý je zobrazený na pozadí.

Ak žiak chce na úlohu odpovedať, začne kliknutím na tlačidlo *Pridať odpoveď*. Zobrazí sa odpoveďový rámik, ktorým žiak môže pomocou myši pohybovať po obrazovke a môže aj meniť jeho veľkosť.

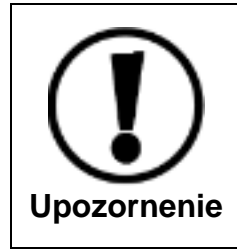

Systém e-Test umožňuje žiakovi opakovane kliknúť na tlačidlo *Pridať odpoveď*, čo spôsobí pridanie viacerých rámčekov odpovede. Ak to zadanie úlohy nevyžaduje, systém pridanie viacerých rámčekov odpovede vyhodnotí ako nesprávnu odpoveď. Preto pri tomto type úlohy odporúčame prehodnotiť odpovede žiakov aj manuálne.

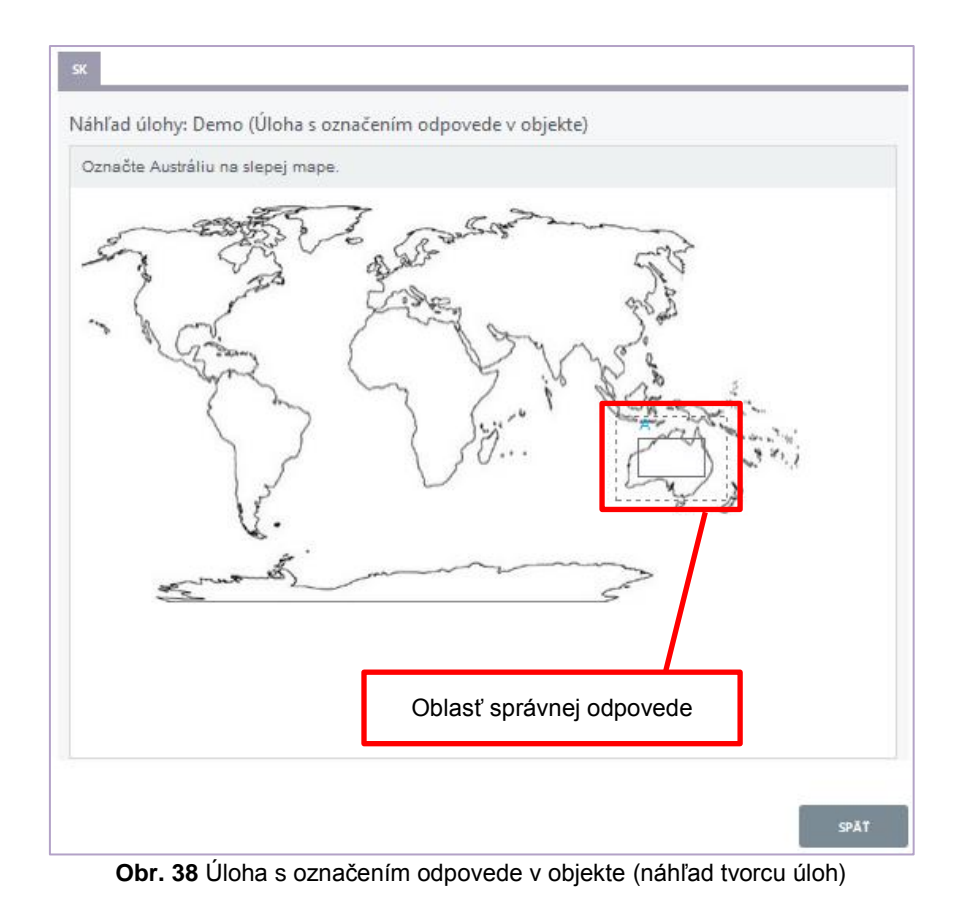

 Natical Colors
 Marcela Cuicits
 1024x768 • slovenský • E

Obr. 39 Úloha s označením odpovede v objekte (realistický náhľad)

## 5.13 ÚLOHA UMIESTŇOVACIA (DRAG & DROP)

Umiestňovacia úloha je typ priraďovacej úlohy, pri ktorom žiak priraďuje k rôznym objektom odpovede podľa zadania. Odpoveďou môže byť obrázok, slovo alebo slovné spojenie, prípadne číslo.

Žiak pomocou myši premiestňuje odpovede z *priestoru pre nepoužité odpovede* na správne miesta.

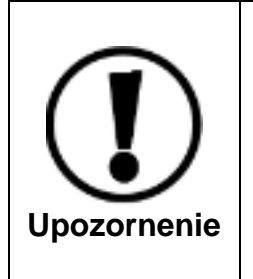

V priestore pre nepoužité odpovede sa môžu nachádzať aj prebytočné odpovede, ktoré nie je potrebné nikam premiestniť (sú to nesprávne odpovede – distraktory). Tieto odpovede musí žiak ponechať umiestnené v priestore pre nepoužité odpovede, inak systém žiakovu inak správnu odpoveď vyhodnotí ako nesprávnu. Odporúčame preto prehodnotiť odpovede žiaka aj manuálne.

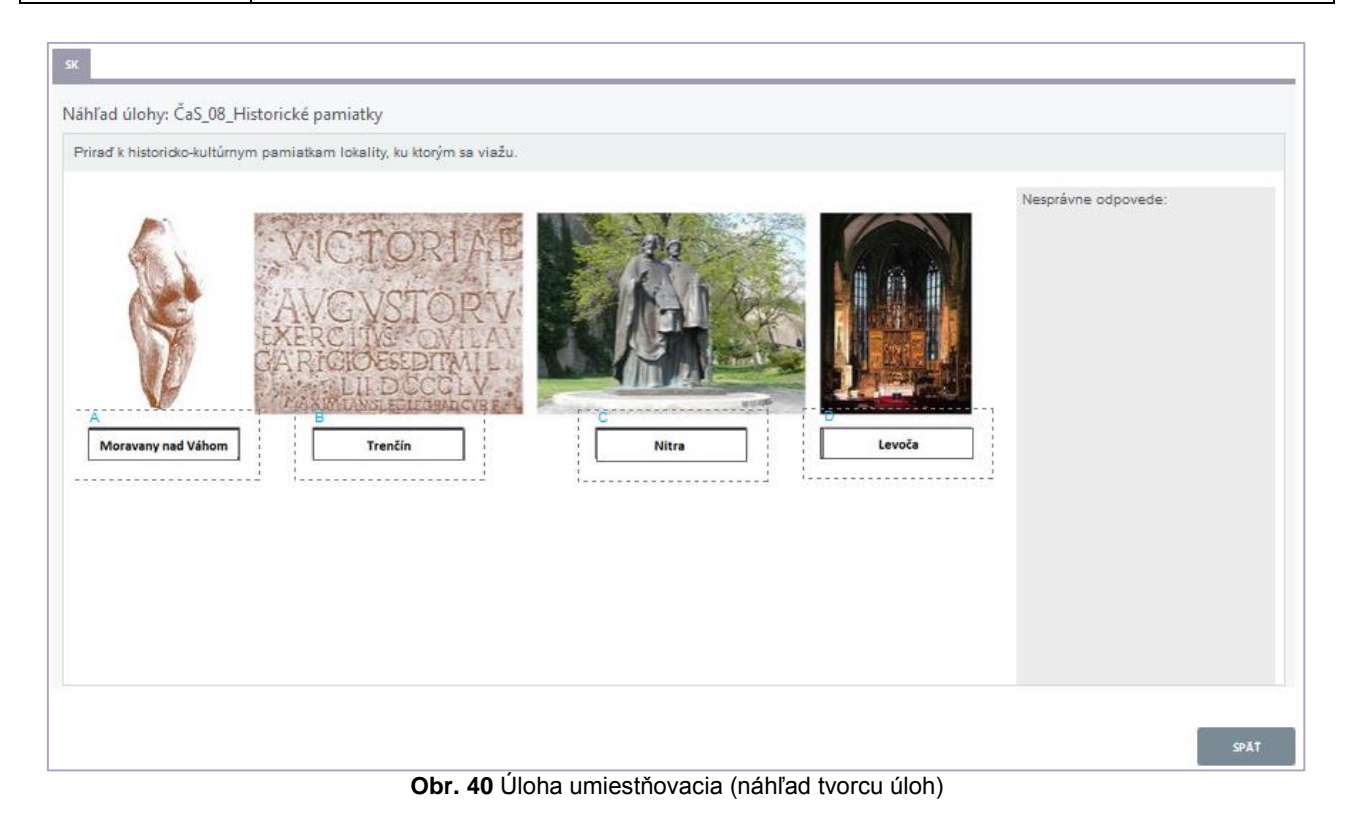

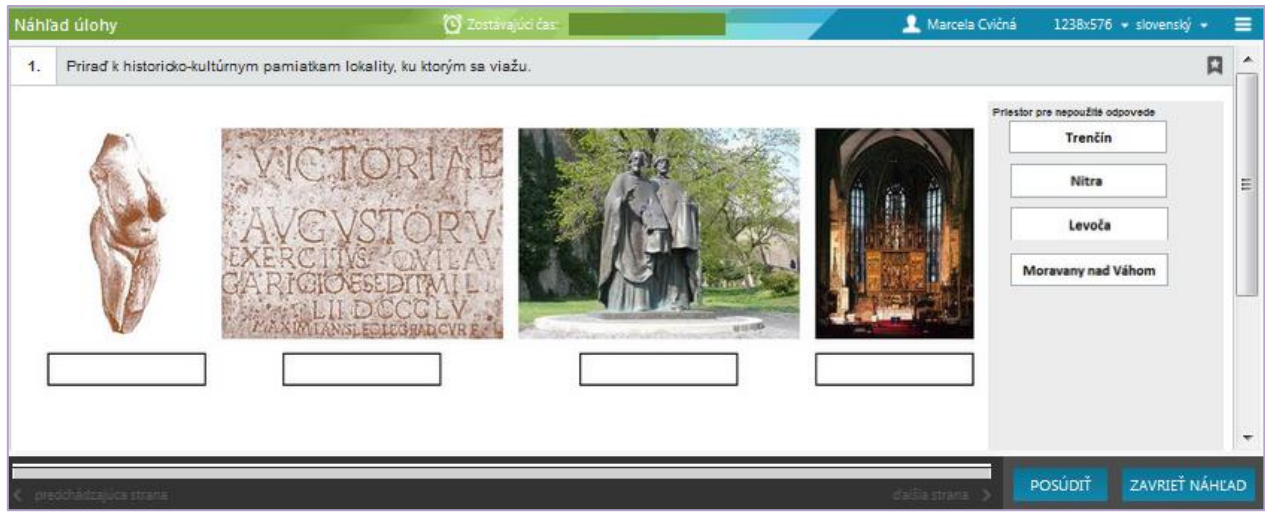

Obr. 41 Úloha umiestňovacia (realistický náhľad)

# 5.14 ÚLOHA S ODOVZDANÍM RIEŠENÍ V SÚBORE (FILE)

Úloha s odovzdaním riešenia v súbore vyžaduje od žiaka, aby svoju odpoveď vytvoril v niektorom z editorov počítača (podľa zadania úlohy), a aby ju potom nahral zo svojho počítača do systému e-Test.

Odpoveď sa nahráva kliknutím na tlačidlo *Prehľadávať…* a výberom súboru s odpoveďou v počítači žiaka. Kliknutím na tlačidlo *Odoslať* sa súbor nahrá do systému e-Test.

Nahrať možno vždy len jeden súbor. Nahratím ďalšieho súboru sa predchádzajúci súbor vymaže. V prípade nahratia nesprávneho súboru sa súbor dá vymazať pomocou tlačidla *Vymazať*.

Do systému je možné nahrávať dokumenty vytvorené v editore MS Word a MS Excel, obrázky uložené vo formáte png a jpg a PDF dokumenty.

Neodporúčame nahrávať súbory prezentácií (vytvorené v editore MS Power point) ani dokumenty vytvorené v editoroch Open office.

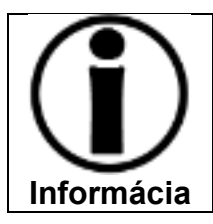

Systém e-Test umožňuje nahrať aj viaceré súbory, ak sú zbalené do jedného súboru pomocou programu *winzip, winrar* a pod.

| SK                                                              |      |
|-----------------------------------------------------------------|------|
| Náhľad úlohy: Europass                                          |      |
| Vytvorte svoj Europass životopis. Dokument odovzdajte vo worde. |      |
| Stiahnuť                                                        |      |
|                                                                 |      |
|                                                                 | SPÄŤ |

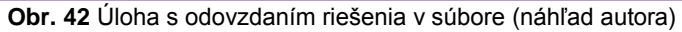

| Náhľa | d úlohy 💮 Zostávajúci čas:                                                 | 👤 Cvičný Martin        | 966x399 | 🛨 slovenský 👻 | ≡  |
|-------|----------------------------------------------------------------------------|------------------------|---------|---------------|----|
| 1.    | Vytvorte svoj Europass životopis. Dokument odovzdajte vo worde.            |                        |         |               |    |
| Súł   | oor na odovzdanie: Prehľadávať Nie je zvolený súbor. Vymazať               | ]                      |         |               |    |
| Je    | možné odovzdať len jeden súbor. Pri odovzdaní ďalšieho sa pôvodný súbor od | dstráni.               |         |               |    |
|       |                                                                            |                        |         |               |    |
|       |                                                                            |                        |         |               |    |
|       |                                                                            |                        |         |               |    |
|       |                                                                            |                        | _       | _             |    |
| < pre | dchádzajúca strana                                                         | ďalšia strana 🔉        | POSÚDIŤ | zavrieť náhľ  | AD |
|       | Obr. 43 Úloha s odovzdaním riešenia v sú                                   | bore (realistický náhl | 'ad)    |               |    |

(realistický náhľad)

# 6 ZOSTAVENIE TESTU

Vytvorenie kompletného testu sa skladá z dvoch etáp (pozri tiež prílohu Schémy v systéme e-Test):

- I. ZOSTAVENIE PREDPISU TESTU,
- II. VYTVORENIE TESTU.

Výsledným produktom prvej etapy je predpis testu a výsledkom druhej je hotový test.

## I. PREDPIS TESTU

Zostavenie predpisu testu (konkrétne **fáza výberu úloh** do predpisu testu) je v bežnej testovej terminológii vlastne fáza samotného **zostavovanie testu**. Je to z odborného hľadiska **najdôležitejšia fáza zostavovania testu** a je potrebné jej venovať dostatok pozornosti. Jeden predpis je vlastne jeden variant testu. Inak povedané, predpis je test, ktorý má iba jeden variant (jedno pevné poradie úloh).

Ak učiteľ dokáže zabezpečiť dostatočnú objektivitu priebehu testovania, stačí mu na vytvorenie kompletného testu jeden predpis (variant).

Ak chce učiteľ žiakov pre zvýšenie objektivity testovania rozdeliť na skupiny a prideliť im rôzne varianty testu (A, B atď.), musí z prvého predpisu (variantu) vyklonovať ďalšie, a zmeniť v nich poradie úloh.

V systéme e-Test samotný predpis (variant) ešte nie je hotovým testom. Aby sa z predpisu stal test, musí učiteľ vo fáze vytvárania testu zadať a nastaviť všetky ostatné parametre testu.

Samotný predpis (variant testu) je súbor úloh vybratých podľa určitých pravidiel (kritérií). Systém e-Test umožňuje výber úloh do predpisu dvomi spôsobmi:

- **A. priamy výber úloh** (výber konkrétnych úloh na základe rozhodnutia zostavovateľa testu učiteľa),
- B. náhodný výber úloh (úlohy do testu náhodne vyberá systém e-Test):
  - a. zo sady úloh,
  - b. z tematickej klasifikácie.

Systém e-Test umožňuje aj kombinovanie pravidiel výberu v jednom predpise – časť testu môže mať úlohy vybraté priamo a časť testu môže mať úlohy vyberané náhodne – systémom e-Test.

Jeden predpis môže byť použitý aj viackrát pri vytváraní rôznych kompletných testov.

## II. TEST

V systéme e-Test sa testom nazýva hotový elektronický testovací nástroj, ktorý obsahuje predpis testu (samotný test zložený z úloh) alebo viaceré predpisy (viaceré varianty testu), úvodné a záverečné informácie, sekcie, parametre miešania úloh, zobrazovania výsledkov a parametre spustiteľnosti, pomôcky a hodnotiacu škálu.

# 6.1 ZOSTAVENIE PREDPISU TESTU

Pred tvorbou predpisu si premyslite:

- pre koho je test určený,
- pre koľko skupín chcete vytvárať test (koľko variantov),
- z ktorého tematického celku budete vyberať úlohy,
- koľko úloh chcete zaradiť do testu,
- aký bude **testovací čas**.

Zoznam predpisov testov nájdete na portáli: **Tvorba úloh a testov** v časti **Testy a úlohy** → **Predpisy**.

|   | ORBA ÚLOH A TESTOV |                 |                                  |                                   | 👤 Ala                | ana Cvičná druhá slovenský 🔻 |
|---|--------------------|-----------------|----------------------------------|-----------------------------------|----------------------|------------------------------|
| Ø | MOJA AGENDA        | 70700           | m prodpisov t                    | actor                             |                      |                              |
|   | ΤΕՏΤΥ Α ÚLOHY      | ZOZNA           | m preapisov i                    | estov                             |                      |                              |
| ► | Testovacie úlohy   | Filter          |                                  |                                   |                      | ۲                            |
|   | Predpisy           | Obsahuje text:  | 0                                | Tematické                         | klasifikácie testov: |                              |
| ► | Testy              | Cieľové skupiny | : 0                              |                                   |                      |                              |
| ► | Vyslúžilé testy    |                 |                                  | ×                                 |                      |                              |
| R | TESTOVANIE         |                 |                                  |                                   | VYNULOV              | AŤ VYHĽADAŤ                  |
| Ŷ | NASTAVENIA         | EN SK H         | IU DE                            |                                   | • Pridať pred        | pis 🎾 🛵 Export do PDF        |
|   |                    | Kód             | Názov predpisu testu 👻           | Dôležitosť                        | Y Vytvorené kým      |                              |
|   |                    |                 | CAS-ISCED2-DEJ-6R                | Nízka dôležitosť - Privátne úlohy | Alana Cvičná druhá   | / lī 🗙 🕥                     |
|   |                    | *               | CAS-ISCED2-DEJ                   | Nízka dôležitosť - Privátne úlohy | Alana Cvičná druhá   | 🥒 🕼 🗙 D 📿                    |
|   |                    |                 | angličtina piataci               | Nízka dôležitosť - Privátne úlohy | Kazimír Cvičný Druhý | Klonovať                     |
|   |                    |                 | 2015-03-30-MAT-ISCED2-6R         | Nízka dôležitosť - Privátne úlohy | Alana Cvičná druhá   | Let Evoort do DDE            |
|   |                    |                 | 2015-03-30-ISCED2-5 vstupný test | Nízka dôležitosť - Privátne úlohy | Alana Cvičná druhá   | A Dešifrovať                 |
|   |                    | 5 💌 záznamo     | ov na stránku                    |                                   | 6 - 10 z 11 záznam   | NOV 44 4 2 💌 🕨               |

Obr. 44 Zoznam predpisov testov

V časti *Predpisy* nájdete zoznam už vytvorených predpisov testov a šablóny predpisov testov. V zozname môžete vidieť aj predpisy vytvorené kolegami z vašej školy a predpisy, ktoré pre vás vytvoril NÚCEM.

Nad zoznamom predpisov sa nachádza tlačidlo umožňujúce vytvorenie nového predpisu testu.

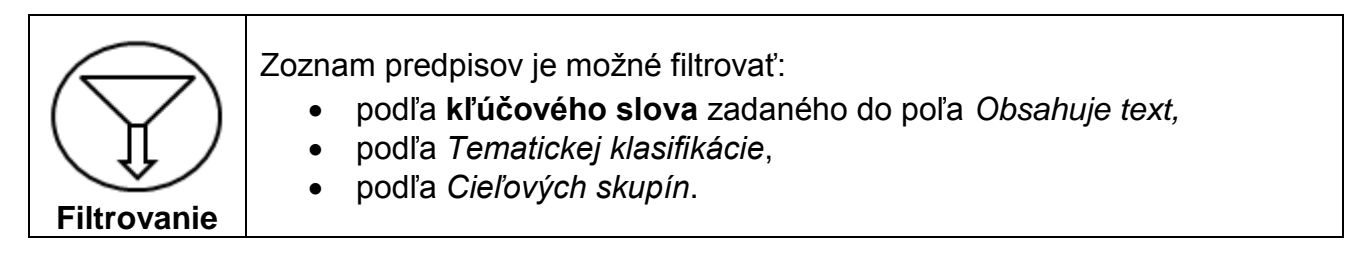

**Nový predpis testu** vytvoríte kliknutím na tlačidlo *Pridať predpis* (obr. 44). Po kliknutí sa zobrazí úvodná obrazovka sprievodcu zostavenia predpisu: **Nový predpis testu** (tzv. nultý krok). Po vyplnení údajov v poliach úvodnej obrazovky sa aktivujú štyri fázy sprievodcu zostavovania predpisu:

- Základné údaje,
- Sekcie,
- Úlohy,
- Predelenia stránok.

Pri vytváraní predpisov sa vypĺňajú rôzne údaje do polí elektronického formulára. **Povinné** údaje sú vždy označené červenou hviezdičkou (\*).

Údaje vyplnené v poliach sprievodcu zostavovaním predpisu žiaci neuvidia, vidieť ich môže iba zostavovateľ testu a učitelia danej školy.

#### 6.1.1 Sprievodca zostavovaním predpisu: Nultý krok

Pre vytvorenie vášho prvého predpisu vyplňte tieto údaje:

**Kód predpisu** (povinný údaj). Jedinečné označenie predpisu číselným, slovným alebo iným kódom. Slúži na systémové pomenovanie predpisu. Odporúčame zadať napríklad dátum a skratku vzdelávacej oblasti, stupňa vzdelávania, predmetu, ročníka atď. (napr.: 2015-03-30-CAS-ISCED2-DEJ-6R). Počet znakov nie je limitovaný.

**Názov predpisu** (povinný údaj). Jednoznačné a výstižné pomenovanie predpisu testu. Počet znakov nie je limitovaný. Odporúčame zadať napríklad skratku vzdelávacej oblasti, stupňa vzdelávania, predmetu a ročníka. (napr.: CAS-ISCED2-DEJ-6R). Počet znakov nie je limitovaný.

**Popis** (nepovinný údaj). Do tohto poľa môžete zadať stručný popis predpisu testu. Popísať môžete druh testu, účel testu, kritériá pre výber úloh a pod.

**Len úlohy s možnosťou tlače** (povinný údaj). Tlačiť nie je možné interaktívne typy úloh. Označením možnosti *Áno* sa do predpisu testov budú vyberať len úlohy, ktoré je možné tlačiť (neinteraktívne). Označením možnosti *Nie* povolíte výber všetkých typov úloh (interaktívnych aj neinteraktívnych). **Dôležitosť** (povinný údaj). Určuje výber úloh buď z certifikačnej alebo zo školskej banky úloh. Pre učiteľské testovanie je určená iba školská banka úloh a nie je možné vybrať inú možnosť ako: **Nízka dôležitosť – Privátne úlohy.** 

**Jazyk výsledného testu** (povinný údaj). Výber jazyka v nultom kroku zostavovania predpisu funguje ako filter. Po zvolení konkrétneho jazyka budú vo fáze výberu úloh k dispozícii iba tie úlohy, ktorých znenie je vo zvolenom jazyku. Školská banka úloh môže ponúkať úlohy v *slovenskom, anglickom, nemeckom* a *v maďarskom jazyku*. Pridaný jazyk môžete odstrániť kliknutím na krížik za názvom jazyka. **Odporúčame vybrať iba jeden jazyk predpisu testu.** 

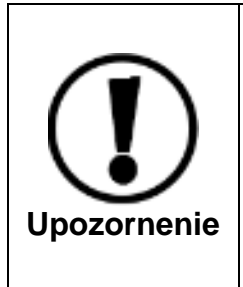

Pridávanie viacerých jazykov slúži na vytváranie jazykových mutácií testov, školská banka úloh však neponúka ekvivalenty všetkých úloh v rôznych jazykoch a vytvorenie jazykovej mutácie testu môže byť obťažné. Pri vytváraní jazykových mutácií testu musí zostavovateľ testu vypĺňať všetky údaje do každého predpisu zvlášť v jednotlivých kartách zvolených jazykov.

**Tematické klasifikácie testov** (povinný údaj). Po kliknutí na ikonu sa vo vyskakovacom okne zobrazí strom tematickej klasifikácie. Predpis je možné priradiť iba k jednej vzdelávacej oblasti, v rámci nej iba k jednému predmetu a iba k jednému stupňu vzdelávania. **Tematickej klasifikáciu musíte špecifikovať až po úroveň tematického celku.** Predpis je možné priradiť k jednému, k viacerým alebo aj ku všetkým tematickým celkom daného stupňa vzdelávania. Predpis je možné zaradiť aj ku konkrétnym zložkám tematických celkov na najnižšej úrovni tematickej klasifikácie.

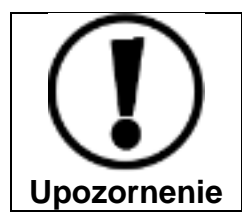

Výber tematickej klasifikácie v nultom kroku slúži iba na zaradenie a identifikáciu predpisu – **nefunguje ako filter**, t. j. vo fáze pridávania úloh do predpisu sa budú zobrazovať všetky úlohy pre danú vzdelávaciu oblasť vo zvolenom jazyku.

**Cieľová skupina** (nepovinný údaj). Slúži na zaradenie predpisu do príslušného stupňa a ročníka vzdelávania. Je možné vybrať aj viac ročníkov v rámci jedného stupňa. Po kliknutí na ikonu ... v riadku sa otvorí strom stupňov vzdelávania a jednotlivých ročníkov. Výberom ročníka dosiahnete lepšie zaradenie a neskôr aj vyhľadávanie predpisov.

Obr. 45 Výber cieľovej skupiny

| TVORBA ÚLOH A TE                       | stov •                            | 👤 Alana Cvičná druhá | slovenský 🔻  |
|----------------------------------------|-----------------------------------|----------------------|--------------|
| Späť Vytvoriť                          |                                   |                      |              |
| <ul> <li>Základné údaje</li> </ul>     | Vytvoriť zo šablóny:              |                      |              |
| ↓<br>○ Sekcie                          |                                   |                      | X            |
| Ŭ ár s                                 | Kód predpisu: 🕖                   |                      |              |
|                                        | 2015-03-06-CAS-ISCED2-DEJ-6R      |                      |              |
| <ul> <li>Predelenia stránok</li> </ul> | SK                                |                      |              |
|                                        | Názov predpisu:* 🔞                |                      |              |
|                                        | CAS-ISCED2-DEJ-6R                 |                      |              |
|                                        | Popis: 🔘                          |                      |              |
|                                        |                                   |                      |              |
|                                        | Len úlohy s možnosťou tlače:*     |                      |              |
|                                        | Dôležitosť:*                      |                      |              |
|                                        | Nízka dôležitosť - Privátne úlohy |                      | $\checkmark$ |
|                                        | Jazyky výsledného testu:*         |                      |              |
|                                        | slovenský ×                       |                      | •            |
|                                        | Tematické klasifikácie testu:* 💿  |                      |              |
|                                        | Planéta Zem                       |                      | 🗙            |
|                                        | Cieľové skupiny: 🕖                |                      |              |
|                                        |                                   |                      | X            |
|                                        |                                   |                      |              |
|                                        |                                   | vr                   | IVORIŤ       |

Obr. 46 Sprievodca zostavovaním predpisu – nultý krok

Niektoré údaje zadané do polí úvodnej obrazovky v *Nultom kroku* bude možné upraviť vo v nasledujúcej fáze vytvárania predpisu (kód a názov predpisu, tematická klasifikácia a cieľová skupina). Ostatné údaje (jazyk, možnosť tlače) už nebude možné zmeniť!

Po vyplnení polí úvodnej obrazovky kliknite na tlačidlo *Vytvoriť* v pravom dolnom rohu obrazovky alebo na tlačidlo *Vytvoriť* v ľavom hornom rohu obrazovky (obr. 46), čím začnete samotnú tvorbu predpisu.

Po absolvovaní nultého kroku a založení nového predpisu sa aktivujú ďalšie kroky **Sprievodcu zostavenia predpisu.** 

Na ľavej strane obrazovky (obr. 47) sa v diagrame sprievodcu zostavovaním predpisu rozsvieti zelená bodka, ktorá bude označovať aktuálnu fázu v procese zostavovania predpisu testov.

V ľavom hornom rohu obrazovky sa zobrazia tlačidlá umožňujúce priebežné ukladanie predpisu a ukončenie práce so sprievodcom.

Medzi jednotlivými fázami procesu zostavovania predpisu sa môžete pohybovať napríklad pomocou tlačidiel *Späť* a *Ďalej* v dolnej časti obrazovky.

#### 6.1.2 Sprievodca zostavovaním predpisu: Základné údaje

Vo fáze Základné údaje môžete nastaviť tri parametre:

**Predpis uložiť ako šablónu** (nepovinný údaj). Označením tejto možnosti sa tento predpis uloží aj ako šablóna, ktorú budete môcť použiť ako vzor pri vytváraní ďalších predpisov (obr. 48). Túto funkciu odporúčame **nepoužívať** – plnohodnotne ju nahradzuje funkcia klonovania predpisu.

**Typ výsledného testu** (povinný údaj). Nie je tu možnosť zmeny. Nastavená je hodnota: *Učiteľské testovanie.* 

**Platnosť od** (nepovinný údaj). V tomto poli nastavujete časové obdobie, počas ktorého bude predpis využiteľný pri vytváraní testov. V prípade nevyplnenia obdobia platnosti predpisu bude mať predpis časovo neobmedzenú platnosť.

V prípade, že mal predpis nastavené obdobie platnosti a táto doba uplynula, predpis sa čiastočne deaktivuje a ostane v zozname predpisov s aktívnou možnosťou editácie. Takýto predpis sa dá znova aktivovať nastavením nového obdobia platnosti.

Dátum a čas začiatku a konca platnosti predpisu je možné vybrať pomocou kalendára 🕮.

**Časový limit** (nepovinný údaj). V tomto poli je možné nastaviť dĺžku testovacieho času. Časový limit sa udáva **v minútach** pomocou šípok na konci políčka alebo jednoducho, manuálnym vpísaním hodnoty. Systém e-Test umožňuje zadať čas v rozpätí od 1 minúty do 1439 minút (cca 24 hodín).

| Späť   | Uložiť      | Uložiť a zavrieť |
|--------|-------------|------------------|
| Základ | lné údaje   |                  |
| Sekcie |             |                  |
|        |             |                  |
| Predel | enia stránc | ok               |

**Obr. 47** Aktívne kroky Sprievodcu zostavovaním predpisu
| TVORBA ÚLOH A TESTOV 👻                          |     |
|-------------------------------------------------|-----|
| Spar Ulodir Ulodir a zavier                     |     |
| SK                                              |     |
| <ul> <li>Základné údaje</li> </ul>              |     |
| Sekcie Názov predpisu:* 🕖                       |     |
| ČAS-ISCED2-DEJ-0K                               |     |
| Predelenia stránok Popis: 🕜                     |     |
|                                                 |     |
| Tomatická klasifikácia tostu* 🕗                 |     |
| nižčie sekundárne vzdelanie                     |     |
|                                                 |     |
| Predpis uložiť ako šablónu: 💿                   |     |
| Označte len v prípade, že chcete vytvoriť šablo | ónu |
| Typ výsledného testu:*                          |     |
| Učiteľské testovanie                            |     |
| Platnosť od:                                    |     |
| 6.3.2015 📾 00:00 😋 🗙                            |     |
| Platnosť do:                                    |     |
| (m) 00:00 (O) ×                                 |     |
| Čerend VTe O                                    |     |
| Casovy limit:                                   |     |
| u v min                                         |     |
| Cieľové skupiny: 💿                              |     |
| ×                                               |     |
|                                                 |     |
|                                                 |     |
| DALEJ                                           |     |
|                                                 |     |

Obr. 48 Sprievodca zostavovaním predpisu – Základné údaje

Po zadaní základných parametrov kliknite na tlačidlo *Ďalej* v pravom dolnom rohu obrazovky (obr. 48).

#### 6.1.3 Sprievodca zostavením predpisu: Sekcie

**Sekcia** je priestor vnútri predpisu testu, v ktorom sú zoskupené úlohy. Úlohy, ktoré nie sú začlenené do žiadnej sekcie umiestni systém e-Test na konci testu. Ak teda chce učiteľ na začiatok testu zaradiť niekoľko ľahkých úloh na zvýšenie motivácie žiakov, musí ako prvú vytvoriť akúsi nultú sekciu pre tieto úlohy. Vytváranie sekcií uľahčuje orientáciu v testoch s väčším ako minimálnym počtom úloh (cca 12).

Úlohy môžete zoskupovať do sekcií na základe rôznych kritérií a pravidiel.

Obvykle sa do sekcií zoskupujú úlohy podľa tematických celkov alebo ešte konkrétnejších zložiek tematickej klasifikácie. Úlohy do môže zostavovateľ zoskupiť aj na základe iných

spoločných znakov: napríklad podľa obťažnosti (menej obťažné, stredne obťažné atď.), podľa Bloomovej alebo Niemierkovej taxonómie (úlohy na porozumenie, úlohy na analýzu atď.), podľa typu úloh (úlohy s výberom odpovede s viacerých možností, úlohy s tvorbou krátkej odpovede atď.) a podobne.

Vo fáze vytvárania testu bude možné aktivovať miešanie poradia úloh v sekcii. (Ak je v teste viac sekcií, miešanie sa dotkne úloh vo všetkých sekciách!) Ak vytvárate didaktický test a z metodických dôvodov nechcete, aby systém menil poradie všetkých úloh v teste vytvorte sekcie, do ktorých zaradíte iba také skupiny úloh, pri ktorých vám nebude prekážať zmena ich poradia. Keď neskôr aktivujete miešanie poradia úloh v sekciách, úlohy nezaradené do sekcií budú mať v rámci testu pevné poradie. Metodickým dôvodom pre pevné poradie úloh v teste môže byť okrem ich logického usporiadania aj potreba mať na začiatku testu niekoľko ľahkých úloh na motiváciu žiakov alebo snaha vyhnúť sa tomu, aby sa veľmi obťažné úlohy zobrazili až na konci testu.

**Ak nechcete vytvoriť žiadne sekcie**, kliknite na tlačidlo *Ďalej* v pravom dolnom rohu obrazovky a systém e-Test vytvorí predpis testu bez sekcií.

**Poradie sekcií v teste je určené poradím, v ktorom boli vytvorené.** Poradie sekcií systém e-Test zatiaľ neumožňuje meniť, preto si treba poradie sekcií vopred dobre premyslieť.

Počet vytvorených sekcií nie je limitovaný.

Ak vytvoríte nadbytočné sekcie a nezaradíte do nich žiadne úlohy, **prázdne sekcie sa vo** výslednom teste nezobrazia.

| TVORBA ÚLOH A TESTOV 🔸      |                                               |                 |
|-----------------------------|-----------------------------------------------|-----------------|
| spär Uložir Uložir a zavier |                                               |                 |
|                             | CAS-ISCED2-DEJ-6R                             |                 |
| Úlohy                       | SK                                            | • Pridať sekciu |
| Predelenia stránok          | Názov sekcie                                  |                 |
|                             | Ľahké úlohy – Pamiatky– 10 úloh               |                 |
|                             | Stredne ťažké úlohy – Priestor a čas – 5 úloh | 2 ×             |
|                             |                                               | 2 záznamov      |
|                             |                                               | < SPÄT DALEJ    |

Obr. 49 Zoznam sekcii

Sekcie do predpisu testu pridáte pomocou tlačidla Pridať sekciu (obr. 49).

Zobrazí sa obrazovka pre vytvorenie sekcie (obr. 50), v ktorej je potrebné vyplniť nasledovné polia:

- Názov sekcie (povinný údaj). Každá sekcia by mala byť jednoznačne a výstižne pomenovaná. Názov sekcie žiak v teste neuvidí. Názov by mal pomenúvať kritérium, podľa ktorého sú úlohy do sekcie zoskupené, a počet úloh v sekcii (napr. Analýza Neznámy kontext 5 úloh alebo Ľahké úlohy Algebra 10 úloh).
- Hlavička sekcie (povinný údaj). Hlavička sekcie sa v teste žiakom zobrazí ako samostatná strana pred prvou úlohou sekcie! Je možné do nej uviesť inštrukcie k úlohám, úvodné informácie o sekcii a spôsob hodnotenia úloh v tejto sekcii (napr. Úlohy v tejto časti testu sú hodnotené dvoma bodmi). Počet slov tu nie je obmedzený.
- Pätka sekcie (nepovinný údaj). Pätka sekcie sa v teste žiakom zobrazí ako samostatná strana na konci sekcie! Je možné do nej uviesť napríklad informáciu o ukončení sekcie istého typu úloh. Počet slov tu nie je obmedzený.

| TVORBA ÚLOH A TESTOV 🔸                                     |                                                                                                    |
|------------------------------------------------------------|----------------------------------------------------------------------------------------------------|
| Spär Uložir Uložir a zavier                                |                                                                                                    |
| Zákładné údaje     Sekcie     Úlohy     Predelenia stránok | CAS-ISCED2-DEJ-6R<br>sx<br>Názov sekcie.*<br>Stredne ťažké úlohy - Priestor a čas - 5 úloh<br>Hlavička sekcie.*<br>Subor - Uprant - Vložiť - Zobraziť - Formát - Tabuka - |
|                                                            | · · · Formaty - Velkost plama - Riadkovanie - B / 및 토프코프 프 는 · 프 프 프 <i>프 아 A</i> - 표 - 本 ,, " " - H 戶 코 명                                                                |
|                                                            | Milí žiaci,<br>v tejto časti nájdete náročnejšie úlohy z oblasti<br><sup>Bloc 10</sup> a                                                                                  |
|                                                            | Päta sekcie: 🕖                                                                                                    |
|                                                            | Súbor • Upravit • Vložit • Zobrazit • Formát • Tabulka •                                                                                                    |
|                                                            |                                                                                                    |
|                                                            | SIOU &                                                                                                    |
|                                                            |                                                                                                    |

Obr. 50 Vytvorenie sekcie

Po vyplnení potrebných polí kliknite na tlačidlo *Uložiť* sekciu (obr. 50) a sekcia sa uloží do predpisu testov.

Vytvorené sekcie sa zobrazia v zozname sekcií a je možné ich upravovať prostredníctvom ikony editácie  $\checkmark$  alebo zmazať pomocou ikony pre *zmazanie*  $\Join$  (obr. 49). Pri úprave sekcií nezabudnite každú zmenu uložiť.

Po vytvorení sekcií kliknite na tlačidlo Ďalej v pravom dolnom roku obrazovky.

# 6.1.4 Sprievodca zostavovaním predpisu: Úlohy

Aby sa stal predpis plnohodnotným variantom testu, je potrebné naplniť ho úlohami. Preto je výber úloh do predpisu testu z odborného hľadiska najdôležitejšou fázou zostavovania predpisu – je to vlastne zostavovanie samotného testu (jeho jedného variantu). Treba mu preto venovať dostatok času a koncepciu testu už treba mať vopred premyslenú (mať napríklad vypracovanú špecifikáciu testu. **Pomôckou môže byť dokument Metodika tvorby testových úloh a testov, ktorý nájdete na stránke <u>www.etest.sk</u> v časti E-testovanie na školách/ <u>Knižnica</u>** 

Súbor úloh do predpisu môžete vybrať podľa zvolených pravidiel (kritérií) dvomi spôsobmi:

- **A. priamym výberom úloh** (výberom konkrétnych úloh na základe rozhodnutia zostavovateľa testu učiteľa),
- **B.** náhodným výberom úloh (úlohy do testu náhodne vyberie systém e-Test):
  - a. zo sady úloh,
  - b. z tematickej klasifikácie.

Výber úloh sa v systéme e-Test vykonáva v sprievodcovi zostavovaním predpisu vo fáze *Úlohy* a nazýva sa tu "pravidlom". Každé pravidlo (výber úloh), ktoré vytvoríte, môžete neskôr editovať , zmazať a klonovať . Použitím funkcie klonovania vytvoríte kópiu pravidla, ktorú môžete modifikovať. Klon sa uloží pod rovnakým názvom ako pôvodné pravidlo, ale s dodatkom [Klon].

# 6.1.4.1 Priamy výber úloh do predpisu

Priamy výber úloh je základný spôsob zostavovania predpisu (variantu testu) zostavovateľom. Z odborného hľadiska je to oproti náhodnému výberu úloh do testu jediný spôsob, ako zostaviť didaktický test, na základe ktorého môžeme žiakov aj hodnotiť a klasifikovať.

Priamy výber úloh do predpisu testu prebieha tak, že učiteľ opakovane zadáva kritériá a vyhľadáva úlohy v banke úloh, a po ich prezretí uváži, ktoré sú vhodné do jeho testu a na základe svojho uváženia vyberá (označí označovacie políčko úlohy) a zaraďuje úlohy do predpisu alebo priamo do jednotlivých vopred vytvorených sekcií. Vyhľadávanie podľa kritérií opakuje dovtedy, kým nenájde a nevyberie dostatok vhodných úloh do svojho testu.

Priamy výber úloh do predpisu sa vykonáva v Sprievodcovi zostavovaním predpisu vo fáze Úlohy.

Výber úloh začnite kliknutím na tlačidlo *Pridať nové pravidlo* (obr. 51). Zobrazí sa obrazovka pre vyhľadávanie a vyberanie úloh (obr. 52).

Jedno *pravidlo* umožňuje vyhľadávať a vyberať úlohy iba do jednej z vytvorených sekcií alebo do predpisu, ak sme v ňom nevytvorili žiadne sekcie. Ergo, koľko sekcií sme

vytvorili, najmenej toľko pravidiel budeme musieť vytvoriť a zadefinovať. Menej pravidiel ako sekcií môžeme mať jedine vtedy, ak nechceme využiť v teste všetky sekcie. V tom prípade sa sekcie, ktoré neobsahujú žiadne pravidlo (a teda ani úlohy) v teste nezobrazia.

| TVORBA ÚLOH A TESTOV 🔸                                     |                                    |                       |               |               |        | 👤 Alana Cv                        | ičná druhá slovenský 🔻 |
|------------------------------------------------------------|------------------------------------|-----------------------|---------------|---------------|--------|-----------------------------------|------------------------|
| Späť Uložiť Uložiť a zavrieť                               |                                    |                       |               |               |        |                                   |                        |
| Základné údaje     Sekcie     Úlohy     Pradelenia stránok | 2015-03-3<br>spolu 8 úloh za       | 30-ISCE<br>10,00 bodo | D2-5 \<br>v   | /stupn        | ý test |                                   | ) Pridať nové pravidlo |
|                                                            | Názov pravidla                     | Obtiažnosť            | Typ<br>výberu | Počet<br>úloh | Body   | Sekcia                            |                        |
|                                                            | 2015_03_30-ISCED2-5-<br>matematika | -                     | PriamVyb      | 8             | -      | 2015-03-30-ISCED2-5<br>matematika | ℤ⊠×∧∨                  |
|                                                            |                                    |                       |               |               |        |                                   | 1 záznam               |
|                                                            |                                    |                       |               |               |        | < spāt                            | Ďalej 🕥                |

Obr. 51 Sprievodca zostavovaním predpisu – Úlohy

| Temetická klasifikácia: |        |                        | _ ×        | Obtležnosť:<br>-10,00    | \$ at 10,00 | :         |          |
|-------------------------|--------|------------------------|------------|--------------------------|-------------|-----------|----------|
| Typ tilohy:             |        |                        | T          | Obsehuje text:           |             |           |          |
| Néhodný výber:          |        |                        |            |                          |             |           |          |
| Náhodne vybrať          |        |                        |            |                          |             |           |          |
| 1                       | Ç Cloh |                        |            |                          |             |           |          |
|                         |        |                        |            |                          |             | VYNULOVAŤ | VYHĽADAT |
| 0. V. I                 |        |                        |            |                          |             |           |          |
| 2. Vybrat ulohy         |        |                        |            |                          |             |           |          |
| EN SK HU DE             |        |                        |            |                          |             |           |          |
| 0                       | Kőd    | Názov Glohy            |            | Obtistnosť               |             | Тур       | Y        |
|                         |        |                        | 0 16       | nemov                    |             |           |          |
|                         |        |                        |            |                          |             |           |          |
|                         |        |                        |            |                          |             |           |          |
|                         |        |                        |            |                          |             |           |          |
|                         |        |                        |            |                          |             |           |          |
| 3. Definícia pravid     | la     |                        |            |                          |             |           |          |
| Nézov previdie:*        |        |                        |            |                          |             |           |          |
|                         |        |                        |            |                          |             |           |          |
| Priamy v/ber            | T      | Potet Blon do Vyberu:" | Sekcle:    |                          | •           |           |          |
| Min bashed (C           |        | May backet (1)         | Darks an a | and a state of the state |             |           |          |
| 0,00                    |        | 0,00                   |            | evypinene ulony:         |             |           |          |
|                         |        |                        |            |                          | Ψ           |           |          |
| Polyana and a state     |        |                        |            |                          |             |           |          |
| Priamy Vyber U bion     |        |                        |            |                          |             |           |          |

**Obr. 52** Sprievodca zostavením predpisu – Úlohy

V hornej časti obrazovky (1. Vyhľadať úlohy) zostavovateľ zadáva filtračné podmienky (pravidlá alebo kritériá) pre vyhľadanie úloh v školskej banke úloh. Pri každej úprave filtračných podmienok je potrebné kliknúť na tlačidlo *Vyhľadať* (obr. 53).

V strednej časti tejto obrazovky (2. Vybrať úlohy) sa nachádza časť, v ktorej sa zobrazujú úlohy, ktoré zodpovedajú práve zadaným filtračným podmienkam. V tejto časti obrazovky sa uskutočňuje priamy výber úloh do predpisu.

V spodnej časti obrazovky (3. Definícia pravidla) sa nachádza časť, v ktorej zostavovateľ vybrané úlohy **zaraďuje** do predpisu alebo do konkrétnej sekcie.

Proces vyhľadávania, vyberania a zaraďovania úloh do predpisu a sekcií je možné robiť postupne, aj po jednej úlohe, a je možné ho opakovať dovtedy, kým zostavovateľ nenájde a nevyberie dostatok úloh.

# 1. Vyhľadať úlohy

Pre prvotné vyhľadanie úloh použite najprv filter tematickej klasifikácie. Filtračné podmienky je možné upravovať a kombinovať. K dispozícii sú nasledovné filtre pre vyhľadávanie úloh:

# A) Tematická klasifikácia

Funguje rovnako, ako v banke úloh (pozri *Popis vyhľadávacích filtrov* v <u>kapitole 5.2</u> <u>Školská banka úloh).</u>

# B) Obťažnosť

Tento filter umožňuje vyhľadávať úlohy v školskej banke úloh **podľa obťažnosti** vypočítanej štatistickou metódou IRT (teória odpovede na položku), t. j. podľa tzv. *parametra b.* Pre vyhľadávanie úloh môžete použiť nasledovnú škálu hodnôt, ktorú používa NÚCEM pri svojich analýzach:

| Obťažnosť úloh | Parameter b       |
|----------------|-------------------|
| Veľmi ľahké    | menej ako – 1,5   |
| Ľahké          | od – 1,5 do + 0,5 |
| Stredne ťažké  | od – 0,5 do + 0,5 |
| Ťažké          | od + 0,5 do + 1,5 |
| Veľmi ťažké    | 1,5 a viac        |

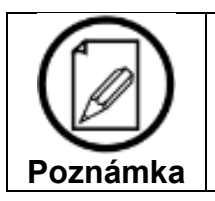

Pri vyhodnocovaní testu môže obťažnosť jednotlivých úloh v reálnom testovaní vo vašej škole nadobúdať iné hodnoty.

# C) Typ úlohy

Funguje rovnako, ako v banke úloh (pozri *Popis vyhľadávacích filtrov* v kapitole <u>5. Školská</u> banka úloh).

Ak nevyberiete jeden konkrétny typ úloh, môžete tento filter nastaviť neskôr v hlavičke zoznamu vyhľadaných úloh (obr. 54).

# D) Obsahuje text (kľúčové slová)

Funguje rovnako, ako v banke úloh (pozri *Popis vyhľadávacích filtrov* v <u>kapitole 5. Školská</u> <u>banka úloh).</u>

# E) Náhodný výber

Ak sa vám napriek zadaniu viacerých kritérií zobrazuje veľké množstvo vyhľadaných úloh, a chcete zoznam vyhľadaných úloh obmieňať, môžete si k filtračným podmienkam pridať aj filter *Náhodný výber.* Filter automaticky vyberie z tohto výberu vami stanovený počet úloh, z ktorých si môžete ďalej vyberať. Pre použitie tohto filtra kliknite na označovacie

| e vybrať |          |
|----------|----------|
|          | e vybrať |

a zadajte počet úloh.

| 1. Vyhľadať úlohy                                        |   |                                                                                         |
|----------------------------------------------------------|---|-----------------------------------------------------------------------------------------|
| Tematická klasifikácia:<br><br>Typ úlohy:<br>všetky typy | × | Obťažnosť:         -10,00       až         10,00       •         Obsahuje text:       • |
| Náhodný výber: 2<br>Náhodne vybrať<br>1                  |   |                                                                                         |
|                                                          |   | VYNULOVAŤ VYHĽADAŤ                                                                      |

**Obr. 53** Vyhľadať úlohy (filter pre náhodné vyhľadanie úloh)

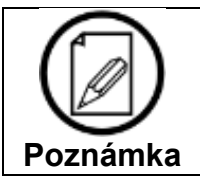

Filtračné podmienky zvažujeme v budúcnosti rozšíriť o filter úrovní Bloomovej taxonómie.

# 2. Vybrať úlohy

Ak sa vám na prvý raz zobrazilo priveľa úloh, zadajte nové filtračné podmienky pre vyhľadávanie.

Pred výberom úloh zo zoznamu vyhľadaných úloh musí zostavovateľ posúdiť vlastnosti každej jednej úlohy a rozhodnúť sa, či je daná úloha vhodná do testu, resp. do ktorej z vytvorených sekcií ju možno zaradiť. Okrem znenia úlohy, kľúča správnych odpovedí a vlastností, ktoré zadal vo filtračných podmienkach, treba posúdiť aj jej náročnosť, prípadne zaradiť úlohu do Bloomovej taxonómie (podľa vopred pripravenej špecifikácie testu).

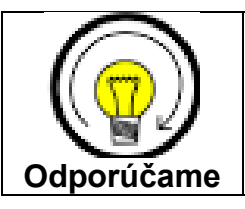

Po kliknutí na ikonu *Náhľad* v riadku (v zozname vyhľadaných úloh) sa otvorí náhľad úlohy z pohľadu tvorcu úloh a po kliknutí na ikonu is a otvorí vyskakovacie okno s úlohou z pohľadu testovaného žiaka.

Pri zvažovaní výberu úloh do predpisu testu môžu zostavovateľovi pomôcť vlastnosti úloh, ktoré mohli autori úloh zadať do systému e-Test pri vytváraní úlohy (napr. základné vlastnosti úlohy: cieľová skupina, spôsob hodnotenia, zdroj textu úlohy, poznámka pre pomôcky atď.; rozšírené vlastnosti úlohy: Bloomova taxonómia atď.; metadáta: popularita úlohy, obťažnosť apod.).

Pre zobrazenie týchto vlastností si otvorte banku úloh v novej karte internetového prehliadača a postupujte podľa kapitoly 5. Školská banka úloh; Možnosti zoznamu úloh; <u>3.</u> Export do PDF.

|               | 2. Vybra | ať úlohy           |                                  |                     |               |      |
|---------------|----------|--------------------|----------------------------------|---------------------|---------------|------|
| N             | EN SK    | HU DE              |                                  |                     |               |      |
| Vybrať všetko |          | Kód                | Názov úlohy                      | Obťažnosť           | Тур 🝸         |      |
|               |          | U-SJL-ISCED2-02053 | Daniel Defoe: Robinson Crusoe_01 | 0.821               | JednSpr       | QD   |
|               |          | U-SJL-ISCED2-02054 | Daniel Defoe: Robinson Crusoe_02 | 0.481               | KratOdp       | Q 🖸  |
|               |          | U-SJL-ISCED2-02055 | Daniel Defoe: Robinson Crusoe_03 | 0.818               | DopInOdp      | Q, 🕑 |
|               | V        | U-SJL-ISCED2-02056 | Daniel Defoe: Robinson Crusoe_04 | 0.966               | JednSpr       | Q, 🕑 |
|               |          | U-SJL-ISCED2-02057 | Daniel Defoe: Robinson Crusoe_05 | 0.75                | DopInOdp      | Q, 🕑 |
|               | 5 🔻 zá   | znamov na stránku  |                                  | 1 - 5 z 69 záznamov | ≪ ◀ 1 ▼       | ••   |
|               |          |                    |                                  |                     | PRIDAŤ DO VÝL | BERU |

Obr. 54 Zoznam vyhľadaných úloh

Vybraté úlohy sa dajú v práve vytváranom pravidle uložiť iba do jednej sekcie. Ak máte v predpise napríklad 2 sekcie, musíte najprv uložiť v prvom pravidle vybrané úlohy do prvej sekcie, a potom vytvoriť druhé pravidlo a vybrať v ňom úlohy pre druhú sekciu. Preto v jedno pravidle vyberajte úlohy, ktoré môžete spolu uložiť do jednej sekcie.

**Výber úlohy** uskutočníte kliknutím do označovacieho políčka úlohy a stlačením aktívneho tlačidla *Pridať do výberu* pod zoznamom úloh (obr. 54). Postup vyhľadávania a vyberania úloh môžete opakovať dovtedy, kým v spodnej časti obrazovky (3. Definícia pravidla) nebudete mať potrebný počet úloh pre danú sekciu alebo celý predpis (ak ste nevytvárali sekcie).

# 3. Definícia pravidla

V spodnej časti obrazovky v časti (3. Definovanie pravidla) je potrebné vybrané úlohy, ktoré sa v tejto časti zobrazujú, uložiť do príslušnej sekcie.

Pred uložením je možné zmeniť poradie úloh pomocou šípok na konci riadka (obr. 55). Ak predpis neobsahuje sekcie, pozorne usporiadajte úlohy v teste. Ak predpis obsahuje sekcie, a plánujete miešanie úloh v sekciách, poradie úloh nemusíte meniť.

Vymazať úlohy z výberu môžete prostredníctvom tlačidla 🔀.

Pred uložením vybratých úloh (pravidla) je potrebné vyplniť nasledovné polia:

**Názov pravidla** (povinný údaj). Zadajte jednoznačne pomenovanie výberu úloh, počet znakov tu nie je limitovaný. Ak vytvárate toľko pravidiel, koľko máte vytvorených sekcií, názov pravidla môže byť totožný s názvom sekcie.

**Typ výberu** (povinný údaj). Prednastavený je *Priamy výber* úloh. Pri priamom výbere úloh do testu ponechajte toto pole bez zmeny! Ak zmeníte hodnotu poľa na *Náhodný výber...* a pravidlo uložíte, vybraté úlohy sa nenávratne odstránia z predpisu!

**Sekcia** (povinný údaj). Vyberte sekciu, do ktorej chcete zaradiť vybraté úlohy. Ak nemáte vytvorenú žiadnu sekciu, alebo ak chcete, aby sa tento výber úloh zobrazil za sekciami na konci testu, vyberte kritérium *Žiadna*.

Pri priamom výbere úloh sú ostatné polia neaktívne!

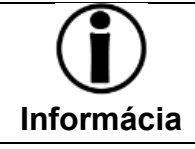

Ak chcete dodatočne vytvoriť sekciu, zatvorte obrazovku pravidla pomocou tlačidla *Uložiť a zavrieť* a vytvorte si sekciu/sekcie podľa kapitoly **Sekcie**.

ULOŽIŤ PRAVIDLO

Po vyplnení potrebných údajov kliknite na tlačidlo Uložiť pravidlo

v pravom dolnom rohu obrazovky, čím sa vybrané úlohy uložia v sekcii a/alebo v predpise a v zozname pravidiel sa vytvorí záznam tohto pravidla.

| 3. Definícia pr<br>Názov pravidla:* | avidla                           |           |                       |                              |
|-------------------------------------|----------------------------------|-----------|-----------------------|------------------------------|
| ľahké úlohy                         |                                  |           |                       |                              |
| Typ výberu: 🕐<br>Priamy výber       | Počet úloh do vý<br>▼            | ýberu:* 😮 | Sekcia: 🕜<br>sekcia 2 | •                            |
| Min body:* 🕑                        | Max body:* 😨                     | .≜<br>▼   | Body za nevyplnenie   | zoznam úloh<br>2. Vybrať úlo |
| Priamy výber 3 úloh                 |                                  |           |                       |                              |
| Kód                                 | Názov úlohy                      | Obťažnosť | Тур                   |                              |
| U-SJL-ISCED2-02053                  | Daniel Defoe: Robinson Crusoe_01 | 0.821     | JednSpr               | Q X ^ Y                      |
| U-SJL-ISCED2-02054                  | Daniel Defoe: Robinson Crusoe_02 | 0.481     | KratOdp               | Q X( >>                      |
| U-SJL-ISCED2-02056                  | Daniel Defoe: Robinson Crusoe_04 | 0.966     | JednSpr               | Q X ^ V                      |
|                                     |                                  |           |                       | 3 záznamov                   |
|                                     |                                  |           | STORNO                | ULOŽIŤ PRAVIDLO              |

Obr. 55 Definícia pravidla pre priamy výber úloh

# 6.1.4.2 Náhodný výber

Ak nemáte čas a podmienky na zostavovanie didaktického testu (priamy výber úloh), systém e-Test umožňuje nastaviť testovacie prostredie tak, že bude úlohy žiakom vyberať náhodne sám systém, a to dvojakým spôsobom:

- náhodne vyberie stanovený (užší) počet úloh (každému žiakovi iný) zo širšieho výberu úloh, ktorý stanoví učiteľ (Náhodný výber zo sady),
- náhodne vyberie stanovený počet úloh (každému žiakovi iný) z tematickej klasifikácie, ktorú stanoví učiteľ (Náhodný výber z tematickej klasifikácie).

Táto funkcionalita systému e-Test môže pri dostatočnom počte úloh z daného predmetu v školskej banke úloh a pri špecifickom nastavení teoreticky spôsobiť aj to, že každý žiak bude riešiť úplne iný test. V podobných prípadoch ani pri menšom počte žiakov nie je možné, aby sa učiteľ venoval všetkým žiakom, ktorí budú mať problém s riešením niektorých úloh, a preto je táto funkcionalita vhodná najmä na individuálnu prácu žiakov.

Takýto útvar **nemožno nazvať testom**, a **nemožno ho použiť na hodnotenie výkonov žiakov** (ani celej skupiny, triedy, školy), ale možno ho využiť na nasledovné účely:

- nácvik práce so systémom e-Test a precvičovanie rôznych typov úloh,
- cvičenie na vyučovacej hodine (napr. aj pri zastupovaní),
- testovanie na doma napr. na účely autoevalvácie žiakov, na doplňovanie vedomostí (s použitím učebníc, študijných materiálov a internetu), na odhaľovanie toho, čo žiaci ešte nevedia a pod.,
- cvičenia na motivačné účely a pod.

# NÁHODNÝ VÝBER ZO SADY

Náhodný výber úloh do predpisu sa vykonáva v Sprievodcovi zostavovaním predpisu vykonáva vo fáze *Úlohy*.

Začnite kliknutím na tlačidlo *Pridať nové pravidlo* (obr. 51). Zobrazí sa obrazovka pre vyhľadávanie a vyberanie úloh (obr. 52).

Jedno *pravidlo* umožňuje určiť sadu úloh pre náhodný výber iba do jednej z vytvorených sekcií alebo do predpisu, ak sme v ňom nevytvorili žiadne sekcie.

V hornej časti obrazovky (1. Vyhľadať úlohy) zostavovateľ zadáva filtračné podmienky (pravidlá alebo kritériá) pre vyhľadanie úloh, z ktorých vytvorí sadu (širší výber úloh). Pri každej úprave filtračných podmienok je potrebné kliknúť na tlačidlo *Vyhľadať* (obr. 53).

V strednej časti tejto obrazovky (2. Vybrať úlohy) sa nachádza časť, v ktorej sa zobrazujú úlohy, ktoré zodpovedajú práve zadaným filtračným podmienkam. V tejto časti obrazovky sa uskutočňuje výber úloh do sady.

Keďže vyberáme viac úloh (vytvárame širší výber – sadu), môžeme využiť funkciu *vybrať všetko* (obr. 54), a vybrať do sady/predpisu všetky úlohy, ktoré systém vyhľadal na základe zadaných filtračných podmienok. Postup vyhľadávania a pridávania úloh do sady pre jednu sekciu v tomto kroku je možné opakovať neobmedzene.

Ak ste vybrali dostatok úloh do sady, môžete prejsť k definovaniu a uloženiu tohto pravidla do sekcie/predpisu.

V spodnej časti obrazovky (3. Definícia pravidla) sa nachádza časť, v ktorej zostavovateľ sadu úloh pre náhodný výber **zaraďuje** do predpisu alebo do konkrétnej sekcie a stanovuje počet náhodne vybratých úloh pre sekciu/predpis. V tejto časti stanovuje aj minimálny a maximálny počet bodov, ktorý je možné získať za jednu úlohu v tejto sekcii, a trestné body za nevyplnenie úlohy (odrátavajú sa z celkového skóre žiaka).

Vymazať úlohy z výberu môžete prostredníctvom tlačidla 🔀. Meniť poradie úloh je pri náhodnom výbere zbytočná operácia, keďže systém bude úlohy vyberať náhodne.

| 3. Definícia pra                       | vidla                             |              |                             |                                          |
|----------------------------------------|-----------------------------------|--------------|-----------------------------|------------------------------------------|
| Názov pravidla:*<br>ľahké úlohy        |                                   |              |                             |                                          |
| Typ výberu: 🕐<br>Náhodný výber zo sady | Počet úloh do<br>3                | o výberu:* 🕐 | Sekcia: 😨<br>sekcia 2       | •                                        |
| Min body:* 🕑<br>0,00                   | € 2,00                            | \$           | Body za nevyplnenie<br>0,00 | úlohy:*<br>€                             |
| Náhodný výber 3 úloh zo<br>Kód         | sady týchto 5 úloh<br>Názov úlohy | Obťažnosť    | zoznar<br>úlohy u           | n úloh z  2. Vybrať<br>určených ako sada |
| U-SJL-ISCED2-02053                     | Daniel Defoe: Robinson Crusoe_0   | 1 0.821      | JednSpr                     | Q <b>X</b> ^ <b>Y</b>                    |
| U-SJL-ISCED2-02054                     | Daniel Defoe: Robinson Crusoe_0   | 2 0.481      | KratOdp                     | Q <b>X ^ Y</b>                           |
| U-SJL-ISCED2-02056                     | Daniel Defoe: Robinson Crusoe_0   | 4 0.966      | JednSpr                     | Q X ^ Y                                  |
| U-SJL-ISCED2-02181                     | Demänovská ľadová jaskyňa_09      | 0.021        | Zorad                       | Q X ^ Y                                  |
| U-SJL-ISCED2-02210                     | Demänovská ľadová jaskyňa_10      | 0.261        | KratOdp                     | Q <b>X ^ </b>                            |
|                                        |                                   |              |                             | 5 záznamov                               |
|                                        |                                   |              | STORNO                      | LOŽIŤ PRAVIDLO                           |

Obr. 56 Definícia pravidla – Náhodný výber zo sady

Pred uložením vybratých úloh (pravidla) je potrebné vyplniť nasledovné polia:

**Názov pravidla** (povinný údaj). Zadajte jednoznačne pomenovanie výberu úloh, počet znakov tu nie je limitovaný. Ak vytvárate toľko pravidiel, koľko máte vytvorených sekcií, názov pravidla môže byť totožný s názvom sekcie.

Typ výberu (povinný údaj). Nastavte Náhodný výber zo sady úloh.

**Počet úloh do výberu** (povinný údaj). Zadajte počet úloh, ktorý systém bude prideľovať žiakovi v tejto sekcii/v tomto predpise zo tejto sady úloh. Maximálny počet úloh je daný počtom úloh v sade.

**Sekcia** (povinný údaj). Vyberte sekciu, do ktorej chcete zaradiť vybraté úlohy. Ak nemáte vytvorenú žiadnu sekciu, alebo ak chcete, aby sa tento výber úloh zobrazil za sekciami na konci testu, vyberte kritérium *Žiadna*.

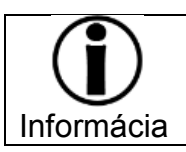

Ak chcete dodatočne vytvoriť sekciu, zatvorte obrazovku pravidla pomocou tlačidla *Uložiť a zavrieť* a vytvorte si sekciu/sekcie podľa kapitoly Sekcie.

Min. body (povinný údaj). Zadajte minimálny počet bodov, ktoré chcete udeliť za úlohu.

Max body (povinný údaj). Zadajte maximálny počet bodov, ktoré chcete udeliť za úlohu.

**Body za nevyplnenie** (povinný údaj). V tomto poli môžete buď ponechať nulovú hodnotu alebo môžete nastaviť **zápornú** bodovú hodnotu. Manuálne môžete zadať aj desatinné čísla.

Po vyplnení potrebných údajov kliknite na tlačidlo *Uložiť pravidlo* v pravom dolnom rohu obrazovky, čím sa sada úloh uloží v sekcii a/alebo v predpise a v zozname pravidiel sa vytvorí záznam tohto pravidla.

# NÁHODNÝ VÝBER Z TEMATICKEJ KLASIFIKÁCIE

Náhodný výber úloh do predpisu sa vykonáva v Sprievodcovi zostavovaním predpisu vykonáva vo fáze *Úlohy*.

Začnite kliknutím na tlačidlo *Pridať nové pravidlo* (obr. 51). Zobrazí sa obrazovka pre vyhľadávanie a vyberanie úloh (obr. 52).

Jedno *pravidlo* umožňuje určiť sadu úloh pre náhodný výber iba do jednej z vytvorených sekcií alebo do predpisu, ak sme v ňom nevytvorili žiadne sekcie.

Prvú a druhú časť tejto obrazovky (1. Vyhľadať úlohy a 2. Vybrať úlohy) preskočte a prejdite do tretej, najspodnejšej časti obrazovky (3. Definícia pravidla).

# Učiteľ si môže úlohy, ktoré boli jednotlivým žiakom systémom náhodne pridelené, prezrieť až v čase vyhodnocovania testu.

V spodnej časti obrazovky (3. Definícia pravidla) sa nachádza časť, v ktorej zostavovateľ vyberá položku tematickej z klasifikácie, z ktorej bude systém náhodne vybrať úlohy, a stanovuje počet náhodne vybratých úloh pre sekciu/predpis. V tejto časti stanovuje aj minimálny a maximálny počet bodov, ktorý je možné získať za jednu úlohu v tejto sekcii, a trestné body za nevyplnenie úlohy (odrátavajú sa z celkového skóre žiaka).

Pred uložením vybratých úloh (pravidla) je potrebné vyplniť nasledovné polia:

**Názov pravidla** (povinný údaj). Zadajte jednoznačne pomenovanie výberu úloh, počet znakov tu nie je limitovaný. Ak vytvárate toľko pravidiel, koľko máte vytvorených sekcií, názov pravidla môže byť totožný s názvom sekcie.

Typ výberu (povinný údaj). Nastavte Náhodný výber z tematickej klasifikácie.

**Počet úloh do výberu** (povinný údaj). Zadajte počet úloh, ktorý systém bude prideľovať žiakovi v tejto sekcii/v tomto predpise zo tejto sady úloh. Maximálny počet úloh je daný počtom úloh vo zvolenej úrovni tematickej klasifikácie daného predmetu/oblasti v školskej banke úloh.

**Sekcia** (povinný údaj). Vyberte sekciu, do ktorej chcete zaradiť vybraté úlohy. Ak nemáte vytvorenú žiadnu sekciu, alebo ak chcete, aby sa tento výber úloh zobrazil za sekciami na konci testu, vyberte kritérium *Žiadna*.

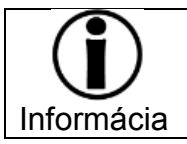

Ak chcete dodatočne vytvoriť sekciu, zatvorte obrazovku pravidla pomocou tlačidla *Uložiť a zavrieť* a vytvorte si sekciu/sekcie podľa kapitoly Sekcie.

Min. body (povinný údaj). Zadajte minimálny počet bodov, ktoré chcete udeliť za úlohu.

Max body (povinný údaj). Zadajte maximálny počet bodov, ktoré chcete udeliť za úlohu.

**Body za nevyplnenie** (povinný údaj). V tomto poli môžete buď ponechať nulovú hodnotu alebo môžete nastaviť **zápornú** bodovú hodnotu. Manuálne môžete zadať aj desatinné čísla.

**Tematická klasifikácia** (povinný údaj). Určuje, z ktorej časti tematickej klasifikácie bude systém náhodne vyberať úlohy do sekcie/predpisu. Je možné vybrať **len jednu úroveň z tematickej klasifikácie**. Ak chcete vybrať do predpisu viac úrovní, musíte vytvoriť viac sekcií.

Ak banka úloh (na príslušnej úrovni) neobsahuje vami zadaný počet úloh, objaví sa upozornenie (obr. 58). V takomto prípade odporúčame opraviť počet úloh alebo vybrať vyššiu úroveň v tematickej klasifikácií.

**Obťažnosť** (povinný údaj). Zadajte rozpätie náročnosti úloh. Filter obťažnosti je popísaný v kapitole 6.4.1. Priamy výber úloh/<u>1. Vyhľadať úlohy.</u>

ULOŽIŤ PRAVIDLO

Po vyplnení potrebných údajov kliknite na tlačidlo Uložiť pravidlo

v pravom dolnom rohu obrazovky, čím sa sada úloh uloží v sekcii a/alebo v predpise a v zozname pravidiel sa vytvorí záznam tohto pravidla.

| 3. Definícia pravidla                                                                                              |                          |                     |                |
|----------------------------------------------------------------------------------------------------|--------------------------|---------------------|----------------|
| Názov pravidla:*                                                                                                   |                          |                     |                |
| úlohy do sekcie 2                                                                                                  |                          |                     |                |
| Typ výberu: 🕗                                                                                                    | Počet úloh do výberu:* 🕗 | Sekcia: 🕐           |                |
| Náhodný výber z tematickej klasifik 💌                                                                              | 3                        | \$ sekcia 2         | -              |
| Min body:* 🚱                                                                                                    | Max body:* 🕑             | Body za nevyplnenie | úlohy:* 🕜      |
| 0,00                                                                                                    | 2,00                     | \$ 0,00             | \$             |
| Kritériá výberu z banky úloh<br>Tematická klasifikácia:<br>Zvuková rovina jazyka a pravopis<br>Obťažnosť:<br>-0,20 | ,40                      |                     | ×              |
| všetky typy                                                                                                    |                          |                     |                |
| Obsahuje text:                                                                                                    |                          |                     |                |
|                                                                                                    |                          | STORNO              | LOŽIŤ PRAVIDLO |

Obr. 57 Definovanie pravidla pre náhodný výber z tematickej klasifikácie

| Tematická klasifikácia:                                          |   |   |  |  |  |
|------------------------------------------------------------------|---|---|--|--|--|
| Príroda a život, pozorovanie, pokus, ďalekohľad, lupa, mikroskop | ) | × |  |  |  |
| Vo vybranej kategórii nie je dostatok úloh pre náhodný výber.    |   |   |  |  |  |
| Obr. 58 Hlásenie o nedostatočnom počte úloh                      |   |   |  |  |  |

#### 6.1.5 Sprievodca zostavovaním predpisu: Predelenia stránok

V poslednej fáze tvorby predpisu **určujete, koľko úloh sa žiakovi zobrazí na obrazovke** (na jednej strane testu). Počet úloh sa zadáva pre každú sekciu zvlášť.

V systéme e-Test je prednastavená jedna úloha na stranu v každej sekcii. Úlohy nezaradené do sekcií sa zobrazujú tiež po jednej na stranu.

**Odporúčame tento počet nemeniť!** Viac úloh na jednej strane testu (na jednej obrazovke) môže skomplikovať systém miešania úloh v rámci sekcie a tiež môže zneprehľadniť test.

Viac úloh na stranu nie je potrebné zaraďovať ani pri úlohách viažucich sa na spoločný obsah – ten je viditeľný vždy, pri každej úlohe, ktorá sa naň viaže.

Na obrazovke Sprievodcu zostavovaním predpisu sa v tejto fáze zobrazia všetky sekcie vytvorené v predpise testu, ktoré obsahujú úlohy, a tiež úlohy, ktoré nie sú zaradené v žiadnej sekcii (obr. 59). Úlohy vybraté priamo (priamy výber) sú zobrazené normálne (viditeľné sú názvy konkrétnych úloh). Úlohy vyberané náhodne (náhodný výber) sú reprezentované fiktívnymi položkami.

V tejto fáze je potrebné **predpis uložiť** pomocou tlačidla *Uložiť a zavrieť* v ľavom hornom rohu obrazovky. Vytvorený predpis sa zobrazí v zozname predpisov.

# Zmena počtu úloh na obrazovke

| iamy výber                           |                                                                          |                                                                                                  |                                                                                                    | Predelenie                                                    | po: 2,1                                                 | >                                              |
|--------------------------------------|--------------------------------------------------------------------------|--------------------------------------------------------------------------------------------------|----------------------------------------------------------------------------------------------------|---------------------------------------------------------------|---------------------------------------------------------|------------------------------------------------|
| ŧ                                    | Kód                                                                      | Názov                                                                                            | Spoločný obsal                                                                                                    | h                                                             | Тур                                                     |                                                |
| L                                    | U-MAT-ISCED3-01970                                                       | A_trojuholnik                                                                                    | _                                                                                                    |                                                               | JednSpr                                                 | Q, 🗇                                           |
| 2                                    | U-SJL-ISCED1-01199                                                       | Roman Brat: Môj anjel                                                                            | sa vie biť_05 Roman Brat: Mó                                                                                                    | ôj anjel sa vie biť                                           | OznText                                                 | Q 굮                                            |
| 1                                    | U-MAT-ISCED2-01429                                                       | Pojmy                                                                                            | _                                                                                                    |                                                               | Umiest                                                  | Q ,7                                           |
|                                      |                                                                          |                                                                                                  |                                                                                                    |                                                               |                                                         | 3 zázna                                        |
| ahodne zo s                          | ady                                                                      |                                                                                                  |                                                                                                    | Predelenie                                                    | po: 1                                                   |                                                |
| ŧ                                    | Kód                                                                      | Názov                                                                                            | Spoločný obsah                                                                                                    | Тур                                                           |                                                         |                                                |
|                                      |                                                                          | Úloha 1                                                                                          | Mike Briggs: Kengury                                                                                                    | _                                                             |                                                         | Q,T                                            |
| 2                                    |                                                                          | Úloha 2                                                                                          | Mike Briggs: Kengury                                                                                                    | _                                                             |                                                         | ्,⊺                                            |
|                                      |                                                                          | de la co                                                                                         |                                                                                                    |                                                               |                                                         | 0 5                                            |
| }                                    |                                                                          | Uloha 3                                                                                          | Mike Briggs: Kengury                                                                                                    | —                                                             |                                                         | Q <sub>1</sub> ↑                               |
| 3                                    |                                                                          | Uloha 3                                                                                          | Mike Briggs: Kengury                                                                                                    | _                                                             |                                                         | G,↑<br>3 zázna                                 |
| 3                                    |                                                                          | Uloha 3                                                                                          | Mike Briggs: Kengury                                                                                                    | _                                                             |                                                         | G ,↑<br>3 zázna                                |
| i<br>ihodný výbe                     | er z tematickej klasi                                                    | uloha 3                                                                                          | Mike Briggs: Kengury                                                                                                    | Predelenie                                                    | po: 1                                                   | G ,↑                                           |
| ihodný výbe                          | er z tematickej klasi<br>Kód                                             | uloha 3<br>ifikácie<br>Názov                                                                     | Mike Briggs: Kengury<br>Spoločný obsah                                                                                                    | Predelenie<br>Typ                                             | po: 1                                                   | G ,↑                                           |
| ihodný výbe<br>#                     | er z tematickej klasi<br>Kód                                             | ifikácie<br>Názov<br>Úloha 1                                                                     | Mike Briggs: Kengury<br>Spoločný obsah<br>František Švantner: Malka                                                                                                    | Predelenie<br>Typ<br>—                                        | po: 1                                                   | Q ,↑                                           |
| ihodný výbe<br>#                     | er z tematickej klasi<br>Kód                                             | ifikácie<br>Názov<br>Úloha 1<br>Úloha 2                                                          | Mike Briggs: Kengury<br>Spoločný obsah<br>František Švantner: Malka<br>František Švantner: Malka                                                                                       | Predelenie<br>Typ<br>—                                        | po: 1                                                   | Q ,↑<br>3 zázna                                |
| ihodný výbe<br>#                     | er z tematickej klasi<br>Kód                                             | ifikácie<br>Názov<br>Úloha 1<br>Úloha 2<br>Úloha 3                                               | Mike Briggs: Kengury Spoločný obsah František Švantner: Malka František Švantner: Malka František Švantner: Malka                                                                      | Predelenie<br>Typ<br>—<br>—                                   | po: 1                                                   | Q ,↑<br>3 zázna<br>Q ,↑<br>Q ,↑                |
| ihodný výbe<br>#                     | er z tematickej klasi<br>Kód                                             | ifikácie<br>Názov<br>Úloha 1<br>Úloha 2<br>Úloha 3                                               | Mike Briggs: Kengury<br>Spoločný obsah<br>František Švantner: Malka<br>František Švantner: Malka<br>František Švantner: Malka                                                          | Predelenie<br>Typ<br>—<br>—                                   | po: 1                                                   | Q,↑<br>3 zázna<br>Q,↑<br>Q,↑<br>Q,↑<br>3 zázna |
| ahodný výbe<br>#<br>2<br>ohy bez sek | er z tematickej klasi<br>Kód                                             | ifikácie<br>Názov<br>Úloha 1<br>Úloha 2<br>Úloha 3                                               | Mike Briggs: Kengury<br>Spoločný obsah<br>František Švantner: Malka<br>František Švantner: Malka<br>František Švantner: Malka                                                          | Predelenie Typ                                                | po: 1                                                   | Q,↑<br>3 zázna<br>Q,↑<br>Q,↑<br>3 zázna        |
| ihodný výbe<br>i<br>ohy bez sek      | er z tematickej klasi<br>Кód                                             | Uloha 3<br>ifikácie<br>Názov<br>Úloha 1<br>Úloha 2<br>Úloha 3                                    | Mike Briggs: Kengury Spoločný obsah František Švantner: Malka František Švantner: Malka František Švantner: Malka Spoločný obsah                                                       | Predelenie Typ                                                | ро: 1<br>ро: 1,2<br>Тур                                 | Q ,↑<br>3 zázna<br>Q ,↑<br>Q ,↑<br>3 zázna     |
| ihodný výbe<br>i<br>ohy bez sek      | er z tematickej klasi<br>Kód<br>L-SJL-ISCED2-02322                       | Uloha 3<br>ifikácie<br>Názov<br>Úloha 1<br>Úloha 2<br>Úloha 3<br>Názov<br>Ján Mäsiar: Zázračný i | Mike Briggs: Kengury Spoločný obsah František Švantner: Malka František Švantner: Malka František Švantner: Malka Spoločný obsah kameň_06 Ján Mäsiar: Zázra                            | Predelenie<br>Typ<br>—<br>—<br>—<br>Predelenie                | po: 1<br>po: 1<br>po: 1,2<br>Typ<br>JednSpr             | Q,↑<br>3 zázna<br>Q,↑<br>Q,↑<br>3 zázna        |
| ihodný výbe<br>i<br>ohy bez sek      | er z tematickej klasi<br>Kód<br>U-SJL-ISCED2-02322<br>U-SJL-ISCED2-02332 | ifikácie<br>Názov<br>Úloha 1<br>Úloha 2<br>Úloha 3<br>Názov<br>Ján Mäsiar: Zázračný i            | Mike Briggs: Kengury Spoločný obsah František Švantner: Malka František Švantner: Malka František Švantner: Malka Spoločný obsah kameň_06 Ján Mäsiar: Zázra kameň_08 Ján Mäsiar: Zázra | Predelenie<br>Typ<br>—<br>—<br>—<br>Predelenie<br>ečný prameň | po: 1<br>po: 1<br>po: 1,2<br>Typ<br>JednSpr<br>DopInOdp | Q,↑<br>3 zázna<br>Q,↑<br>Q,↑<br>3 zázna<br>Q,↑ |

Obr. 59 Sprievodca zostavovaním predpisu – Predelenie stránok

Počet úloh na stranu (obrazovku) sa zadáva do poľa *Predelenie po* Predelenie po: 3 nad zoznamom úloh sekcie alebo nad úlohami nezaradenými do sekcií (na konci zoznamu). Platí, že **posledné číslo** v políčku *Predelenie po* **určuje počet úloh** na stranu pre všetky úlohy v danej časti testu. Stránkovanie úloh sa prejaví v podfarbení jednotlivých úloh, t. j. úlohy, ktoré sa budú zobrazovať spoločne na jednej strane majú rovnaké podfarbenie (obr. 59).

| $(\mathbf{i})$ | Ak máme v jednej sekcii napríklad 15 úloh, môžeme do poľa <i>Predelenie po</i> zadať hodnoty: 2,3,1              |
|----------------|----------------------------------------------------------------------------------------------------|
| Informácia     | Spôsobí to, že na prvej stránke budú 2 úlohy, na druhej 3 a na ďalších stranách testu bude vždy po jednej úlohe. |

## Možnosti stránkovania úloh so spoločným obsahom

Systém e-Test dovoľuje na jednej strane zobraziť iba jeden spoločný obsah.

Ak by ste chceli zobraziť na jednej strane dve úlohy, z ktorých každá má iný **spoločný obsah**, zobrazí sa upozornenie v podobe **výkričníka** (obr. 60). Týmto vás **systém upozorní, že dôjde k zmene stránkovania, a predelenie bude nastavené za prvou úlohou s rozdielnym spoločným obsahom.** 

| Úlohy be | z sekcie        |                                                    | Predelenie po:                                  | 2        |              |
|----------|-----------------|----------------------------------------------------|-------------------------------------------------|----------|--------------|
| #        | Kód             | Názov                                              | Spoločný obsah                                  | Тур      |              |
| 1        | U-ANJ-B-00138   | Jackie_CJ_06_Что такое сон?1                       | Jackie_cvičenie_CJ - Что такое сон?             | JednSpr  | Q ⊤ ±        |
| 2        | U-ANJ-B-00133   | Jackie_cvičenie_CJ_01_Using Cell Phones in School  | -                                               | DopInOdp | Q ↑ ±        |
| 3        | U-ANJ-B-00134   | Jackie_cvičenie_CJ_02_Latest Bedroom Ideas 1       | Jackie_cvičenie_CJ - Latest Bedroom Ideas       | Dichot   | Q, ⊤ ±       |
| 4        | U-ANJ-B-00135   | Jackie_cvičenie_CJ_03_Latest Bedroom Ideas 2       | Jackie_cvičenie_CJ - Latest Bedroom Ideas       | Dichot   | Q, ⊤ ±       |
| 5        | U-ANJ-B-00136   | Jackie_cvičenie_CJ_04_Die Kantine der Hauptstadt   | -                                               | DopInOdp | Q ↑ ±        |
| 6        | U-ANJ-B-00137   | Jackie_cvičenie_CJ_05_Mein Leben auf dem Bauernhof | _                                               | Umiest   | Q            |
| 7        | U-ANJ-B-00139   | Jackie_cvičenie_CJ_07_Liebe geht durch den Magen   | Jackie_cvičenie_CJ - Liebe geht durch den Magen | JednSpr  | Q, ∓ ±       |
| 8        | ! U-ANJ-B-00140 | Jackie_cvičenie_CJ_08_История Дня 8 Марта 1        | Jackie_cvičenie_CJ - История Дня 8 Марта        | OznText  | Q, ⊤ ±       |
| 9        | U-ANJ-B-00142   | Jackie_cvičenie_CJ_10_Золотые кольца               | —                                               | DopInOdp | Qޱ           |
| 10       | U-ANJ-B-00143   | Jackie_cvičenie_CJ_11_How to Behave on School Trip | _                                               | Zorad    | Q <u>↑</u> ± |
| 11       | U-ANJ-B-00144   | Jackie_cvičenie_CJ_12_Die jüngsten Deutschen 1     | Jackie_cvičenie_CJ - Die jüngsten Deutschen     | MatJedn  | Q, ⊤ ±       |
| 12       | U-ANJ-B-00145   | Jackie_cvičenie_CJ_13_Common Friendship Problems   | -                                               | Zorad    | ଷ୍ 🕆 🖄       |

Obr. 60 Sprievodca zostavením predpisu, Predelenie strán

#### 6.1.6 Možnosti zoznamu predpisov

Jednotlivé predpisy v zozname predpisov môžete zobrazovať a editovať pomocou nasledovných funkcií:

- 1. editovať predpis 🧖
- 2. zmazať predpis 🔀
- 3. upraviť stránkovanie v predpise 4.
- 4. zobraziť realistický náhľad do testu 💿 (zobrazia len úlohy z priameho výberu, úlohy z náhodného výberu sa nezobrazia).

Ďalšie funkcie sa zobrazia po kliknutí na tri bodky 🛄:

- klonovať predpis vytvorí sa kópia predpisu, ktorú možno modifikovať.
   Použitím funkcie klonovania vytvoríte kópiu predpisu, ktorú môžete modifikovať.
   Klon sa uloží pod rovnakým názvom ako pôvodný predpis, ale s dodatkom [Klon].
- export do PDF vytvorí sa dokument, ktorý bude obsahovať všetky informácie zadané počas vytvárania predpisu v sprievodcovi zostavovaním predpisu (dokument nezahŕňa žiadne informácie o úlohách ani znenie úloh).

#### 6.1.7 Klonovanie predpisu

Osobitnú pozornosť si zaslúži funkcia klonovania predpisu. Ak chcete dosiahnuť vyššiu objektivitu testovania, napríklad pri testoch, na základe ktorých chcete žiakov klasifikovať a pod., môžete do testu zaradiť namiesto jedného dva a viac predpisov, t. j. variantov prvotného predpisu, pre skupiny žiakov (A, B atď.).

Pri vytváraní klonu je potrebné si uvedomiť, že dva varianty toho istého testu nemusia mať rovnaké vlastnosti, a výsledky žiakov sa môžu odlišovať. Je to však z odborného hľadiska lepší spôsob zabezpečenia objektivity testovania, ako náhodné miešanie úloh v teste. Ak ste sa napriek tomu rozhodli, že povolíte miešanie poradia úloh (v sekciách, v predpise alebo na strane), žiadny ďalší variant testu vytvárať nemusíte.

Pre vytvorenie druhého variantu predpisu z pôvodného predpisu použite funkciu klonovať predpis 🔄 v zozname predpisov. Klonujte iba hotové predpisy, na ktorých už nechcete nič meniť. Vyklonovaný predpis ďalej editujte pomocou funkcie editovať 🖉.

Predpis bude potrebné premenovať a zmeniť v ňom poradie úloh, pričom je potrebné zachovať logické alebo iné usporiadanie úloh v teste. Vytvorené predpisy (varianty) potom zaradíte do testu. Ak už ste v minulosti z pôvodného predpisu vytvorili aj test, môžete editovať hotový test a pridať doňho nový, vyklonovaný a modifikovaný predpis.

# 6.2 **TEST**

V systéme e-Test sa testom nazýva hotový elektronický testovací nástroj, ktorý obsahuje predpis testu (samotný test zložený z úloh) alebo viaceré predpisy (viaceré varianty testu), úvodné a záverečné informácie, sekcie, parametre miešania úloh, zobrazovania výsledkov a parametre spustiteľnosti, pomôcky a hodnotiacu škálu.

Na zostavenie hotového testu potrebujeme už mať vytvorený predpis, ktorý obsahuje úlohy. Každý predpis je možné použiť vo viacerých testoch.

Ak chceme vytvoriť test (testovací nástroj) s viacerými variantmi, musíme už mať vytvorený variant predpisu (jeden pôvodný a druhý modifikovaný – so zmeneným poradím úloh alebo aj viac variantov). Pozri predchádzajúcu kapitolu o <u>klonovaní predpisu.</u>

Pred vytvorením hotového testu si premyslite:

- pre koľko skupín (A, B...) chcete vytvoriť test,
- aký bude testovací čas,
- koľkokrát povolíte žiakovi spustiť test.

| TVORBA ÚLOH A TESTOV 🔹 | >               |                                  |                                   |                           | 👤 Alana Cvičná c            | truhá slovenský 🔻                         |
|------------------------|-----------------|----------------------------------|-----------------------------------|---------------------------|-----------------------------|-------------------------------------------|
| MOJA AGENDA            | Zozna           | m predpisov test                 | OV                                |                           |                             |                                           |
| ▶ Testovacie úlohy     | Filter          |                                  |                                   |                           |                             | ۲                                         |
| Predpisy               | Obsahuje text:  | 0                                | Temati                            | ické klasifikácie testov: |                             |                                           |
| ▶ Testy                | Cieľové skupiny | y: 🔞                             |                                   |                           |                             |                                           |
| ▶ Vyslúžilé testy      |                 |                                  | ×                                 |                           |                             |                                           |
|                        |                 |                                  |                                   |                           | VYNULOVAŤ                   | VYHĽADAŤ                                  |
| NASTAVENIA             | EN SK H         | HU DE                            |                                   |                           | Pridať predpis              | 🗶 Export do PDF                           |
|                        | Kód             | Názov predpisu testu 🔻           | Dôležitosť                        | ¥ Vytvorené kýr           | m                           |                                           |
|                        |                 | CAS-ISCED2-DEJ-6R                | Nízka dôležitosť - Privátne úlohy | Alana Cvičná dr           | ruhá                        | 2 G 🗙 🖻 –                                 |
|                        | *               | CAS-ISCED2-DEJ                   | Nízka dôležitosť - Privátne úlohy | Alana Cvičná dr           | ruhá                        | 26X0 -                                    |
|                        |                 | angličtina piataci               | Nízka dôležitosť - Privátne úlohy | Kazimír Cvičný I          | Druhý 🗟                     | Klonovať                                  |
|                        |                 | 2015-03-30-MAT-ISCED2-6R         | Nízka dôležitosť - Privátne úlohy | Alana Cvičná dr           | ruhá 👘                      | Vytvoriť test z predpisu<br>Evoort do DDE |
|                        |                 | 2015-03-30-ISCED2-5 vstupný test | Nízka dôležitosť - Privátne úlohy | Alana Cvičná dr           | ruhá 6                      | Dešifrovať                                |
|                        | 5 💌 záznam      | iov na stránku                   |                                   |                           | 6 - 10 z 11 záznamov<br>📢 📢 | 2 💌 🕨 🕨                                   |

Obr. 61 Zoznam predpisov testov

| $\bigcirc$  | <ul> <li>Zoznam predpisov je možné filtrovať:</li> <li>podľa kľúčového slova zadaného do poľa Obsahuje text,</li> <li>podľa Tematickej klasifikácie.</li> </ul> |
|-------------|----------------------------------------------------------------------------------------------------|
| U.          | <ul> <li>podľa Cieľových skupín.</li> </ul>                                                                                                    |
| Filtrovanie | V zozname sa zobrazujú aj testy kolegov z vašej školy.                                                                                                    |

Test môžete najjednoduchšie vytvoriť v časti Predpisy priamo z predpisu testu. Zoznam predpisov testov nájdete na portáli: Tvorba úloh a testov v časti Testy a úlohy Predpisy.

Tvorbu testu začnite kliknutím na ikonu Vytvoriť test z predpisu 🔟 v riadku daného predpisu (obr. 61). Spustí sa Sprievodcom zostavovaním testu (obr. 62).

Sprievodca zostavovaním testu sa skladá z nasledovných fáz:

- Základné údaje,
- Zobrazenie,
- Výber predpisov,
- Hodnotiaca škála,
- Testy po skončení.

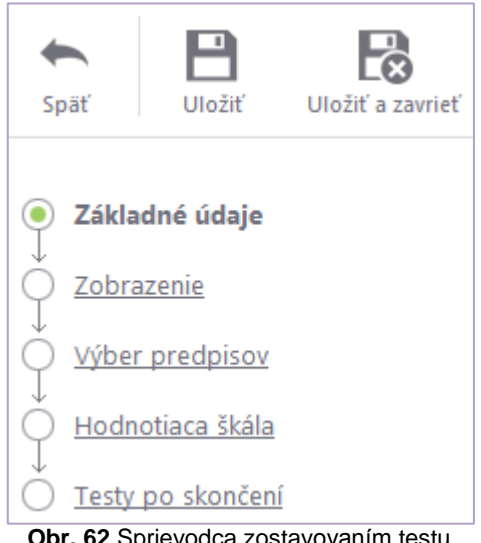

Obr. 62 Sprievodca zostavovaním testu

#### 6.2.1 Sprievodca zostavovaním testu: Základné údaje

V tejto fáze je potrebné vyplniť nasledovné polia:

Text pred začatím riešenia testu (nepovinný údaj). Zobrazuje sa po prihlásení sa • žiaka do systému a po spustení daného testu v prehrávači testov. Text zadaný v tomto poli sa zobrazí na úvodnej stránke prehrávača testov nad tlačidlami umožňujúcimi začať riešiť test.

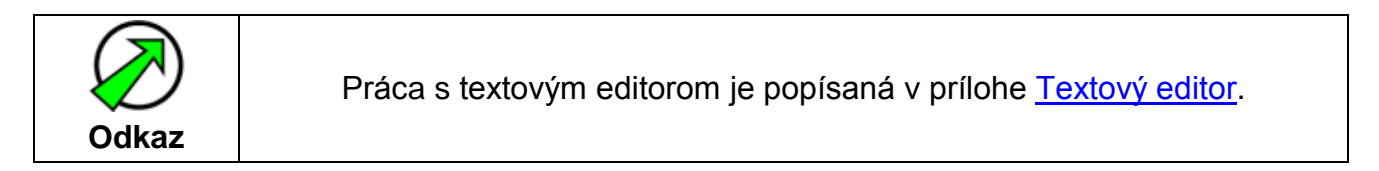

- Text po skončení riešenia testu (nepovinný údaj). Zobrazuje sa v prehrávači testov po ukončení riešenia testu a odoslaní odpovedí.
- Test uložiť ako šablónu (nepovinný údaj). Označením políčka sa test uloží ako šablóna. Túto funkciu odporúčame nepoužívať – plnohodnotne ju nahradzuje funkcia klonovania testu.

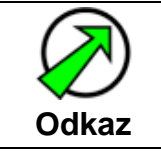

Informácie o možnosti klonovanie nájdete v časti Klonovanie testov.

- Plánovať iba žiakov (povinný údaj). Označením možnosti Áno sa na test budú môcť prihlasovať iba žiaci. Ak ponecháte možnosť Nie, test budú môcť riešiť aj kolegovia z vašej školy.
- Časový limit (povinný údaj). Časový limit vymedzuje testovací čas, počas ktorého budú môcť žiaci vypĺňať test. Časový limit sa zobrazí v časomiere v prehrávači testov. Po uplynutí tohto časového limitu systém zabráni žiakovi pokračovať v teste. Preto dobre zvážte čas potrebný na riešenie testu. (Maximálny testovací čas v systéme e-Test je cca 24 hodín.)
- Pomôcky (nepovinný údaj). Vyberte si tie, ktoré môžu žiaci využiť počas testovania.
   V rozbaľovacom menu sú na výber preddefinované pomôcky systému e-Test.
   Pomôcky je možné z výberu odstrániť pomocou krížika v rámčeku pomôcky.
   Systém e-Test umožňuje vytvoriť a pridať vlastné pomôcky.

| 101.00                  |                                                                                                    |
|-------------------------|----------------------------------------------------------------------------------------------------|
| Kod tes                 | u: 🚱                                                                                                    |
| 03                      |                                                                                                    |
| SK                      |                                                                                                    |
|                         |                                                                                                    |
| Názov                   | testu:* 🔞                                                                                                    |
| šiesta                  | d                                                                                                    |
| Popis:                  | 8                                                                                                    |
|                         |                                                                                                    |
| Text p                  | red začatím riešenia testu: 🔞                                                                                                    |
| Súbor                   | <ul> <li>Upraviť - Vložiť - Zobraziť - Formát - Tabuľka -</li> </ul>                                                                                                    |
| <b>6</b>                | Formáty - Veľkosť písma - Riadkovanie - B / U E E E E E E E - E - E E I A - A - A                                                                                                    |
|                         | " — H & T                                                                                                    |
| Milí                    | śiestaci,                                                                                                    |
|                         |                                                                                                    |
|                         | vás test z učiva, koré sme preberali v oblasti života živočíchov.                                                                                                    |
| čaká                    |                                                                                                    |
| Čaká                    |                                                                                                    |
| čaká<br>Text p          | o skončení riešenia testu: 😗                                                                                                    |
| čaká<br>Text p<br>Súbor | o skončení riešenia testu: 😗 - Upravlť - Vložiť - Zobraziť - Formát - Tabulka -                                                                                                    |
| čaká<br>Text p<br>Súbor | o skončení riešenia testu:<br>• Upravíť • Vložiť • Zobraziť • Formát • Tabulka •<br>Formáty • Veľkosť pisma • Riadkovanie • B / 및 E E E E E E • E • E E I & d A • A • A • A<br>(* U + L + C = A • A • A • A • A • A • A • A • A • A |

| Test uložiť ako šablónu: 🕘            | odporúčame nepoužívať<br>túto funkciu |       |
|---------------------------------------|---------------------------------------|-------|
| Nízka dôležitosť - Privátne úlohy     |                                       | •     |
| Typ testu:* 💿                         |                                       |       |
| Učiteľské testovanie                  |                                       | •     |
| Plánovať iba žiakov: 💿<br>🔘 Áno 💿 Nie |                                       |       |
| Časový limit:                         | Instants                              |       |
| Pomôcky:                              | TT THE L                              | <br>• |
| Tematické klasifikácie testu:* (      |                                       |       |
| nižšie sekundárne vzdelanie           |                                       | ×     |
| Cieľové skupiny: 🔘                    |                                       |       |
|                                       |                                       | ×     |
|                                       |                                       |       |
|                                       |                                       | DALEJ |

Obr. 63 Sprievodca zostavovaním testu – Základné údaje

Po vyplnení potrebných polí kliknite na tlačidlo Ďalej v pravom dolnom rohu obrazovky.

#### 6.2.2 Sprievodca zostavovaním testu: Zobrazenia

V tejto fáze Sprievodcu zostavovaním testu vyplňte tieto polia:

- Viditeľnosť testu od do (povinný údaj). Je obdobie, počas ktorého je test platný a využiteľný pri plánovaní termínov testov. Po uplynutí platnosti viditeľnosti testu nie je možné test využiť na plánovanie testovania, ale tento údaj sa dá zmeniť pri editácii testu. Testovania už naplánované na termíny po skončení platnosti viditeľnosti testu sú naďalej funkčné a použiteľné. Viditeľnosť je možné zadať v kalendári po kliknutí na ikonu III. Kliknutím na krížik III. Sa vyplnené časové údaje vymažú.
- Spustiteľnosť testu od do (povinný údaj). Je obdobie, počas ktorého je možné test spustiť. Termíny je možné zadať v kalendári kliknutím na ikonu III. Kliknutím na krížik sa vyplnené časové údaje vymažú. Počas tohto obdobia bude žiak vidieť test v zozname naplánovaných termínov testovania (nebude však môcť test spustiť bez prístupového kľúča hesla na spustenie testu).
- Zakázať zmenu spustiteľnosti pri tvorbe termínu po zvolení možnosti Áno zakážete zmenu obdobia vyššie zadanej spustiteľnosti pri plánovaní termínov testovania v Školskom portáli v časti Testovanie – Plánovanie termínov vo fáze Základné údaje.

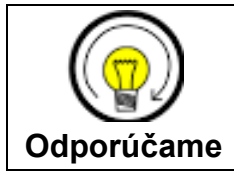

**Odporúčame zvoliť si možnosť** *Nie.* Počas plánovania termínu tak budete môcť ľubovoľne plánovať termíny testovania bez obmedzenia.

- Počet pokusov pre jedného žiaka (povinný údaj). Predstavuje povolený počet pokusov o spustenie testu jedným žiakom v termíne testovania. Ak žiak dosiahne povolený počet pokusov, systém mu viac neumožní vstup do testu až do naplánovania nového (napr. náhradného) termínu testovania. Vyššiu hodnotu ako 1 pokus odporúčame nastavovať iba pri testoch určených napríklad na autoevalváciu žiakov pri predpisoch s náhodným výberom úloh na precvičovanie doma s dlhším intervalom spustiteľnosti.
- Jedna verzia pre jedného žiaka (povinný údaj).
  - Ak označíte možnosť Áno, pri opätovnom spustení testu (ak je nastavený vyšší počet pokusov ako 1) sa žiakovi zobrazí rovnaký variant testu ako počas prvého spustenia.
  - Ak označíte možnosť *Nie,* pri opätovnom spustení testu (ak je nastavený vyšší počet pokusov ako 1) sa žiakovi zobrazí iné poradie úloh (ak je povolené miešanie úloh).
- Premiešať strany v rámci sekcie (povinný údaj). Zvolením možnosti Áno umožníte systému zmenu poradia strán v sekciách. Ak je na každej strane testu iba jedna úloha (ako odporúčame) táto funkcia zároveň plne zabezpečí miešanie úloh v rámci všetkých sekcií v teste.
- Premiešať úlohy v rámci strany (povinný údaj). Zvolením možnosti Áno umožníte systému zmenu poradia úloh na stranách testu, za predpokladu, že ste v Sprievodcovi zostavovaním predpisu vo fáze Predelenia stránok zmenili počet zobrazovaných úloh na stranách testu.
- **Premiešať odpovede** (povinný údaj). Zvolením možnosti *Áno* umožníte systému zmenu poradia ponúkaných odpovedí v úlohách s viacerými možnosťami odpovede.
- Zobraziť predbežný výsledok (povinný údaj). Ak zvolíte možnosť Áno, žiakovi sa po ukončení testu zobrazí predbežné (automatické) vyhodnotenie testu. Ak chcete test vyhodnocovať aj manuálne, a nechcete, aby žiak videl automatické vyhodnotenie testu, zvoľte možnosť *Nie* (napríklad, ak váš test obsahuje viac otvorených úloh s tvorbou krátkej odpovede a pod.).
- Použiť Lockdown prehliadač (povinný údaj). Prednastavená je možnosť Nie. Ak netestujete na certifikačnej škole, nemeňte toto nastavenie!
   Lockdown je špeciálny prehrávač testov, ktorý môžu mať a majú nainštalovaný iba certifikačné školy. Nastavením možnosti Áno spôsobíte, že test bude spustiteľný iba v tomto špeciálnom prehrávači. Ak nie ste certifikačná škola, znemožnili by ste touto voľbou spustenie vášho testu v prehrávači testov, ktorý používate!
- **Zobraziť nápoveď** (povinný údaj). Ak zvolíte možnosť *Áno*, žiakom sa pri úlohách môže zobraziť nápoveď, ak bola zadaná tvorcami úloh.

- Zobrazenie výsledkov žiaka od (nepovinný údaj). Ak v tomto poli zadáte konkrétny dátum, žiak si bude môcť zobraziť výsledky testu až po tomto dátume. Túto možnosť môžete využiť, ak plánujete test vyhodnocovať aj manuálne.
- Zobraziť detailný náhľad úloh testu (povinný údaj).

Ak zvolíte možnosť Áno zobrazia sa rozšírené nastavenia vyhodnotenia testu:

 Interval zobrazenia výsledkov pre žiaka: zadaním dátumu určíte, odkedy bude možné zobrazenie tohto detailného hodnotenia.

V tabuľke pod intervalom môžete nastaviť rozšírené nastavenia:

- 1) **Označené odpovede** ak označíte toto políčko, žiak v náhľade uvidí aj svoje odpovede zadané počas testovania.
- 2) **Správne/Nesprávne** ak označíte toto políčko, žiak uvidí v náhľade označenia správnych a nesprávnych odpovedí.
- 3) **Hodnotenie úlohy –** ak označíte toto políčko, žiak uvidí vaše zdôvodnenie, ktoré ste uviedli pri manuálnom vyhodnocovaní úloh.
- 4) **Vysvetlenie úloh a odpovedí** ak označíte toto políčko, žiak uvidí v náhľade aj vysvetlenia riešenia úloh, ak boli zadané tvorcami úloh.

Pri každom z týchto štyroch nastavení musíte vybrať spôsob, akým sa budú detaily hodnotenia zobrazovať žiakom:

- a) Raz po vyplnení testu žiak uvidí náhľad iba raz, po skončení testovania.
- b) Raz po vyplnení všetkých testov v termíne žiak uvidí náhľad až vtedy, keď budú otestovaní všetci žiaci v termíne, alebo keď bude daný termín uzatvorený. Ako uzavrieť termín popisujeme v dokumente Učiteľské testovanie – Hodnotenie testov.
- c) V intervale zobrazenia detailu zvolením tejto možnosti sa bude náhľad žiakom zobrazovať v termíne, ktorý ste vyplnili v poli Interval zobrazenia výsledkov pre žiaka.

| Zobraziť                       | raz hneď po<br>vyplnení testu | raz po vyplnení<br>všetkých testov v<br>termíne | v intervale zobrazenia<br>detailu výsledku |
|--------------------------------|-------------------------------|-------------------------------------------------|--------------------------------------------|
| Označené odpovede              |                               |                                                 |                                            |
| Správne/nesprávne<br>odpovede  |                               |                                                 |                                            |
| Hodnotenie úlohy               |                               |                                                 |                                            |
| Vysvetlenie úloh a<br>odpovedí |                               |                                                 |                                            |

Obr. 64 Možnosti zobrazenia hodnotenia

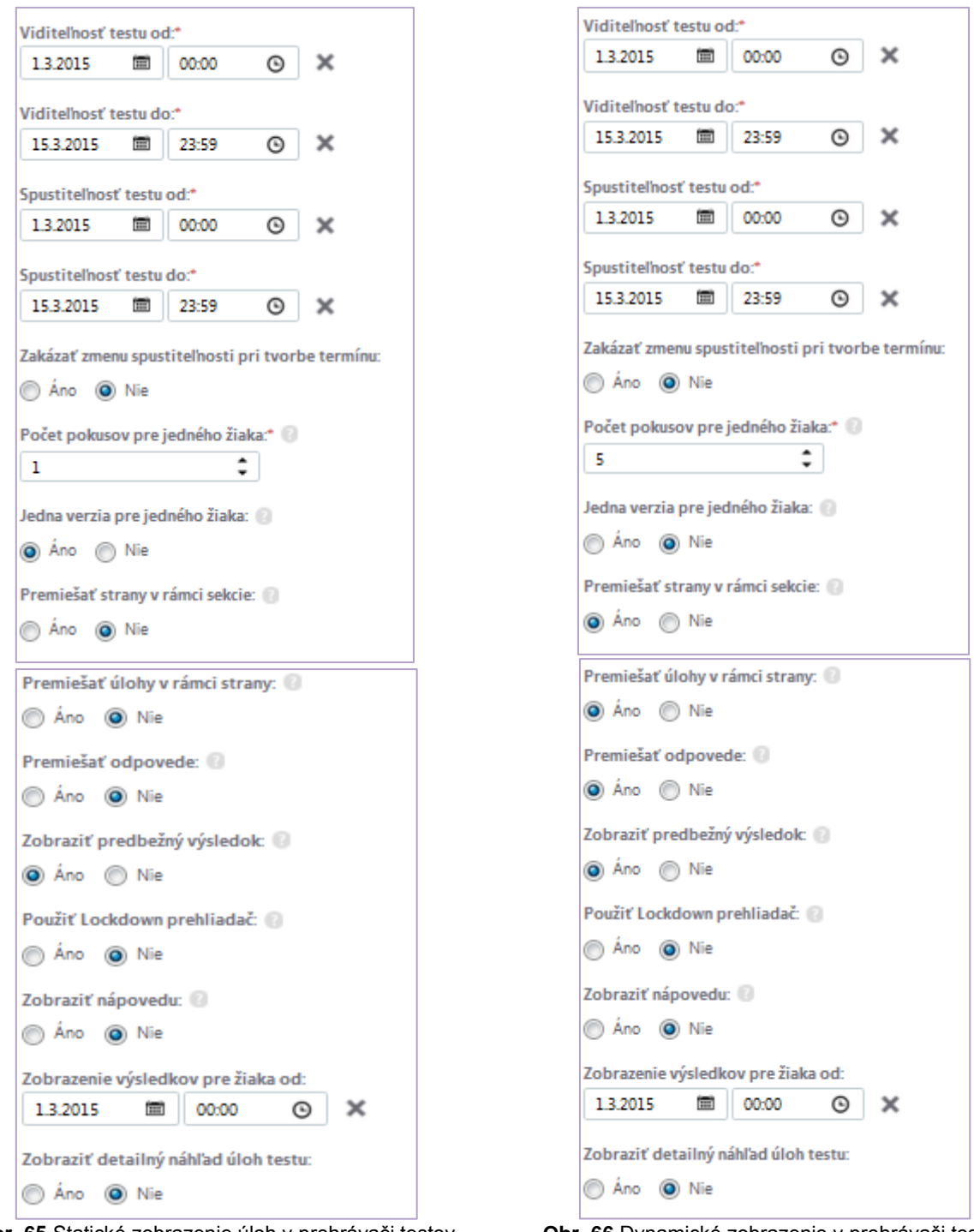

Obr. 65 Statické zobrazenie úloh v prehrávači testov

Po vyplnení potrebných polí kliknite na tlačidlo Ďalej v pravom dolnom rohu obrazovky.

#### 6.2.3 Sprievodca zostavovaním testu: Výber predpisov

Predpis, z ktorého sme začali vytvárať test, je do testu už vložený. Ďalšie predpisy (ak máme vytvorené varianty) sa vkladajú kliknutím na tlačidlo *Pridať predpisy* (obr. 66) umiestneným nad zoznamom vybraných predpisov. Zobrazí sa zoznam predpisov.

**Obr. 66** Dynamické zobrazenie v prehrávači testov (miešanie)

Predpis do testu priradíte označením políčka vedľa názvu predpisu testu a kliknutím na tlačidlo *Pridať predpis*y (obr. 67). Pridaný predpis testu sa zobrazí v zozname vybraných predpisov testu.

| Piatad              | ci - GEO        |                |                    |
|---------------------|-----------------|----------------|--------------------|
| Vybrané predp<br>SK | visy:           |                | Priradiť predpisy  |
| Kód                 | Názov predpisu  | Vytvorené kým  | Υ                  |
|                     | predpis1        | Marcela Cvičná | ×                  |
|                     | predpis2        | Marcela Cvičná | ×                  |
| 10 💌 zázn           | amov na stránku |                | 1 - 2 z 2 záznamov |
|                     |                 |                |                    |
|                     |                 | < SPÄŤ         | ĎALEJ >            |

Obr. 67 Sprievodca zostavovaním testu - Vyber predpisov

| EN                       | SK     | HU       | DE        |                                |                     |
|--------------------------|--------|----------|-----------|--------------------------------|---------------------|
|                          |        |          |           | Názov predpisu                 | Vytvorené kým 🏾 🏾 🍸 |
|                          |        |          |           | Fill                           | Martin Cvičný       |
|                          |        |          | 3         | predpis1                       | Marcela Cvičná      |
|                          |        |          |           | predpis2                       | Marcela Cvičná      |
|                          |        |          |           | testovanie učiteľské predpis1  | Marcela Cvičná      |
|                          |        |          |           | testovanie učiteľske1 cesta1 A | Marcela Cvičná      |
|                          |        |          |           | testovanie učiteľske1 cesta1 B | Marcela Cvičná      |
| 10                       | ▼ zázn | namov na | a stránku |                                | 1 - 9 z 9 záznamov  |
|                          |        |          |           | STORNO                         | PRIRADIŤ PREDPISY   |
| Obr. 68 Zoznam predpisov |        |          |           |                                |                     |

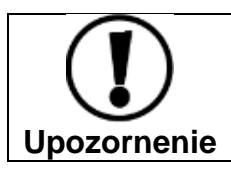

Ak sa nezobrazí predpis, ktorý hľadáte, skontrolujte nastavenia cieľových skupín a zaradenie do tematickej kategórie v kroku Základné údaje Sprievodcu zostavovaním testu.

Po pridaní predpisov testov kliknite na tlačidlo Ďalej v pravom dolnom rohu obrazovky.

# 6.2.4 Sprievodca zostavovaním testu: Hodnotiaca škála

Každý test v systéme e-Test musí mať priradenú hodnotiacu škálu. Systém umožňuje pridať do testu iba jednu hodnotiacu škálu. (Pri vyhodnocovaní testu sa dá pomocou úprav použitej škály vyhodnotenie ešte modifikovať.)

Pri zostavovaní prvého testu si učiteľ musí hodnotiacu škálu vytvoriť. Pri zostavovaní ďalších testov buď použije predchádzajúcu škálu alebo si vytvorí zakaždým inú.

**Novú hodnotiacu škálu** začnete vytvárať kliknutím na tlačidlo *Vytvoriť novú hodnotiacu škálu* (obr. 68).

| Piata         | ci - GE(                                | C                         |                                             |
|---------------|-----------------------------------------|---------------------------|---------------------------------------------|
| Hodnotiaca šk | ála: 🔞                                  |                           |                                             |
| SK ×          | <b>tiacej škály:</b><br>Vymazať hodnoti | acu škálu 🛞 Vybrať hodnot | iacu škálu 🕥 Vytvoriť novú hodnotiacu škálu |
| Názov         | Popis                                   | Hodnotenie od (%)         | Hodnotenie do (vrátane)(%)                  |
|               |                                         | 0 záznamov                |                                             |
|               |                                         |                           |                                             |
|               |                                         |                           |                                             |
|               |                                         |                           | < späť ďalej >                              |

Obr. 69 Sprievodca zostavovaním testu – Hodnotiaca škála

V novej karte internetového prehliadača sa spustí **Sprievodca tvorbou novej** hodnotiacej škály (obr. 69).

| Spär Uložir Uložir a zavrieť   |                                      |                                      |                       |                                |                          |
|--------------------------------|--------------------------------------|--------------------------------------|-----------------------|--------------------------------|--------------------------|
| <ul> <li>Vlastnosti</li> </ul> | Vytvore                              | nie nove                             | ej hodno <sup>.</sup> | tiacej šká                     | ly testov                |
|                                | ѕк                                   |                                      |                       |                                | Jazyky                   |
|                                | Názov hodnotiacej                    | škály:*                              |                       |                                |                          |
|                                |                                      |                                      |                       |                                |                          |
|                                | Popis hodnotiacej š                  | kaly:                                |                       |                                | .4                       |
|                                | Zoznam stuj                          | pňov hodnoti                         | acej škály            |                                |                          |
|                                | 0%                                   |                                      | 0                     |                                | 100%                     |
|                                | ѕк                                   |                                      |                       | Yytvoriť nový s                | stupeň hodnotiacej škály |
|                                | Názov stupňa<br>hodnotiacej<br>škály | Popis stupňa<br>hodnotiacej<br>škály | Hodnotenie<br>od (%)  | Hodnotenie do<br>(vrátane) (%) | Vyhovel                  |
|                                | 0                                    |                                      | 0,00                  | 100,00                         | Nie 🖉 🛛                  |
|                                |                                      |                                      |                       |                                | 1 záznam                 |

Obr. 70 Vytvorenie novej hodnotiacej škály testov

Sprievodca vytváraním hodnotiacej škály má iba jednu fázu: Vlastnosti.

Pri vytváraní hodnotiacej škály vyplňte tieto polia:

**Názov hodnotiacej škály** (povinný údaj). Zadajte ľubovoľné, ľahko vyhľadateľné pomenovanie škály, počet znakov nie je obmedzený.

**Popis hodnotiacej škály** (nepovinný údaj). V tomto poli môžete presnejšie opísať hodnotiacu škálu. Počet znakov nie je obmedzený.

**Zoznam stupňov hodnotiacej škály** (povinný údaj). Nad zoznamom stupňov hodnotiacej škály sa nachádza **Os stupňov hodnotiacej škály**, ktorá po vytvorení stupňov zobrazuje vytvorené stupne škály. Škálu je možné rozdeliť na stupne iba v rozsahu od 0 do 100 %. (Záporné hodnotiace stupne, iné ako percentuálne hodnoty, ani iné maximum ako 100 % nie je možné nastaviť.)

| 0% | 100% |
|----|------|
| 0  | 100% |

Obr. 71 Os stupňov hodnotiacej škály

Rozsah hodnotiacej škály (0 – 100 %) rozdeľte postupným pridávaním stupňov na menšie časti. Rozsah hodnotiacej stupnice si treba vopred premyslieť (pri vyhodnocovaní testu je možné škálu ešte upraviť).

Pri pridávaní jednotlivých stupňov totiž zadávate vždy **dolnú hranicu** stupňa (pozri návrh škály v tab. č. 1). Systém vytvorené stupne automaticky usporiada podľa rozsahu. Najnižší stupeň nemusíte vytvárať, je vytvorený automaticky a zahŕňa hodnoty od posledného vytvoreného stupňa po nulu.

| Podial žiakov | Známko | Hodpotopio | Rozsah               | na škále             |
|---------------|--------|------------|----------------------|----------------------|
|               | Znanka | подпотепне | Horná hranica stupňa | Dolná hranica stupňa |
| 15 %          | 1      | vyhovel    | 100 %                | 85 %                 |
| 20 %          | 2      | vyhovel    | 84 %                 | <b>65 %</b>          |
| 30 %          | 3      | vyhovel    | 64 %                 | 35 %                 |
| 20 %          | 4      | vyhovel    | 34 %                 | 15 %                 |
| 15 %          | 5      | nevyhovel  | 14 %                 | 0 %                  |

Tabuľka č. 1. Návrh hodnotiacej škály

Škála umožňuje zadávať iba celé čísla a systém nepoužíva zaokrúhľovanie. Napríklad, ak žiak v teste dosiahne úspešnosť 84,9 %, systém mu v tomto prípade priradí známku 2.

| SK                             |                                |                   | 📀 Vytvoriť no               | vý stupeň hodnotiacej škál |    |
|--------------------------------|--------------------------------|-------------------|-----------------------------|----------------------------|----|
| Názov stupňa hodnotiacej škály | Popis stupňa hodnotiacej škály | Hodnotenie od (%) | Hodnotenie do (vrátane) (%) | Vyhovel                    |    |
| 0                              |                                | 0,00              | 100,00                      | Nie 🧪                      | ×  |
|                                |                                |                   |                             | 1 zázna                    | am |

Obr. 72 Zoznam stupňov hodnotiacej škály

Stupeň hodnotiacej škály vytvoríte kliknutím na tlačidlo Vytvoriť nový stupeň hodnotiacej škály (obr. 72).

Zobrazia sa polia na zadanie parametrov nového stupňa hodnotiacej škály:

**Názov stupňa hodnotiacej škály** (povinný údaj). Zadajte názov stupňa, číselný alebo slovný výraz (Výborný, Prospel veľmi dobre, Absolvoval, 1 a pod.).

**Popis stupňa hodnotiacej škály** (nepovinný údaj). Toto pole slúži na podrobnejší opis stupňa.

| Zoznam                           | stupňov ho                               | dnotiacej s      | škály                    |        |       |              |                       |       |            |        |      |
|----------------------------------|------------------------------------------|------------------|--------------------------|--------|-------|--------------|-----------------------|-------|------------|--------|------|
| 0%                               |                                          |                  |                          | ▲<br>0 |       |              |                       |       | 85%        | •      | 1009 |
| SK                               |                                          |                  |                          |        |       |              |                       |       |            |        |      |
| Názov stupňa I<br>Súbor + Upr    | nodnotiacej škály:*<br>aviť + Vložiť + Z | obraziť + Formát | t <del>v</del> Tabuľka ∙ | •      |       |              |                       |       |            |        |      |
| 🔸 🕐 Formá                        | ty 👻 Veľkosť písma 🗸                     | + Riadkovanie +  | BIU                      |        | * 3 3 | L 8 <u>n</u> | - <u>A</u> - <u>a</u> | , ""  | - # £      | 7 ig X |      |
| Popis stupňa h                   | odnotiacej škály:                        |                  |                          |        |       |              |                       |       |            | Slov:  | 1 🖬  |
|                                  |                                          |                  |                          |        |       |              |                       |       |            |        | .41  |
| lodnotenio od (<br>85            | nezabéňajúc zadanú                       | i hodnotu):*     |                          |        |       |              |                       |       |            |        |      |
| Pri decishnuti to<br>● vyhovel ● | <b>hto stupňa hodnote</b><br>Nevyhovel   | enia účastník:*  |                          |        |       |              |                       |       |            |        |      |
|                                  |                                          |                  |                          |        |       |              |                       | STORN | • <b>(</b> | ULOŽI  |      |

Obr. 73 Nastavenie stupňa hodnotenia

Hodnotenie od (povinný údaj). Zadajte dolnú hranicu stupňa v percentách.

**Pri dosiahnutí tohto stupňa hodnotenia účastník** (povinný údaj). Určujete, či žiak vyhovel alebo nevyhovel.

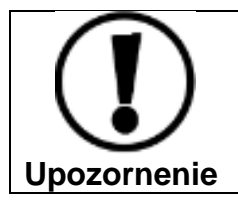

(

Posledný stupeň hodnotiacej škály je automaticky nastavený na hodnotu *nevyhovel*, ktorú nie je možné zmeniť!

Stupeň hodnotiacej škály uložte pomocou tlačidla Uložiť (obr. 73).

# Hodnotiacu škálu uložte tlačidlom Uložiť a zavrieť.

Po vytvorení novej hodnotiacej škály a jej uložení zatvorte kartu internetového prehliadača a pokračujte v sprievodcovi zostavovaním testu výberom hodnotiacej škály.

V zozname hodnotiacich škál by už mala byť k dispozícii nová práve vytvorená hodnotiaca škála.

Hodnotiaca škála sa vyberá pomocou tlačidla Vybrať hodnotiacu škálu (obr. 69). Zobrazí sa zoznam hodnotiacich škál (obr. 74).

| Piata                 | ci - GE(          | С |                        |    |                |                    |
|-----------------------|-------------------|---|------------------------|----|----------------|--------------------|
| Filter<br>Obsahuje te | ext:              |   |                        |    |                | •                  |
|                       |                   |   |                        | VY | NULOVAŤ        | VYHĽADAŤ           |
| EN SK                 | HU DE             |   |                        |    |                |                    |
|                       | Názov             | Ψ | Popis                  | ¥  | Vytvorené kým  | Ϋ́                 |
|                       | maturanti         |   |                        |    | Marcela Cvičná |                    |
|                       | piataci           |   |                        |    | Marcela Cvičná |                    |
|                       | štandard          |   | Najbežnejšia stupnica. |    | Marcela Cvičná |                    |
| 10 💌 zá:              | znamov na stránku |   |                        |    |                | 1 - 3 z 3 záznamov |
|                       |                   |   | STOR                   | мо | VYBRAŤ HOD     | NOTIACU ŠKÁLU      |

Obr. 74 Zoznam hodnotiacich škál

Hodnotiacu škálu do testu vyberiete kliknutím do označovacieho políčka škály a kliknutím na tlačidlo Vybrať hodnotiacu škálu (obr. 74). Stupne vybratej hodnotiacej škály sa zobrazia na obrazovke Sprievodcu zostavovaním testu (obr. 75).

# Tlačidlom Vymazať hodnotiacu škálu X Vymazať hodnotiacu škálu

odstránite škálu z testu

a môžete vybrať alebo vytvoriť inú. (Škála sa odstráni iba z testu, nie zo systému e-Test.)

| Piata<br>Hodnotiaca ši<br>maturanti | CI – GEC<br>kála: 9                     | )       | názov       | vybratej       |                     |                    |
|-------------------------------------|-----------------------------------------|---------|-------------|----------------|---------------------|--------------------|
| SK X                                | otiacej škály:<br>Vymazať hodnotiacu šk | álu     | • Vybrať ho | dnotiacu škálu | Ovytvoriť nov       | ú hodnotiacu škálu |
| Názov                               | Popis                                   | Hodnote | nie od (%)  | Hodr           | notenie do (vrátane | )(%)               |
| 1                                   |                                         | 95      |             | 100            |                     |                    |
| 2                                   |                                         | 80      |             | 95             |                     |                    |
| 3                                   |                                         | 60      |             | 80             |                     |                    |
| 4                                   |                                         | 50      |             | 60             |                     |                    |
| 0                                   |                                         | 0       |             | 50             |                     |                    |
| 10 💌 záz                            | znamov na stránku                       |         |             |                |                     | 1 - 5 z 5 záznamov |
|                                     |                                         |         |             |                | < SPÄŤ              | ĎALEJ 💙            |

Obr. 75 Obrazovka s vybratou hodnotiacou škálou

Ak žiadna z vytvorených hodnotiacich škál nevyhovuje požiadavkám testu, je možné vytvoriť novú hodnotiacu škálu priamo počas zostavovania testu.

Po priradení hodnotiacej škály do testu pokračujte kliknutím na tlačidlo *Ďalej* v pravom dolnom rohu obrazovky.

#### 6.2.5 Sprievodca zostavovaním testu: Testy po skončení

Ak máte vytvorených viac testov a chcete, aby po skončení prvého testu žiak pokračoval riešením ďalšieho testu, môžete využiť doplnkovú funkciu systému e-Test: *Testy po skončení*.

Ak túto funkciu nechcete využiť, kliknite na tlačidlo *Uložiť a zavrieť* v ľavom hornom rohu obrazovky. V tomto prípade ste úspešne ukončili vytvorenie celého testu a test je pripravený na použitie.

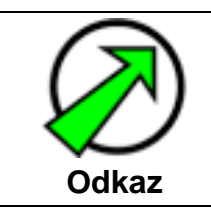

Plánovanie termínov testov nájdete v dokumente Učiteľské testovanie - Realizácia.

Ak chcete využiť funkciu *Testy po skončení*, kliknite na tlačidlo *Pridať test* (obr. 76) a zobrazí sa zoznam vašich testov.

| Piataci - (                              | GEO               |                 |               |
|------------------------------------------|-------------------|-----------------|---------------|
| Po skončení testu autom<br>SK            | aticky spustiť: 🕄 |                 | 🕞 Pridať test |
| Názov testu                              | Adaptívny         | Počet predpisov |               |
|                                          |                   | 0 záznamov      |               |
|                                          |                   |                 |               |
| Aplikovať spustiteľnosť I<br>⊚ Áno ⊚ Nie | nlavného testu:   |                 |               |
|                                          |                   |                 | < spāť        |

Obr. 76 Sprievodca zostavovaním testu, Testy po skončení

V zozname vašich testov vyberte kliknutím do označovacieho políčka testu, ktorý má

nasledovať po tomto teste a potom kliknite na tlačidlo pridať test pod zoznamom testov.

Po pridaní testu musíte nastaviť spustiteľnosť nadväzujúceho testu (obr. 76) a označiť jednu z možností v poli **Aplikovať spustiteľnosť hlavného testu**.

- Ak zvolíte možnosť Áno, nadväzujúci test sa bude riadiť podľa doby spustiteľnosti prvého testu. Ak chcete, aby žiak riešil niekoľko testov bezprostredne za sebou, vyberte si hodnotu Áno.
- Ak zvolíte možnosť Nie, nadväzujúci test sa bude riadiť podľa spustiteľnosti, ktorá je v ňom nastavená.

Ak ste nastavili všetky potrebné údaje vo fáze *Testy po skončení*, kliknite na tlačidlo *Uložiť a zavrieť* v ľavom hornom rohu obrazovky. Systém vytvorí záznam testu v zozname testov.

#### 6.2.6 Možnosti zoznamu testov

| τν | ORBA ÚLOH A TESTOV 👻 _ | 1          |                                                                                                    |                         |          | 1                        | Marcela Cvičná  | slovenský 🔫 |
|----|------------------------|------------|----------------------------------------------------------------------------------------------------|-------------------------|----------|--------------------------|-----------------|-------------|
| Ø  | MOJA AGENDA            | 7          | i de la compañía de la compañía de la compañía de la compañía de la compañía de la compañía de la compañía de l |                         |          |                          |                 |             |
| Q  | TESTY A ÚLOHY          | Lozr       | nam testov                                                                                                    |                         |          |                          |                 | 17          |
| •  | Testovacie úlohy       | Filter     |                                                                                                    |                         |          |                          |                 | ۲           |
|    | Predpisy               | Obsahuje 1 | text: 🔞                                                                                                    |                         | Temati   | ická klasifikácia testov | •               | ×           |
|    | Testy                  | Cieľové sk | upiny: 🔞                                                                                                    |                         |          |                          |                 |             |
| •  | Vyslúžilé testy        |            |                                                                                                    | )                       | <        |                          |                 |             |
| Q  | TESTOVANIE             |            |                                                                                                    |                         |          | VYNULOVA                 | NT VY           | HĽADAŤ      |
| ٩  | NASTAVENIA             |            |                                                                                                    |                         |          |                          |                 |             |
|    |                        | EN SK      | HU DE                                                                                                    |                         |          | 🕀 Pridať t               | est 🎾 Exp       | ort do PDF  |
|    |                        | Kód Y      | Názov testu                                                                                                    | Тур ү                   | Obsah    | Vytvorené y<br>kým       | dostup<br>testu | oné akcie   |
|    |                        |            | Test 2015-04-19-SJL-ISCED2                                                                                      | Učiteľské<br>testovanie | Naplnený | Marcela Cvičná           | /× 🖞 🖬 🖂        | E 🕑 …       |
|    |                        |            | Test 2015-04-19-SJL-ISCED2 [Klon]                                                                               | Učiteľské<br>testovanie | Naplnený | Marcela Cvičná           | ∥★白丽友           | E D         |
|    |                        |            | Test [Vytvorený z predpisu:<br>2015-04-19-MAT-ISCED2]                                                           | Učiteľské<br>testovanie | Naplnený | Marcela Cvičná           | ✓ X □ Π ≥       | <b>F 0</b>  |
|    |                        | Ξ.         | Test [Vytvorný z predpisu:<br>2015-04-18-SJL ISCED2-5]                                                          | Učiteľské<br>testovanie | Naplnený | Marcela Cvičná           | ✓ X □ □ ↓       | Klonovat    |

Obr. 77 Zoznam testov

Po uložení a vytvorení testu sa vytvorí záznam testu v podobe riadka v zozname testov. V zozname testov nájdete informáciu o tom, či v teste je priradený predpis. Ak má test stav **Naplnený**, obsahuje **jeden** a **viac predpisov**. Ak má test stav **Prázdny neobsahuje** žiadne **predpisy**.

Jednotlivé testy v zozname testov môžete zobrazovať a editovať pomocou nasledovných funkcií:

- 1. editovať test 🦉
- 2. zmazať test 🔀.
- 3. nastaviť obsah v teste
- Označiť test za vyslúžilý ,,Archívu", ktorý je umiestnený Vyslúžilé testy)
   (test sa označí za vyslúžilý a presunie sa do ,,Archívu", ktorý je umiestnený **Tvorba úloha testov** v časti **Testy a úlohy**→ Vyslúžilé testy)
- 5. *exportovať nastavenia testu do PDF* vytvorí sa dokument, ktorý bude obsahovať všetky informácie zadané počas vytvárania testu v sprievodcovi zostavovaním testu (dokument nezahŕňa žiadne informácie o úlohách ani znenie úloh).
- 6. *exportovať prázdny testový formulár* (tlač papierového testu) vytvorí sa dokument, ktorý bude obsahovať vybraté úlohy do testu a tieto bude možné
vytlačiť. Systém e- Test umožňuje prispôsobiť si generovanie testového formulára, podľa možností. Testový formulár sa potom vytvorí:

- bez odpovedí,
- so správnymi odpoveďami,
- bez obrázkov,
- počtom úloh na stranu, ktorý zvolíte.

Po stlačení tlačidla Generovať PDF sa sprístupní test na zobrazenie/uloženie v dokumente Adobe ® PDF.

7. zobraziť realistický náhľad do testu 💽 (zobrazia len úlohy z priameho výberu, úlohy z náhodného výberu sa nezobrazia).

Ďalšie funkcie sa zobrazia po kliknutí na tri bodky 🛄:

8. klonovať test 🔄 – vytvorí sa kópia testu, ktorú možno modifikovať. Použitím funkcie klonovania vytvoríte kópiu predpisu, ktorú môžete modifikovať. Klon sa uloží pod rovnakým názvom ako pôvodný predpis, ale s dodatkom [Klon].

#### 6.2.7 Klonovanie testu

Osobitnú pozornosť si zaslúži funkcia klonovania testu.

Vyklonovaný test ďalej editujte pomocou funkcie editovať Test bude potrebné premenovať a zmeniť v ňom predpisy alebo hodnotiace škály. Pre vytvorenie nového testu

z pôvodného testu použite funkciu Nastaviť obsah v teste a vyberte požadovaný predpis (variant).

#### 6.3 VYSLÚŽILÉ TESTY

Systém e-Test umožňuje učiteľovi upravovať použiteľnosť testov. Ak sa niektorý zo zostavených testov neosvedčil môžete test zaradiť do "Archívu", teda označiť test za vyslúžilý. Test sa v takomto prípade z aktívneho zoznamu testov presunie do zoznamu vyslúžilých testov Tvorba testov a úloh v časti Testy a úlohy - Vyslúžilé testy

| C         | rve       | ORBA ÚLOH A TESTOV |                                |                      |           |     |                | 👤 Cvičná Mar   | cela    | sloven  | ský 🔻       |             |             |
|-----------|-----------|--------------------|--------------------------------|----------------------|-----------|-----|----------------|----------------|---------|---------|-------------|-------------|-------------|
|           | 9         | MOJA AGENDA        | Zoznam                         | مان¥نان⊲             | h +       |     | stov           |                |         |         |             |             |             |
| 4         |           | TESTY A ÚLOHY      | ZOZNANI Vy                     | Siuziiye             |           | 32  | SLOV           |                |         |         |             |             |             |
|           |           | Testovacie úlohy   | Filter                         |                      |           |     |                |                |         |         |             |             |             |
|           |           | Predpisy           | Obsahuje text: 📀               |                      | י<br>     | Tem | natická klasif | kácia testov:  |         |         | ×           |             |             |
|           |           | Testy              | Cieľové skupiny: 🔞             |                      |           |     |                |                |         |         |             |             |             |
| $\langle$ |           | Vyslúžilé testy    |                                |                      | ×         |     |                |                |         |         |             |             |             |
| D         | 2         | TESTOVANIE         |                                |                      |           |     | VYN            | ULOVAŤ         | VYH     | ĽADAŤ   |             |             |             |
| У         | <b>\$</b> | NASTAVENIA         | EN SK HU DE                    |                      |           |     |                |                |         | Г       | Akc<br>vysl | ie<br>úžilý | pre<br>test |
|           |           |                    | Názov testu                    | Тур Ұ                | Stav      | ¥   | Obsah          | Vytvorené kým  | ¥       |         |             |             |             |
|           |           |                    | skuška test učit               | Učiteľské testovanie | Vyslúžilý |     | Naplnený       | Marcela Cvičná |         | i x     | Eñ.         |             |             |
|           |           |                    | skuuška učiteľského testovania | Učiteľské testovanie | Vyslúžilý |     | Prázdny        | Marcela Cvičná |         | 0° ×    | Ēī.         |             |             |
|           |           |                    | test pomôcky                   | Učiteľské testovanie | Vyslúžilý | ,   | Naplnený       | Marcela Cvičná |         | /` ×    | Ēī          |             |             |
|           |           |                    | 10 💌 záznamov na stránku       |                      |           |     |                |                | 1 - 3 z | 3 zázna | mov         |             |             |

Obr. 78 Obrazovka vyslúžilých testov

Testy, ktoré boli zaradené do zoznamu vyslúžilých testov platí, že sa môžu kedykoľvek

stať opäť aktívnymi . V riadku pre test sú dostupné akcie prostredníctvom ikon *Editácie* 

## a Zmazania 💌.

Do zoznamu aktívnych testov (Tvorba testov a úloh → Testy a úlohy → Testy) vrátite

test kliknutím na ikonu *Označiť za rozpracované* . Presunutý test je možné opätovne editovať a použiť na testovanie.

### 7 VYTVORENIE POMÔCKY

V systéme e-Test sa nachádzajú vytvorené pomôcky, ktoré môžete používať počas testovania. Medzi vytvorenými pomôckami nájdete kalkulačku, mapu (špeciálnych) znakov a slovníky (slovník cudzích slov, anglicko – slovenský, nemecko – slovenský). Tieto pomôcky nie je možné upravovať a ani odstrániť.

Systém e-Test zároveň umožňuje učiteľom vytvoriť svoje vlastné pomôcky. Môžete vytvoriť pomôcky s textom (pomôcka má obsah) alebo s prepojením na internetovú stránku (pomôcka má URL). Vami vytvorené pomôcky môžete kedykoľvek editovať.

Prehľad zadefinovaných pomôcok sa zobrazí:

<mark>Tvorba testov a úloh</mark> v časti Nastavenia → Pomôcky

| TVORBA ÚLOH A TESTOV • |                    |              | 1               | Cvičná Marcela 🛛 slovenský 🔻 |
|------------------------|--------------------|--------------|-----------------|------------------------------|
| MOJA AGENDA            | 7.7.7.0.000 00     | amâcalı      |                 |                              |
| 🛃 ΤΕՏΤΥ Α ÚLOHY        | Zoznam p           | отосок       |                 |                              |
|                        | Filter             |              |                 | ۲                            |
| NASTAVENIA             | Obsahuje text: 😮   |              |                 |                              |
| Pomôcky                |                    |              | VYNULOVA        | Ť VYHĽADAŤ                   |
|                        | EN SK HU DE        |              | 🕒 Pridať pomôc  | ku 🎾 輝 Export do PDF         |
|                        | Názov              | Kód Popis    | Je interaktívna | Má obsah                     |
|                        | externá kalkulačka | EXTERNALKALK | Nie             | Nie 🧷 🗙                      |
|                        | kalkulačka - I     | KALK         | Nie             | Nie 🧪 🗙                      |
|                        | mapa znakov        | MAPAZNAKOV   | Nie             | Nie 🧷 🗙                      |

Obr. 79 Obrazovka zoznamu pomôcok

Pomôcku vytvoríte kliknutím na tlačidlo *Pridať pomôcku* (obr. 79) nad zoznamom pomôcok.

Na obrazovke sa zobrazí **Sprievodca tvorbou pomôcky**, kde zadáte nasledujúce parametre:

Názov pomôcky (povinný údaj). Zadajte ľahko vyhľadateľný názov.

**Kód** (nepovinný údaj). Jedinečné označenie pomôcky číselným, slovným alebo iným kódom. Zadanie kódu slúži na systémové pomenovanie pomôcky.

Popis (nepovinný údaj). Do tohto poľa môžete zadať stručný popis pomôcky.

**Interaktívna pomôcka** (povinný údaj). kliknutím do označovacieho poľa určíte, že vytváraná pomôcka bude interaktívna (zobrazená v prehrávači testov).

| Interaktívna | pomôcka: | 0 |
|--------------|----------|---|
|              |          |   |

Obr. 80 Voľba interaktívnej pomôcky

Voľbou interaktívnej pomôcky máte možnosť vytvoriť:

- pomôcka má URL vytvoríte link na pomôcku ktorá je umiestnená na internetovej stránke. Počas tvorby pomôcky s , ktorá má URL vypĺňate:
  - URL (povinný údaj). Do poľa zadajte do URL na stránku, kde sa pomôcka nachádza. Príkladom takejto pomôcky môže byť link na eurokalkulačku.
  - veľkosť okna informáciou o pomôcke môžete nastaviť: pevným stanovením veľkosti okna do polí šírka okna a výška okna (rozmery zadávate v pixeloch) alebo zvolením možnosti veľkosť okna sa dá meniť.
- pomôcka má obsah zadajte do textového editora obsah pomôcky (napríklad vzorce, slovíčka apod.) ktorý sprístupníte žiakom v teste a môže im pomôcť v riešení úloh testovaní.

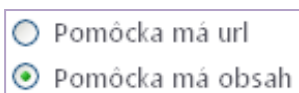

Obr. 81 Označenie pomôcky s obsahom

Ak sú zadané všetky parametre, **pomôcku uložíte** tlačidlom Vytvoriť a následne stlačte tlačidlo Uložiť a zavrieť.

VYTVORIŤ

| sк () <u>Jazyley</u>                                                 | sк 🕒 <u>Jazyky</u>                                        |
|----------------------------------------------------------------------|-----------------------------------------------------------|
|                                                                      |                                                           |
| Názov:*  Pytadorova veta                                             | Eurokalkulačka                                            |
|                                                                      | Kad- S                                                    |
| 01                                                                   | 02                                                        |
| Ponis: 0                                                             | Popis: 🕥                                                  |
|                                                                      |                                                           |
|                                                                      |                                                           |
|                                                                      |                                                           |
|                                                                      |                                                           |
| Urt: 0                                                               | Urt: 🕑                                                    |
|                                                                      |                                                           |
| Obsah: U<br>Súbor - Ucravif - Viotif - Zohratif - Formát - Tabulka - | Obsah: ()                                                 |
|                                                                      | Subor - Upavis - Videt - zobrazis - Pormas - Iabulka -    |
| 臣·臣·王王王子·西·西·""一日方节数书                                                | 三-三-三五 8 - 三 - 二 - 十方 7 四 日                               |
| $c^2 = a^2 + b^2$                                                    |                                                           |
|                                                                      |                                                           |
|                                                                      |                                                           |
|                                                                      |                                                           |
|                                                                      |                                                           |
|                                                                      |                                                           |
| Slov: 0                                                              |                                                           |
|                                                                      | Slov: 0 🔬                                                 |
| Interaktívna pomôcka: 💿                                              | Interaktívna pomôcka: 🕜                                   |
|                                                                      |                                                           |
| Demàdra mé una                                                       |                                                           |
| Pomocka ma un                                                        | Pomôcka má uri                                            |
| emocka ma obsan                                                      | Pomôcka má obsah                                          |
| Šírka okna: 🚱                                                        | Širka okna: 🕜                                             |
|                                                                      |                                                           |
| Výška okna: 💿                                                        | Výška olena: 🔞                                            |
|                                                                      |                                                           |
|                                                                      | Veľkosť okna sa dá zmeniť:                                |
| Veľkosť okna sa dá zmeniť: 💿                                         |                                                           |
|                                                                      |                                                           |
|                                                                      | <b>Obr. 83</b> Nastavenia pre pomôcku s prepojením na url |

Obr. 82 Nastavenia pre pomôcku s obsahom

Obr. 83 Nastavenia pre pomôcku s prepojením na url stránku

## 8 KONTAKTY A DÔLEŽITÉ LINKY

Pre dôležité informácie a aktuality zadajte: <u>www.etest.sk</u> Pre zobrazenie dokumentu Metodika tvorby testových úloh a testov zadajte: <u>http://www.etest.sk/kniznica/</u>

Pre prihlásenie učiteľa do systému e-Test: <u>https://www.etest-nucem.sk/ucitel</u> Pre prihlásenie žiaka do systému e-Test: <u>https://www.etest-nucem.sk/student</u>

V prípade otázok alebo problémov so systémom e-Test využite nasledujúce kontakty.

Otázky týkajúce sa organizačných pokynov: Otázky týkajúce sa technických problémov:

02/327 826 17

02/327 826 18

| E-mail:               | E-mail:               |  |  |  |  |  |  |  |
|-----------------------|-----------------------|--|--|--|--|--|--|--|
| e-testovanie@nucem.sk | e-testovanie@nucem.sk |  |  |  |  |  |  |  |
| Tal X.                |                       |  |  |  |  |  |  |  |
| rei. C                | Tel. C                |  |  |  |  |  |  |  |
| 02/327 826 10         | 02/327 826 11         |  |  |  |  |  |  |  |
| 02/327 826 38         | 02/327 826 12         |  |  |  |  |  |  |  |

02/327 826 43

02/327 826 44

# 9 PRÍLOHY

### 9.1 SCHÉMY PRÁCE V SYSTÉME E-TEST

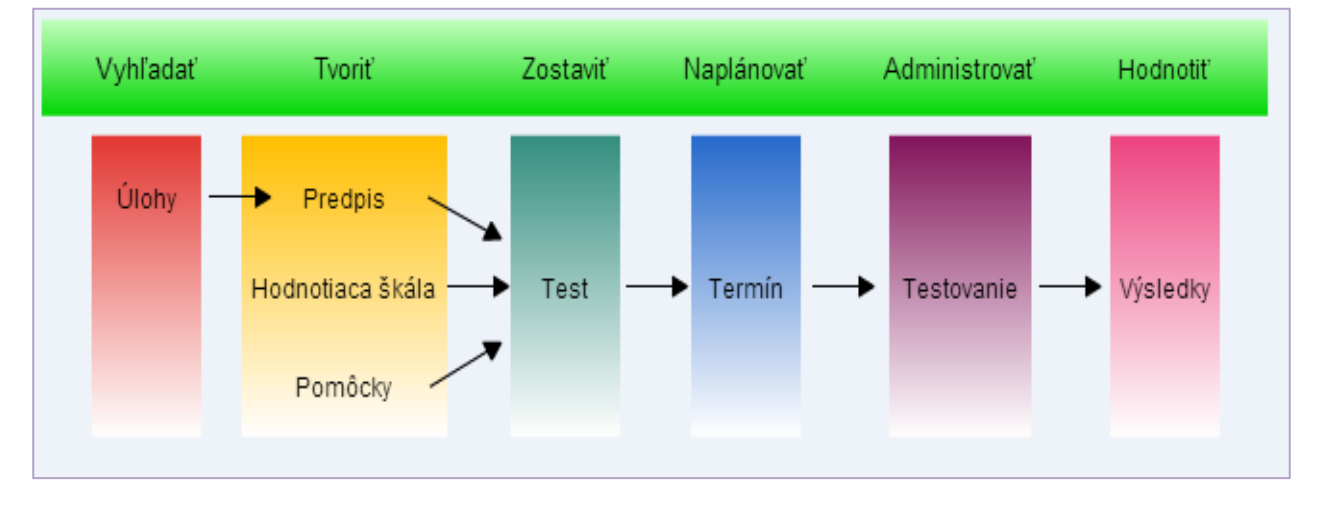

Príloha 1 Práca v systéme e-Test

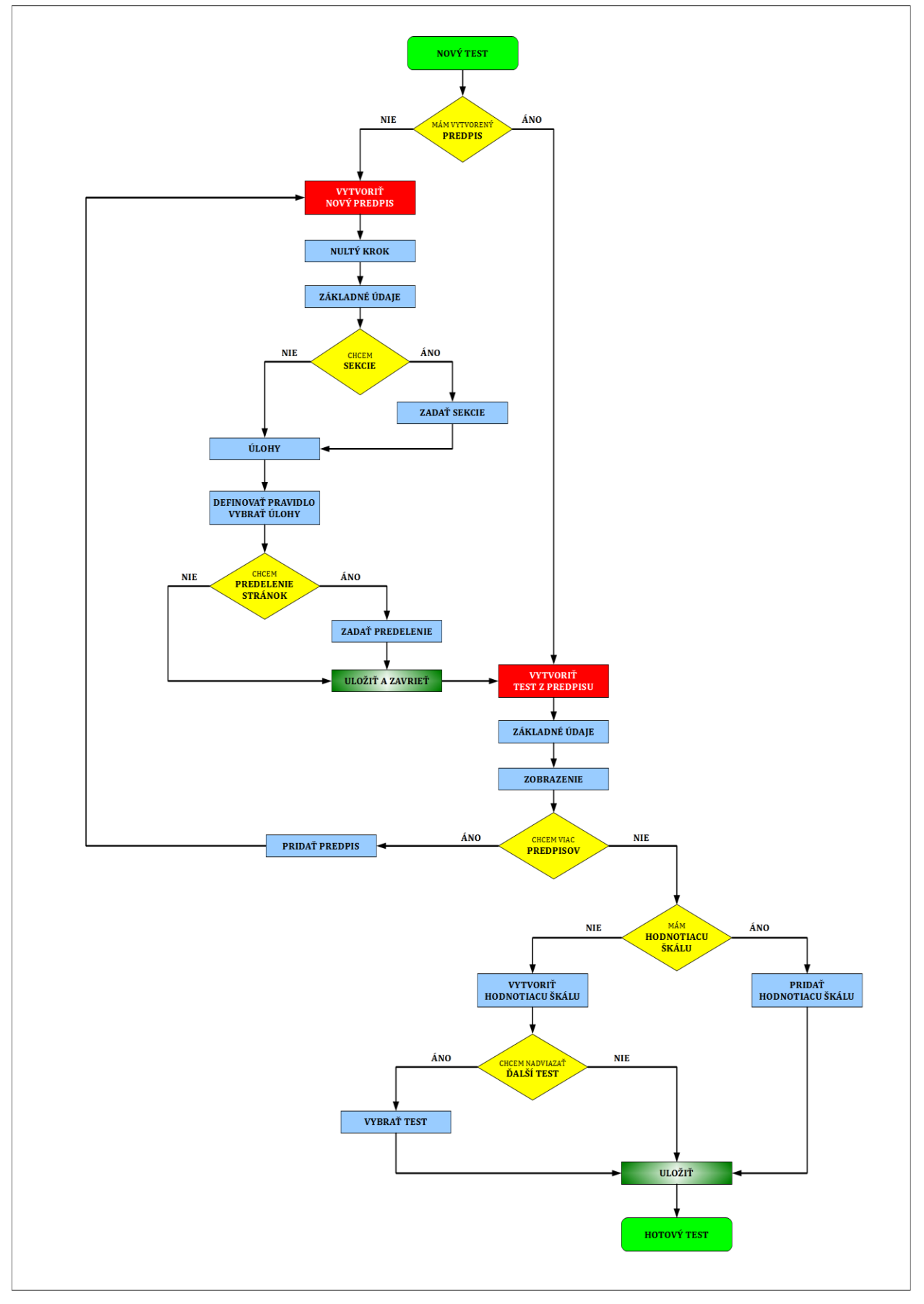

Príloha 2 Podrobnejší pohľad na prácu v systéme e-Test pri tvorbe testu

#### 9.2 TEXTOVÝ EDITOR

Na písanie a upravovanie textu v e-Teste použite textový editor. Editor e-Testu je podobný Microsoft Word. Prostredníctvom editora je možné na daných miestach vložiť text, mediálny súbor (obrázok, nahrávku), vzorec.

| Hlavička sekcie:* 🕧                                                                                                    |              |
|----------------------------------------------------------------------------------------------------|--------------|
| Súbor - Upravíť - Vložiť - Zobraziť - Formát - Tabulka -                                                                                                    |              |
| (a)        (b)        (c)        (c) | - <u>A</u> - |
|                                                                                                    |              |
| Sekda s jednoducnými pionami                                                                                                    |              |
|                                                                                                    |              |
|                                                                                                    | Slov: 4 🦼    |

Príloha 3 Textový editor

Text je možné tvoriť priamo v okne editora alebo kopírovať z iného zdroja a upravovať podľa potreby. K dispozícii sú funkcie

| D Vymazať všetko       Ctrl+N                                                                                                    | Súbor 👻 Upraviť 👻                                                                                                    | Vložiť ▼                                                   | Zobraziť 👻                                                                                    | Formát 👻                                                                         | Tabulka 👻                 |
|----------------------------------------------------------------------------------------------------|----------------------------------------------------------------------------------------------------|------------------------------------------------------------|-----------------------------------------------------------------------------------------------|----------------------------------------------------------------------------------|---------------------------|
| ¥ Vystrihnúť     Ctrl+X     Ω Špeciálny znak     \$ Prečiarknuté       ½ Kopírovať     Ctrl+C     - Pomlčka     * Horný index       ½ Vložiť     Ctrl+V     Dolné uvodzovky     × Spodný index       Vložiť ako text     Horné uvodzovky     Formáty | D Vymazať všetko Ctrl+N S Vrátiť Ctrl+Z<br>Znova Ctrl+Y                                                                                              | <ul> <li></li></ul>                                        | <ul> <li>✓ Vizuálne pomôcky</li> <li>Zobraziť skryté znaky</li> <li>Zobraziť bloky</li> </ul> | B Tučné Ctrl+B<br>✓ Kurzíva Ctrl+I<br>¥ Podčiarknuté                             |                           |
| Horne uvodzovky Formáty                                                                                                    | ★ Vystrihnúť         Ctrl+X           ™ Kopírovať         Ctrl+C           ™ Vložiť         Ctrl+V           Vložiť ako text         Vložiť ako text | Ω Špeciálny znak<br>– Pomlčka<br>Dolné uvodzovky           |                                                                                               | <ul> <li>Prečiarknuté</li> <li>* Horný index</li> <li>*, Spodný index</li> </ul> | Bunka<br>Riadok<br>Stípec |
| Označiť všetko Ctrl+A Nedeliteľná medzera<br>H Zalomiť riadok I ∨ymazať formá                                                                                                    | Označiť všetko Ctrl+A                                                                                                    | Horné uvodzovky<br>Nedeliteľná medzera<br>H Zalomiť riadok |                                                                                               | Formáty                                                                          |                           |

Príloha 4 Funkcie textového editora, časť 1

| Formáty 👻             | Veľkosť písma 👻 | Riadkovanie 👻 | =         | i= 💌                 | <u>A</u> ~ | <u>A</u> - |
|-----------------------|-----------------|---------------|-----------|----------------------|------------|------------|
| Nadpis 1              | 8pt             | 0.5           | Východzie | Východzie            |            |            |
| Nadpis 2              | 9pt             | 1             | Kruh      | Malé písmená         |            |            |
| Nadpis 3              | 10pt            | 1.15          | Disk      | Malé grécke písmená  |            |            |
| Normal US             | 11pt            | 1.5           | Štvorec   | Malé rímske číslice  |            |            |
| Normal EU             | 12pt            | 2             |           | Veľké písmená        |            |            |
| Neproporciálne písmo  | 14pt            | 2.5           |           | Veľké rímske číslice |            |            |
| heproporciulite primo | 16pt            | 3             |           |                      |            |            |
|                       | 18pt            | 3.5           |           |                      |            |            |
|                       | 20pt            | -             | -         |                      |            |            |

Príloha 5 Funkcie textového editora, časť 2

| Súbor    | Súbor → Upraviť → Vložiť → Zobraziť → Formát → Tabuľka → |               |   |             |   |   |   |   |   |     |   |  |   |      |     |   |   |   |   |   |   |   |   |   |   |   |     |      |   |   |   |
|----------|----------------------------------------------------------|---------------|---|-------------|---|---|---|---|---|-----|---|--|---|------|-----|---|---|---|---|---|---|---|---|---|---|---|-----|------|---|---|---|
| <b>6</b> | Formáty 👻                                                | Veľkosť písma | • | Riadkovanie | • | B | I | U | E | ≣ : | 3 |  | • | i≡ · | • 3 | E | Ŀ | ø | A | • | A | • | ± | " | " | " | - { | ₿ fs | ÷ | Q | 8 |

Príloha 6 Funkcie textového editora, časť 3

| Ak je potrebné vložiť pevnú medzeru, ktorá nedovolí rozdeliť slová na konci riadku, je                                                                                                    |
|----------------------------------------------------------------------------------------------------|
| potrebné kliknúť na ikonu . Overte, či je pevná medzera vložená a neoddelí slovo v prípade umiestnenia na konci riadka. Kliknutím na položku <b>Zobraziť</b> vyberiete položku Zobraziť skryté znaky. Vložiť pevnú medzeru na konci riadka je vhodné pri niektorých predložkách, medzi číselnými údajmi a ich jednotkami a podobne. |
| Úvodzovky dole vložíte kliknutím na ikonu a 2016. Pri vkladaní úvodzoviek pomocou klávesnice sa úvodzovky zobrazujú hore.                                                                                                    |
| Pomlčku vložíte kliknutím na Pomocou klávesnice sa do textu vloží spojovník.                                                                                                    |
| Zalomiť riadok môžete prostredníctvom ikony 📕.                                                                                                    |
| Vzorce vložíte kliknutím na ikonu <sup>fr</sup> Pri zadávaní aj pri úprave vzorcov máte k dispozícii príručku.                                                                                                    |
| Kliknutím na ikonu sa obsah editovaného okna zobrazí na celú obrazovku.                                                                                                    |

| Kliknutím | na     | ikonu  | sa       | obsah   | editovaného     | okna    | zobrazí   | na   | celú | obrazovki |
|-----------|--------|--------|----------|---------|-----------------|---------|-----------|------|------|-----------|
| Opätovnýr | n klil | knutím | na ikonu | sa zobr | azenie vráti do | o pôvoc | dného sta | ivu. |      |           |

Kopírovaním sa do každého textového poľa prenesie iba písaný text. Ak je potrebné vložiť obrázok, graf, mapu alebo akýkoľvek iný multimediálny objekt (video alebo hudobnú

ukážku), je potrebné použiť ikonu 🗖.

Obrázky, grafy alebo mapy uložené v dokumentoch vo Worde alebo Exceli je potrebné uložiť ako obrázok, napríklad prenesením do skicára a následným uložením v niektorom obrázkovom formáte pomocou funkcie Uložiť ako.

Kliknutím na ikonu sa zobrazí okno podľa obr. 108. Použitím tlačidla *Vybrať súbor* sa sprístupní vaše PC odkiaľ vyberiete mediálny súbor. Je možné nahrať obrazový a zvukový súbor vo formátoch png, jpg, mp3, wav. Súbor do e-Testu uložíte tlačidlom *OK*.

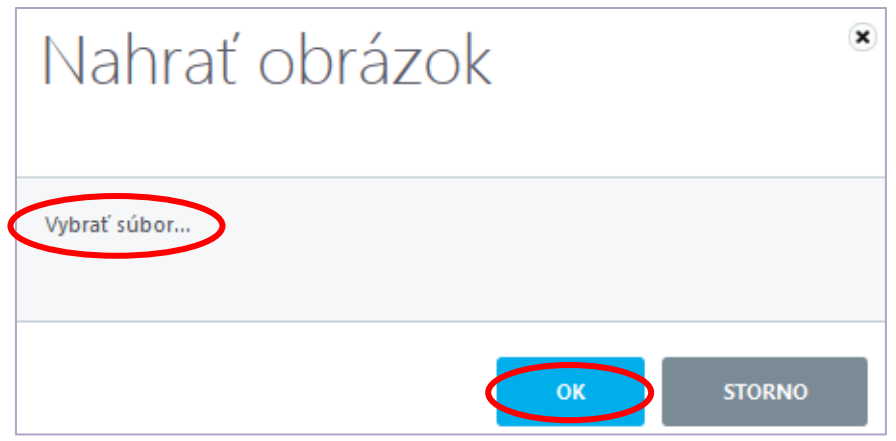

Príloha 7 Nahratie multimediálneho súboru